# One-Click Model Reports: Connect Revit to the InDesign API

Oliver Green & Aaron Perry Allford Hall Monaghan Morris

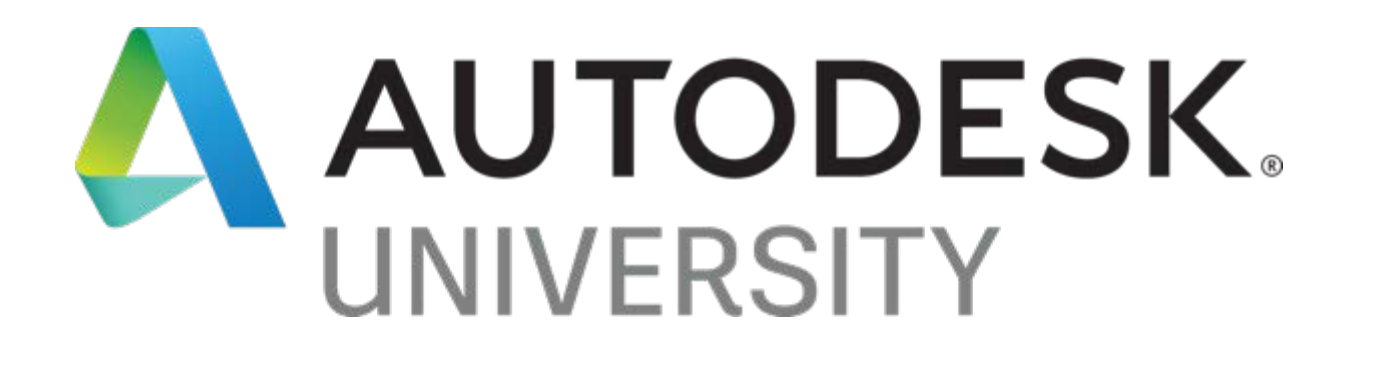

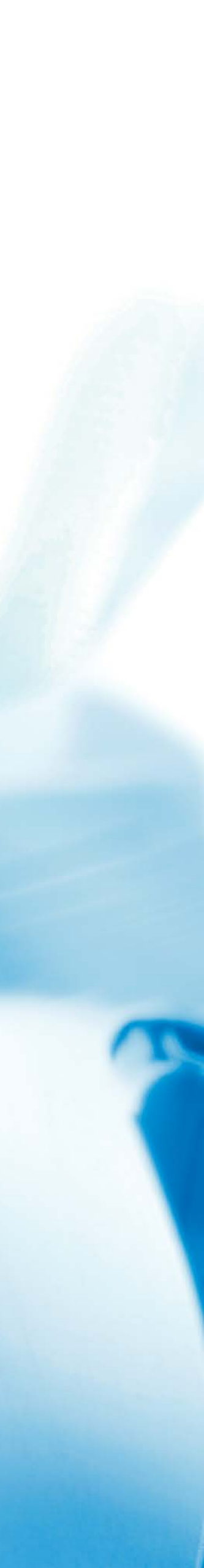

# Thanks for Joining Us

## Session Overview

### Introduction

About AHMM, Digital Design Group, Speakers

### Model Reviews

Overview of our Model Review Process, QA at AHMM

### InDesign's API

Introduction to InDesign API, Interprocess Communications

### Automated Model Reviews

Assembling Everything Into a Finished Product

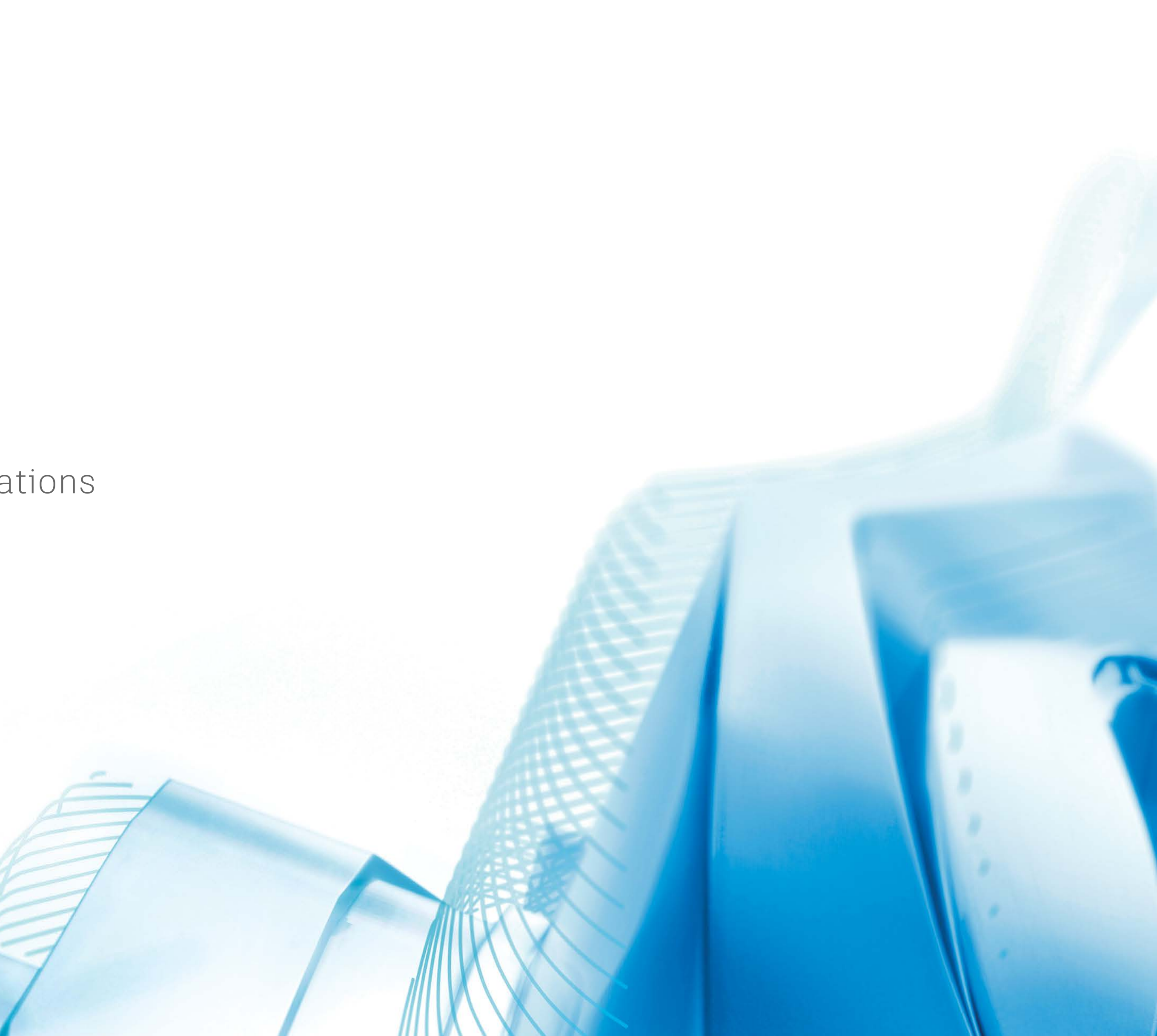

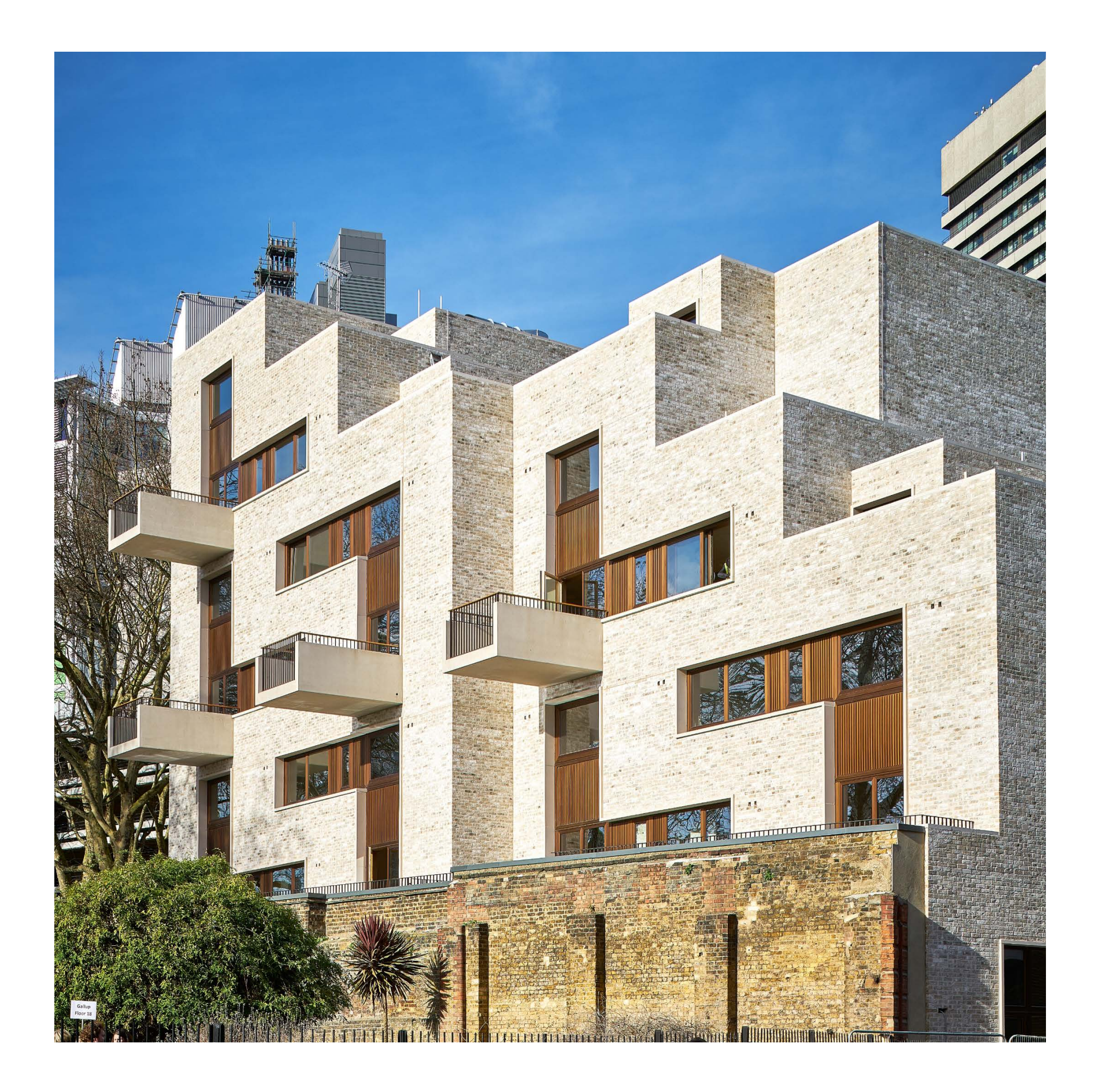

# About AHMM

### Allford Hall Monaghan Morris

AHMM is a large architecture firm (480+) with offices in London, Bristol and Oklahoma

Works across all sectors and sizes

Stirling Prize winners 2015 AJ100 Practice of the Year 2018 Building Magazine Practice of the Year 2018

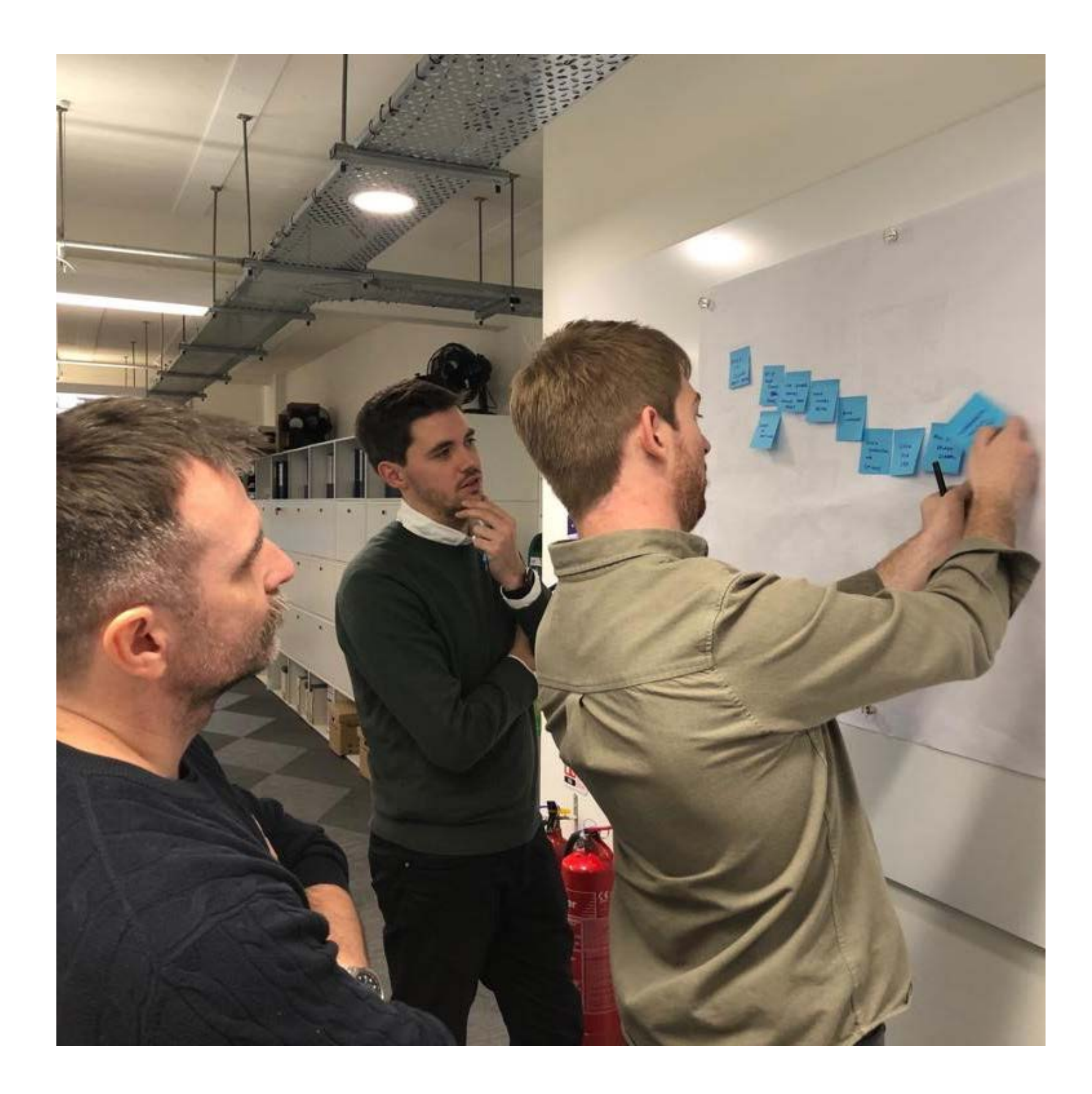

# Digital Design Group

### Office-Wide Support

Within AHMM, the Digital Design Group offers full time project assistance in all areas of Digital Design strategy, application support, content and computation

The DDG develops and tests strategies for model maintenance, best-practice workflows, training, standards and QA

AHMM has extensive experience developing custom tools in-house to assist architectural teams

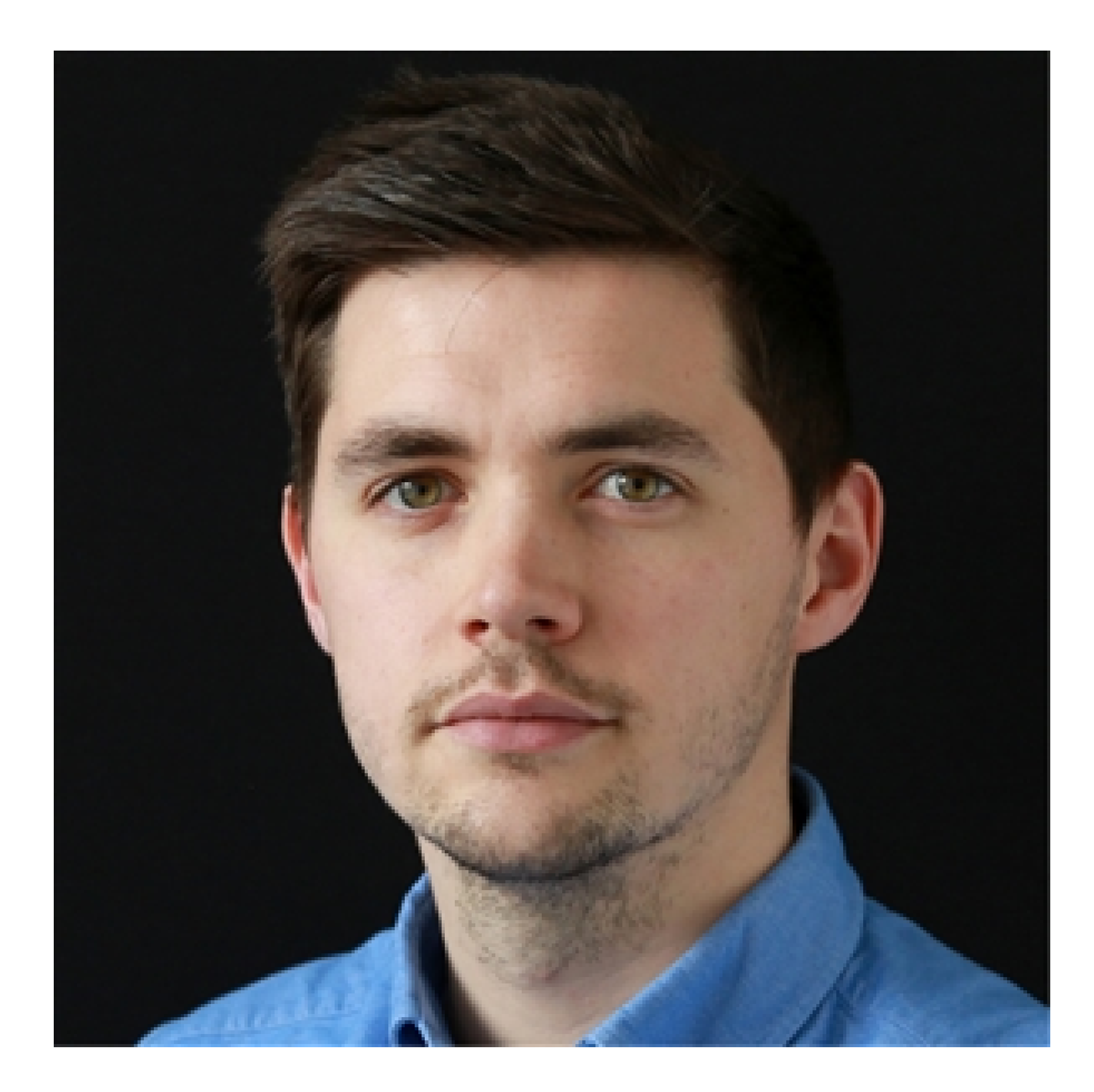

# About the Speaker

Aaron Perry

Practice BIM manager and lead of AHMM's digital design group since 2015

Responsible for digital design across the entire practice, its multiple offices, stretching all live and future projects. This involves mitigating risk, engaging client / contractor, managing infrastructure and software, driving change and inspiring staff to embrace digital design authoring, review and visualisation technology

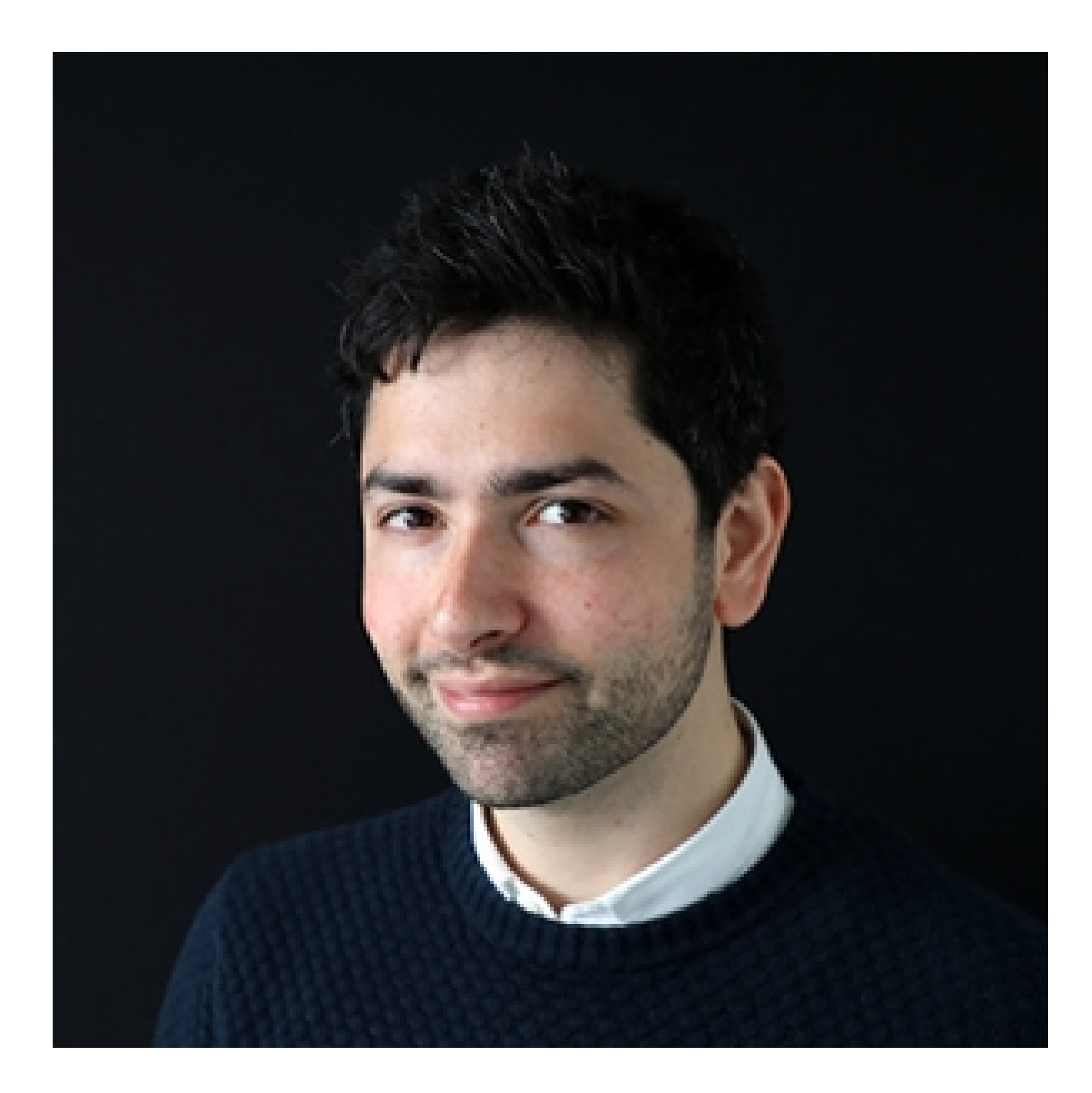

# About the Speaker

Oliver Green

Designs and develops custom tools to assist AHMM's architects. This involves anything from building design tools, model analysis, data management to full process automation

Formerly worked as an architect Before that, a video games designer

Self-taught developer, using Python, C# and Dynamo in daily work

# The Value of Model Metrics?

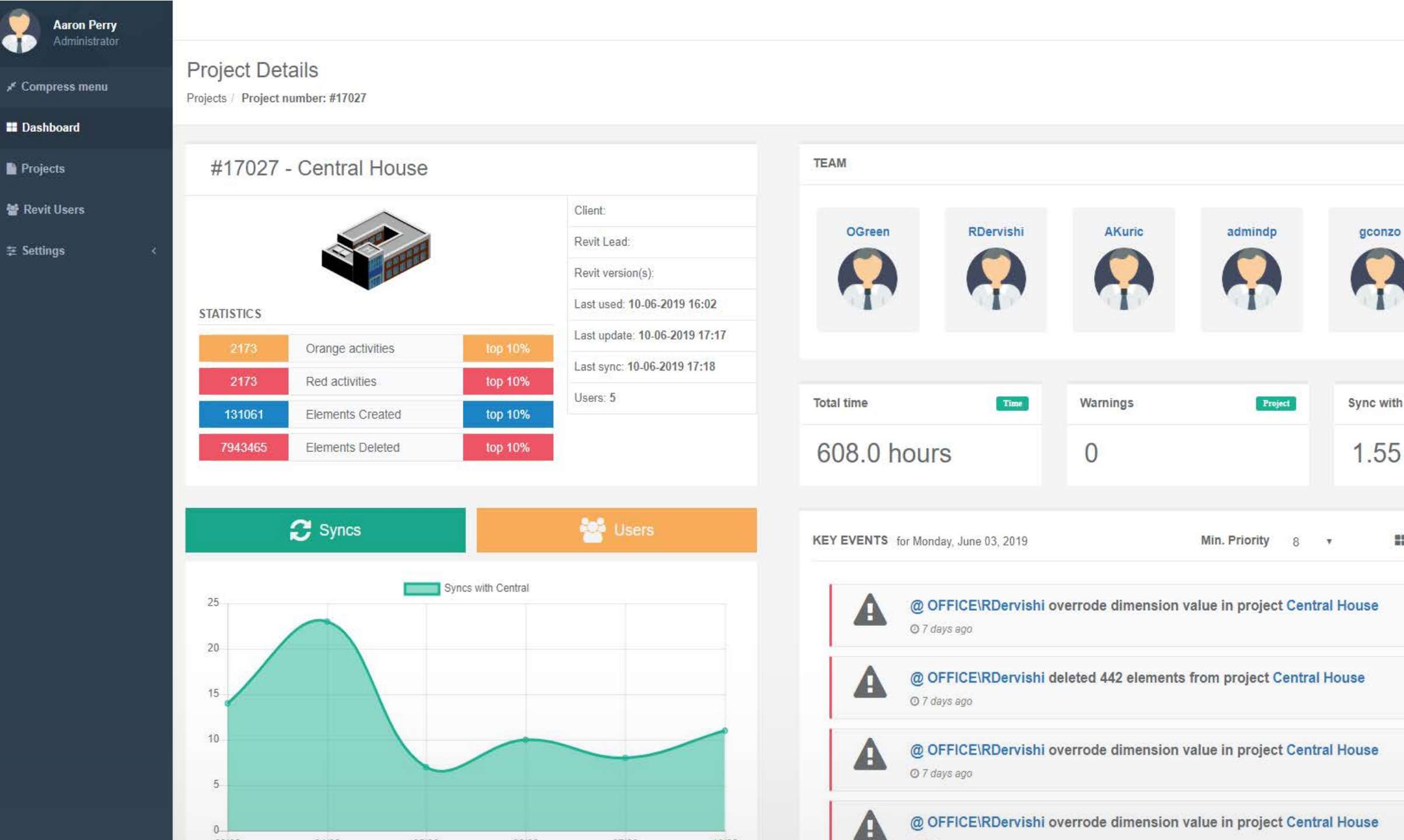

## Digital Projects Dashboard

We could never open all models and manually review them on a weekly basis. It is very difficult to know when something is going wrong on a project, updates from some teams is very light.

AHMM run a monitoring tool that records all usage of Revit. When key activities occur on a project, we are notified. Healthy/unhealthy projects and comparison, Training/Support requirements and cross projects business insights.

|                | Oliver Green<br>Administrator |                                       |                               |                    |                                       |                  |             |         |            |             |               |
|----------------|-------------------------------|---------------------------------------|-------------------------------|--------------------|---------------------------------------|------------------|-------------|---------|------------|-------------|---------------|
|                | * Compress menu               | Project D<br>Projects / <b>Proj</b> e | )etails<br>ect number: #15119 |                    |                                       |                  |             |         |            |             |               |
|                | Dashboard                     |                                       |                               |                    |                                       |                  |             |         |            |             |               |
|                | Projects                      | #1511                                 | 9 - Wood Wha                  | rf D3D4            |                                       | TEAM             |             |         |            |             |               |
|                | 👹 Revit Users                 |                                       |                               |                    | Client:                               |                  |             |         |            |             |               |
|                | ⊊ Settings 〈                  |                                       |                               |                    | Revit Lead:                           | OGreen           | IBor        | AK      | uric       | JStrang     | gcon          |
|                |                               |                                       | - Bhar                        |                    | Revit version(s):                     |                  |             |         | <b>A</b> ( |             |               |
|                |                               | STATISTICS                            |                               |                    | Last used: <b>12-06-2019</b><br>12:17 |                  | Serie.      |         |            | 1.          | 1             |
|                |                               | 587                                   | Orange activities             | average            | Last update: <b>12-06-2019</b>        |                  |             |         |            |             |               |
| n central avg. |                               | 587                                   | Red activities                | average            | Last sync: 23-05-2019 21:13           | we set about the | -           | 147-0-0 | 10.000     |             | <b>C</b> 1000 |
| mine           |                               | 27419                                 | Elements Created              | average            | Users: 5                              | Total time       | Time        | Warn    | ings       | Project     | Sync          |
| 111115         |                               | 104405                                | Elements Deleted              | average            |                                       | 328.0 h          | ours        | 0       |            |             | 0.0           |
| Monthly view   |                               |                                       | 🕄 Syncs                       |                    | 警 Users                               | KEY EVENTS Mo    | onthly View |         | Mir        | n. Priority |               |
|                |                               |                                       |                               |                    |                                       |                  |             |         |            | 1 *         |               |
|                |                               | 1                                     | 5                             | syncs with Central |                                       | Sunday           | Monday      | Tuesday | Wednesday  | Thursday    | Frida         |
|                |                               |                                       |                               |                    |                                       |                  |             |         |            |             |               |
|                |                               |                                       |                               |                    |                                       |                  |             |         |            |             |               |
|                |                               |                                       |                               |                    |                                       | 2                | 3           | :4      | 5          | 6           |               |
|                |                               | Name -                                |                               |                    |                                       |                  |             | 00      |            |             |               |
|                |                               | 0                                     |                               |                    |                                       | 0                | 10          | 11      |            | 12          |               |
|                |                               |                                       |                               |                    |                                       | 37               |             |         |            | 6.5         |               |

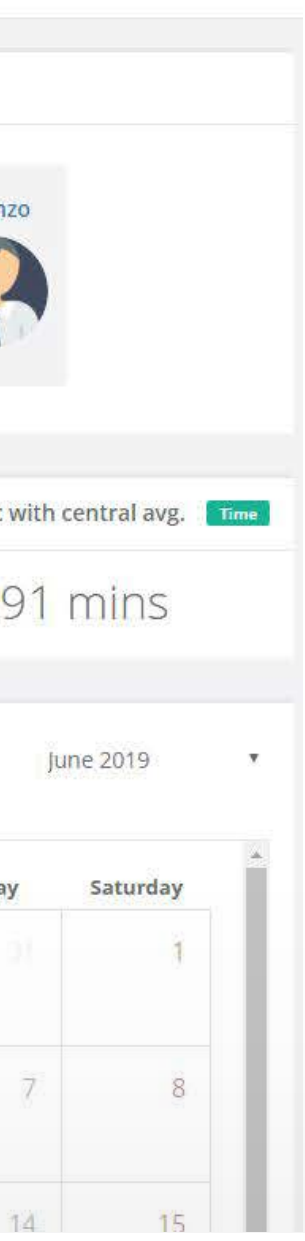

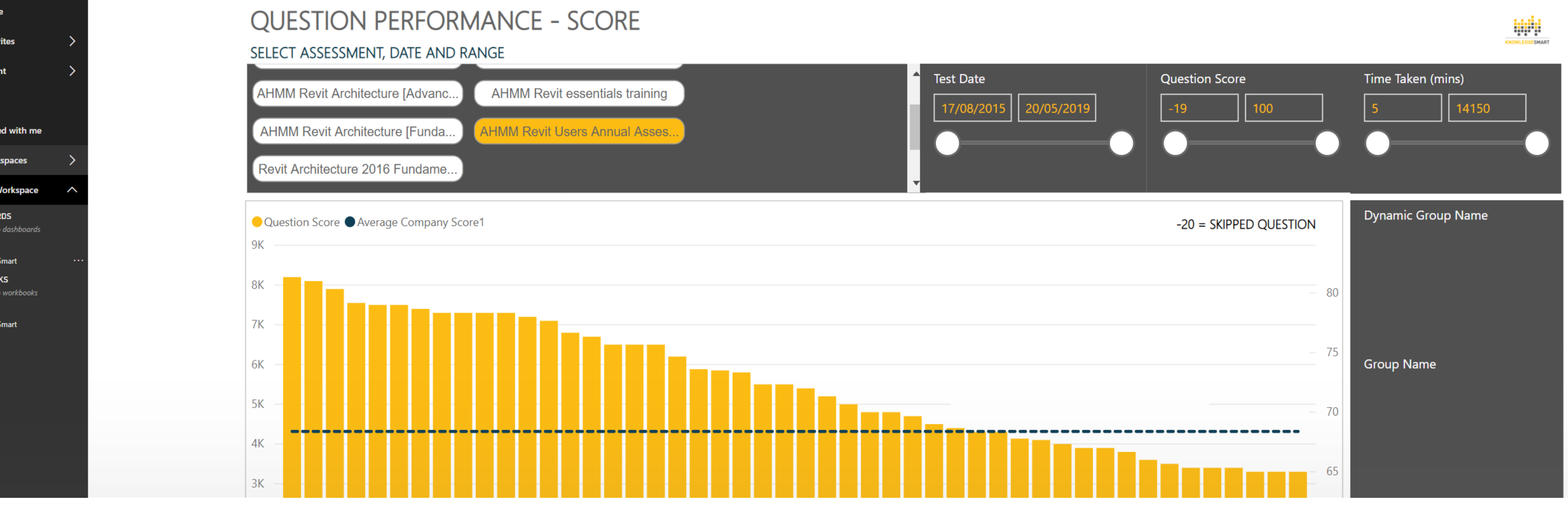

## KnowledgeSmart Assessments

I don't know what you don't know

Custom AHMM assessments to understand where knowledge gaps exist for us to then develop a training roadmap/plan

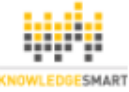

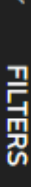

#### **REVIT DEVELOPED DESIGN**

#### Intended Audience

Those working on Revit projects between RIBA stages 2-3. Revit Developed Design is part of AHMM's core Revit training program. Users interacting with a Revit project between stages 2-3 will be expected to understand the basic principles and best practice when working with Revit at AHMM or have completed AHMM's Revit Basics training.

#### Session Goals

By the end you will understand how to develop and manage a project RIBA stage 2-3 at AHMM using Revit. Understand Revit's interface and terminology, how to create the model using architectural components, creating and modifying Revit system families, dynamic drawing schedules and understand Revit project collaboration.

#### Session Overview

System Family Editing Edit type Duplicate and create a new type Naming standards. Edit system family structure Charle and uneffend an

Schedules Basics Schedules building components Schedule by Category Add fields (Parameters) Properties tabs Filters and formatting

Families Walk through Introduction to loadable families Family placement Duplicating family types

Session Duration: One Day

**Design Ontions Reside** 

#### AHMM TRAINING OUTLINE

#### **REVIT CONTENT CREATION ESSENTIALS**

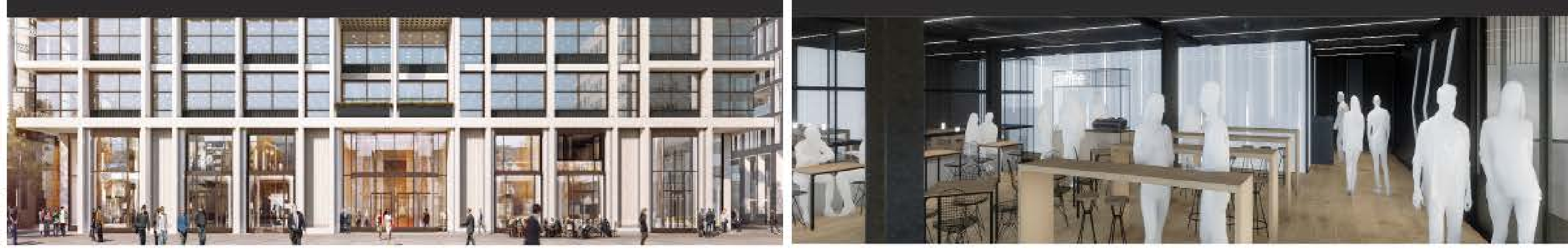

#### Intended Audience

Those who have completed Revit eveloped Design training and are moving on to a project where they will be interacting with Revit families frequently. Revit Content Creation Essentials is part of AHMM's core Revit training program. The practices and techniques put forward in this training session will be required when taking part in more advanced training sessions and workshops.

#### Session Goals

By the end of the session you will have an understanding of how Revit families are created and controlled. You will have an overview of the common practices and techniques used in AHMM's content. On completion of the training session an attendee will have the confidence to interact with families in a live project or from the AHMM library.

#### Session Overview

Introduction to Revit Families Load families v system families Revit categories + sub-categories Family templates

Results Translate Trees

Training Courses

AHMM run regular training sessions almost every day 40+ Internally-developed training courses - from 1 hour workshops to full day Revit training sessions

#### AHMM TRAINING OUTLINE

#### **REVIT WORKSHOP VISUALISATION**

Session Duration: 4 Hours

Fully Parametric Table Exercise Family creation best practice Ref planes, dimensions and parameters Associating geometry to reference planes Hidden constraints Work planes

Nesting. The concept of nesting Levels of nesting Best practice when nesting families

Visibility Controls For Families

#### Intended Audience

This workshop is designed for those looking to create renders directly from Revit using Enscape. Exploring how to get the best out of Revit materials and Appropriate application of ArchVision RPC content. Those wanting to gain a better understand Revit materials and how best to manage them in a project.

#### Session Goals

By the end of this session you will understand Revit materials, the elements that make up Revit materials and where to find AHMM's central Revit material resources. An introduction to Enscape, navigation, creating views, exports, VR experiences and best practice. An introduction to ArchVision RPC content for Revit . An introduction to AHMM content for visualisation, manneguin people and lighting families. Best practice when using all of this content in a Revit project.

#### Session Overview

Introduction to Revit Materials Revit materials browser Material identity, graphic and appearance Material creation and duplication z\_Revit materials, hatches and textures Materials container file

Enscape Starting View Navigation walking vs flying Creating views Enscape to Revit Exporting from Enscape Enscape Settinos

AHMM Mannequin People

When to use mannequin people-Where to find ENT families Creation technique How to control render appearance

# Our experienced team delivers training in a standardised way, contextualised within the way we work at AHMM

Session Duration: 1.5 Hours

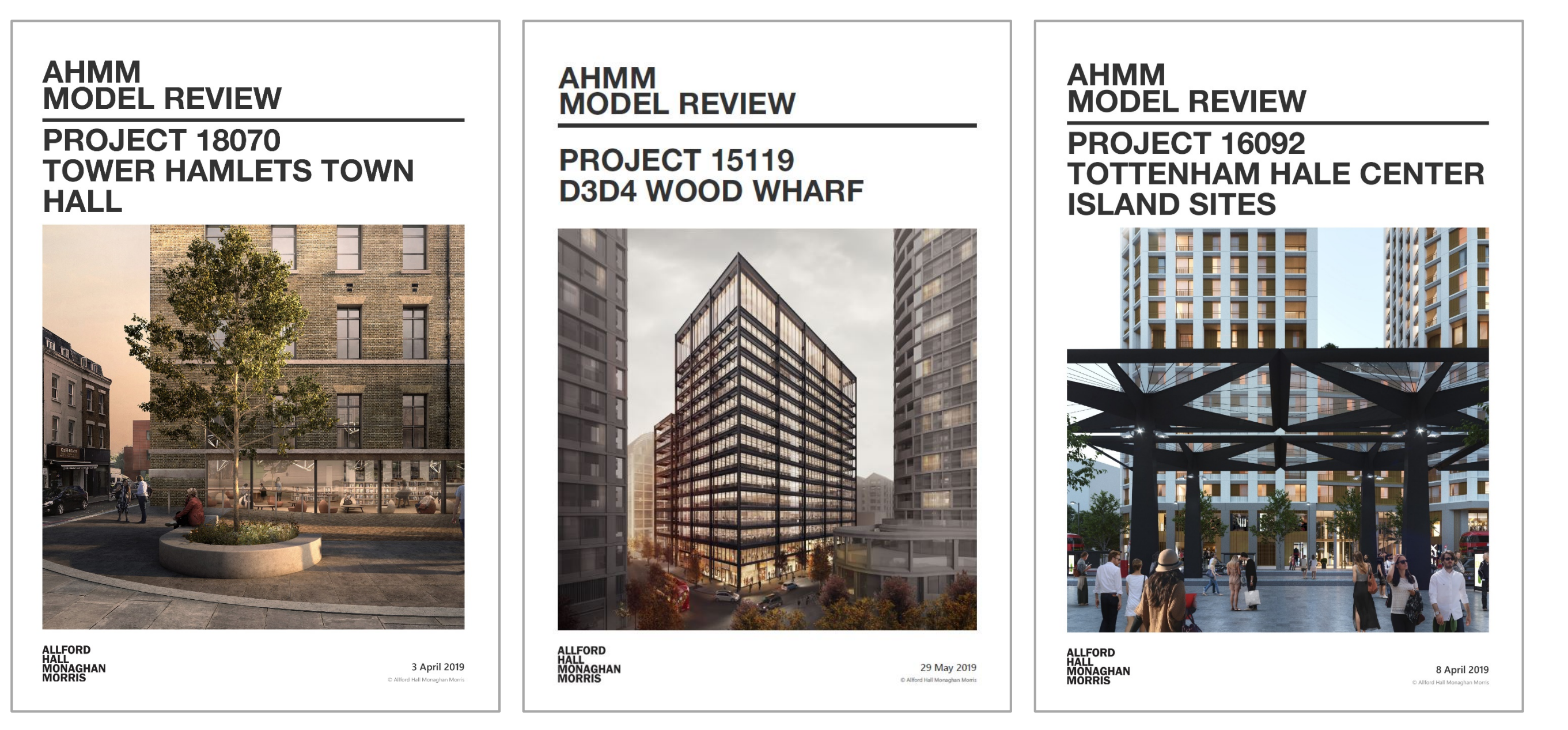

### Model Reviews

A detailed 40-page InDesign document we prepare for each project per stage Some parts automated export from Revit, other parts human-authored commentary

Not just a data export; a way of measuring Revit skills \$ imparting applied knowledge

# Not Just a Technology Talk

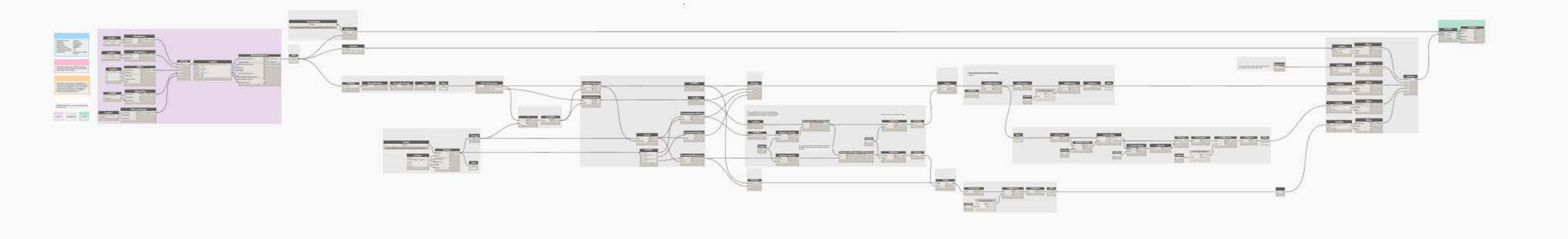

### Development at AHMM

We develop our own tools in-house to allow for custom UI, high-performance functionality that meets our needs. A library of pre-built and audited content, Dynamo & Python scripts, our C# Revit Ribbon (+ WPF front-end)

Whatever we can do to "let architects be architects"

#### Visual Coordination Summary

#### Impact Classification Key

Caution: Awaiting further information (such as a survey) and cannot be resolved. mportant: Low impact. Model adjustment that can be made without consultation. Severe: High impact. Multiple consultant discussion required. Escalated to next DTM.

| Fede       | rati | ior          | 16          | )             |         | Closed<br>206 | Acti<br>43           | ive<br>3      | To<br>24         | tal<br>19  | Active Issues Progression                                                                      |
|------------|------|--------------|-------------|---------------|---------|---------------|----------------------|---------------|------------------|------------|------------------------------------------------------------------------------------------------|
|            | Act  | tive I       | ssues       | Per F         | eder    | ation         |                      | Cł            | nange            | s          | 60                                                                                             |
| Federation | AHMM | BDP LIGHTING | CBL THEATRE | HTS STRUCTURE | NDY MEP | SHW CATERING  | Total Per Federation | Issues Closed | New Issues Found | Difference | 50 40 30 20                                                                                    |
| Fed01      | 1    | 1            | 2           | 1             | 26      | 2             | 31                   | 0             | 0                | 0          | 10                                                                                             |
| Fed02      | /    | 2            | ÷           | 3             | 53      | 4             | 69                   | 2             | 41               | 39         |                                                                                                |
| Fed03      | 2    | 2            | 2           | 3             | 48      | 7             | 54                   | 20            | 21               | -9         |                                                                                                |
| Fed05      | 2    | -            | 1           | 14            | 52      | 1             | 57                   | 18            | 22               | 4          | Fed01 Fed02 Fed03 Fed04 Fed05 Fed06 Fed07 Fed08 Fed09 Fed10 Fed11 Fed12 Fed13 Fed14 Fed16      |
| Fed06      | 4    | 1            | -           | 1             | 49      | 2             | 58                   | 16            | 18               | 2          | Issues Closed vs New Issues Found                                                              |
| Fed07      | 10   | -            | 1           | 1             | 37      | 4             | 54                   | 33            | 30               | -3         | Issues Closed New Issues Found                                                                 |
| Fed08      | 6    | -            |             | 1             | 37      | 3             | 48                   | 26            | 21               | -5         | 80                                                                                             |
| Fed09      | 1    | 2            | 2           | 1             | 33      | 3             | 41                   | 30            | 24               | -6         |                                                                                                |
| Fed10      | 2    | 7            | 4           | 1             | 28      | 1             | 43                   | 24            | 27               | 3          | 60                                                                                             |
| Fed11      | 2    | 8            | 5           | 1             | 21      | 2             | 39                   | 25            | 22               | -3         |                                                                                                |
| Fed12      | L    | 8            | 5           | 2             | 1/      | 2             | 35                   | 10            | 12               | -4         | 40                                                                                             |
| Fed13      | 2    | 5            | 8           | 2             | 20      | 1             | 50                   | 10            | 20               | 15         |                                                                                                |
| Fed14      | 3    | 4            | 4           | 2             | 7       | 1             | 21                   | 47            | 24               | -45        | 20                                                                                             |
|            |      |              |             |               |         |               |                      |               |                  |            | 0<br>Fed01 Fed02 Fed03 Fed04 Fed05 Fed06 Fed07 Fed08 Fed09 Fed10 Fed11 Fed12 Fed13 Fed14 Fed16 |
|            |      |              |             |               |         |               |                      |               |                  |            | Spread of Impact Classifications                                                               |
|            |      |              |             |               |         |               |                      |               |                  |            | 80 Caution Important Severe                                                                    |
|            |      |              |             |               |         |               |                      |               |                  |            | 60                                                                                             |
|            |      |              |             |               |         |               |                      |               |                  |            | 40                                                                                             |
|            |      |              |             |               |         |               |                      |               |                  |            | 20                                                                                             |
|            |      |              |             |               |         |               |                      |               |                  |            | 0 Fed01 Fed02 Fed03 Fed04 Fed05 Fed06 Fed07 Fed08 Fed09 Fed10 Fed11 Fed12 Fed13 Fed14 Fed16    |

## Digital Coordination Report

We use InDesign at lot at AHMM - it's powerful, flexible and creates beautiful reports that are easy to edit Automating InDesign has been on our wish list for a long time

Not just for architects – potentially helpful for all parts of AEC

Visual Coordination **Highlighted Issues** 

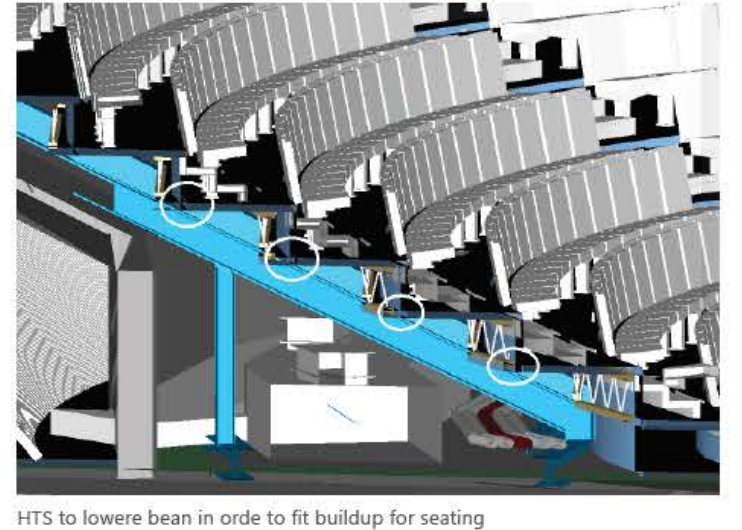

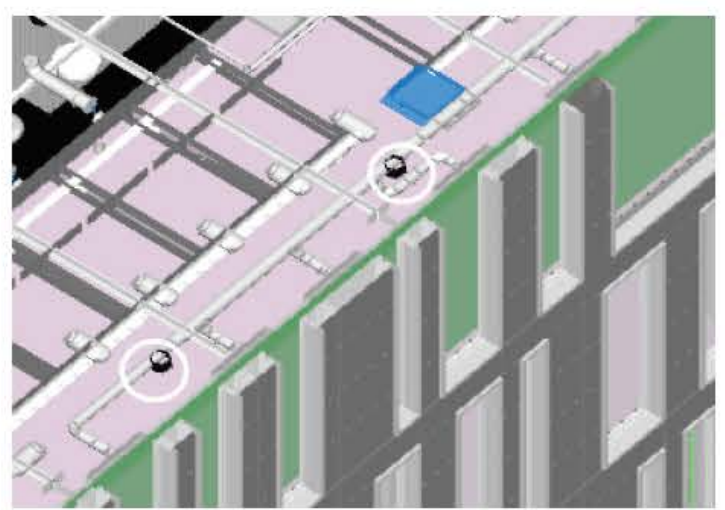

CBL has moved speakers away from structural beam, however they are now clashing with lighting tracks and MEP pipes

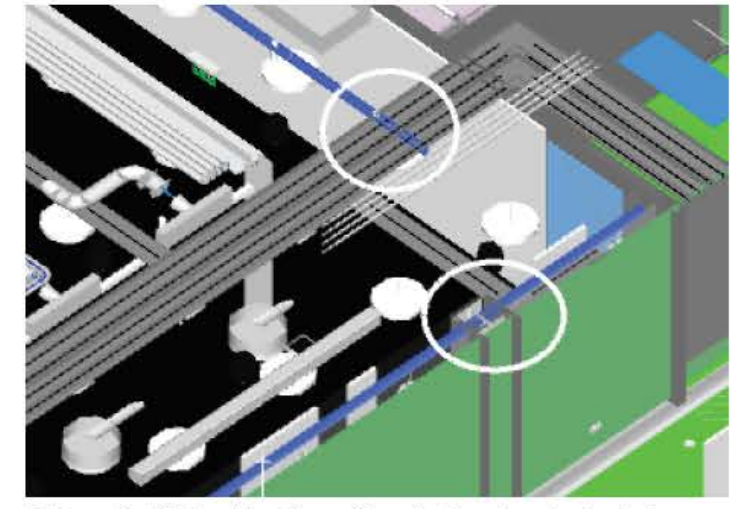

BDP to review light track location as it is going through a structural column and a cable tray

**Oustanding Historic Issues** 

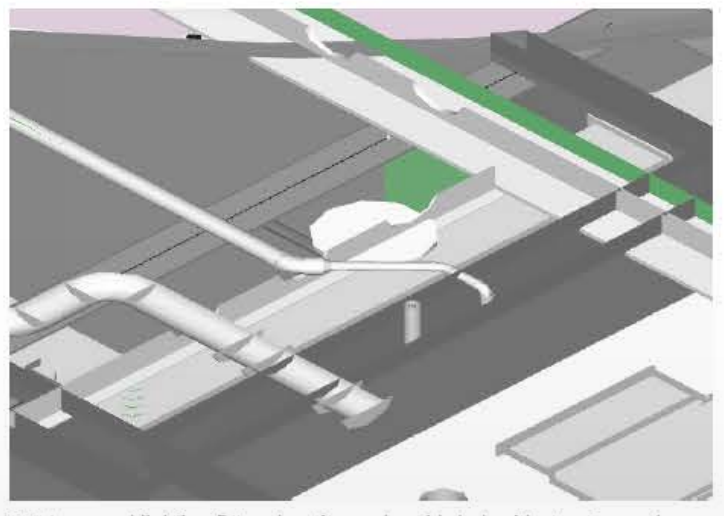

BDP to amend lighting fixture location and avoid clash with structure and mep

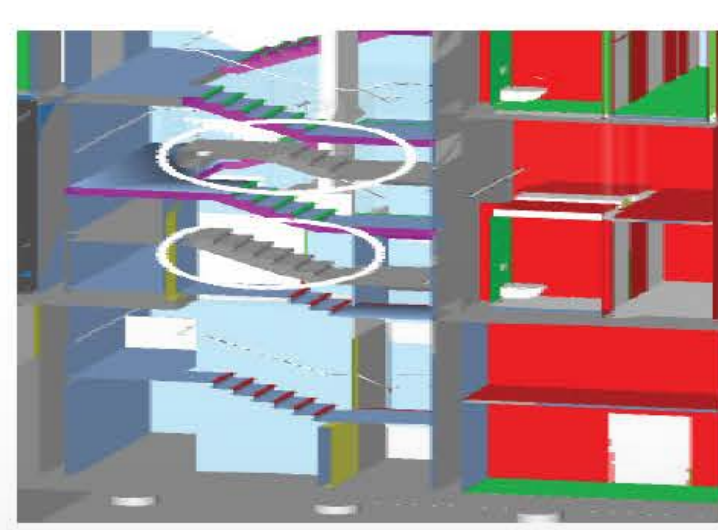

HTS To review staircase to match base build model

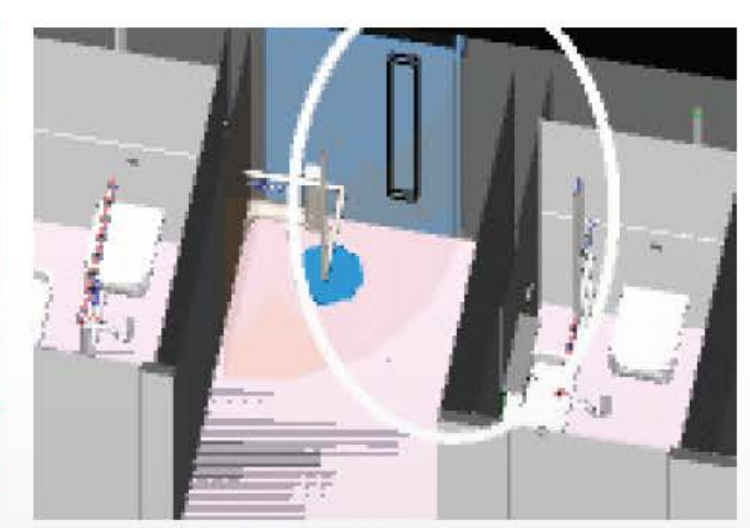

NDY to coordinate to align with AHMM

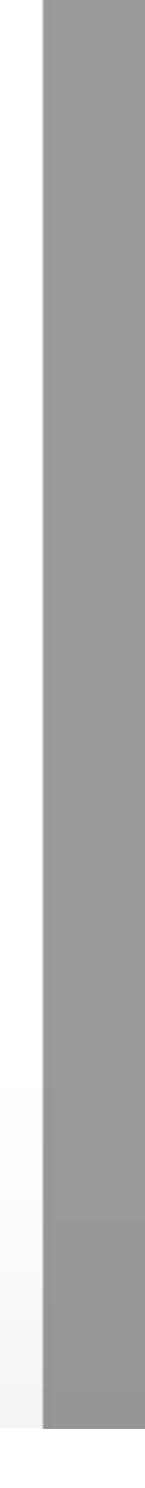

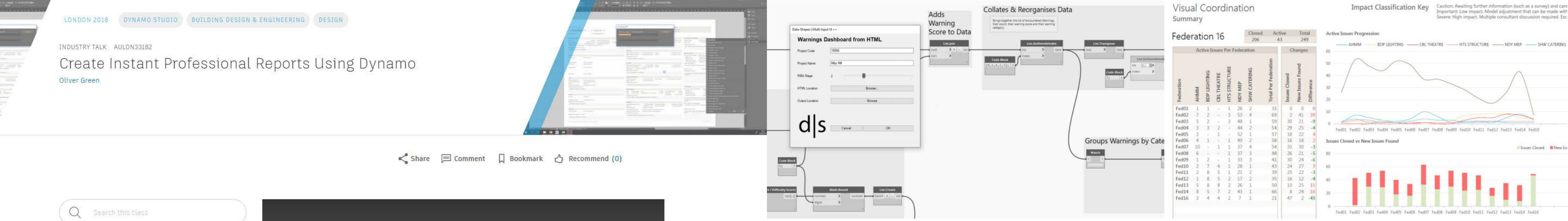

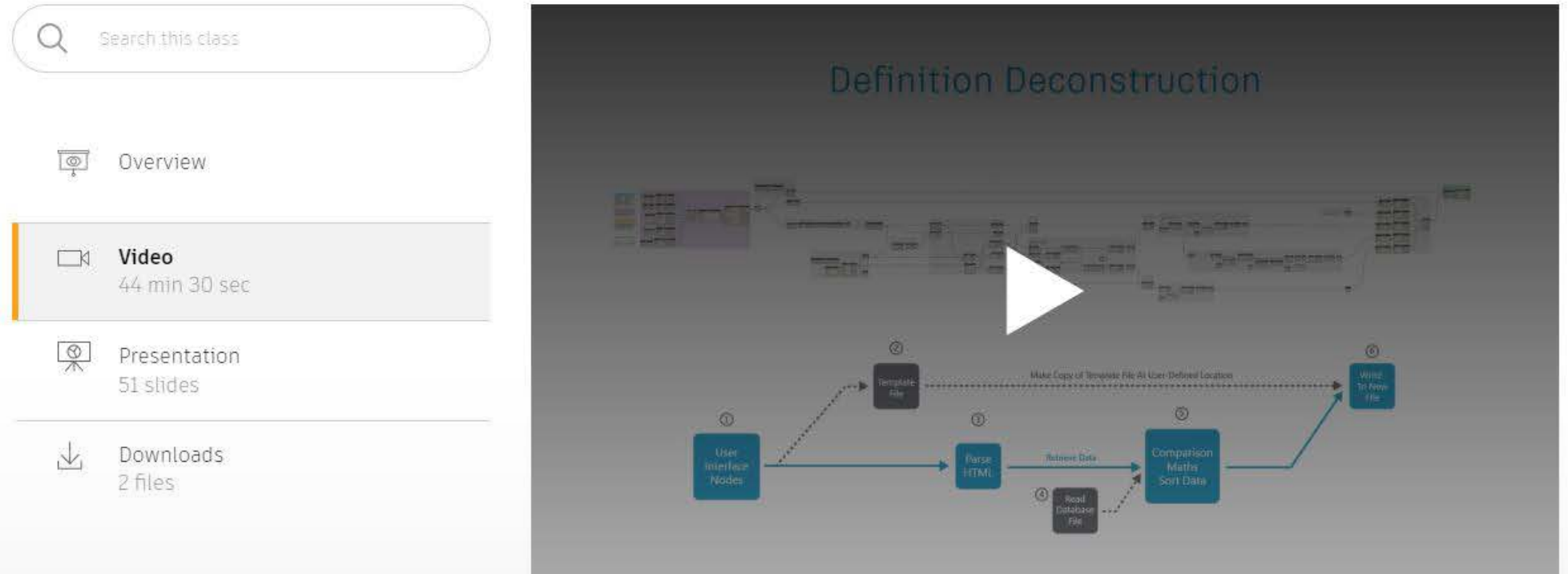

### AU 2018 Presentation

Last Year's AU London Presentation was also about creating reports A different take - using Dynamo. This is more manual, but more accessible technologically

Also a talk about data visualisation and displaying accurate information in a succinct way

#### **Process Automation**

Use Dynamo to automate your data collection Automate summaries \$ formatting Use Python to generate reports from a template

#### **Quality Presentation**

Visualise data consistently Choosing the right visuals How to summarise data for maximum impact

| A2 | ▼ : × ✓ f <sub>x</sub> 39333-PCL-01-ZZ-M3-G-0001-RM-S1-P02.rvt |       |                |                |  |
|----|----------------------------------------------------------------|-------|----------------|----------------|--|
|    | A                                                              | В     | С              | D              |  |
| 1  | Revit Link Name                                                | Count | Shared Site?   | 🖵 Element ID 🖵 |  |
| 2  | 39333-PCL-01-ZZ-M3-G-0001-RM-S1-P02.rvt                        | 1     | No Shared Site | 1387076        |  |
| 3  | 39333-PCL-02-ZZ-M3-G-0001-RM-S1-P02_PROPOSED.rvt               | 1     | No Shared Site | 1387079        |  |
| 4  | 39333-PCL-03-ZZ-M3-G-0001-RM-S1-P02.rvt                        | 1     | No Shared Site | 1387082        |  |
| 5  | 39333-PCL-04-ZZ-M3-G-0001-RM-S1-P01.rvt                        | 1     | No Shared Site | 1387085        |  |
| 6  | 39333-PCL-05-ZZ-M3-G-0001-RM-S1-P02.rvt                        | 1     | No Shared Site | 1389686        |  |
| 7  | 39333-PCL-ZZ-ZZ-M3-G-0001-RM-S1-P01.rvt                        | 1     | No Shared Site | 1389689        |  |
| 8  | 3989-AKT-XX-XX-M3-S-Proposed Structural Model.rvt              | 1     | No Shared Site | 1432178        |  |
| 9  | 007317-HAP-V00-ZZ-M3-A-0002-AUDIT.rvt                          | 1     | No Shared Site | 1614326        |  |
| 10 | 007317-HAP-V00-ZZ-M3-A-0001-AUDIT.rvt                          | 1     | No Shared Site | 1614364        |  |
| 11 | 007317-AKT-V00-ZZ-M3-S-100LS-AUDIT.rvt                         | 2     | No Shared Site | 1769146        |  |
| 12 | 2089_AM(XX)GA_XX_01_P01.rvt                                    | 1     | No Shared Site | 1769149        |  |
| 13 | 1FA-AHMM-ZZ-ZZ-M3-A-XX001_CLEAN.rvt                            | 1     | No Shared Site | 2439644        |  |
| 14 | 39333-PCL-02-ZZ-M3-G-0001-RM-S1-P02.rvt                        | 1     | No Shared Site | 6361387        |  |
| 15 | 007317-AKT-V00-ZZ-M3-S-100LS-AUDIT.rvt                         | 2     | No Shared Site | 6384314        |  |
| 16 |                                                                |       |                |                |  |
| 17 |                                                                |       |                |                |  |
| 18 |                                                                |       |                |                |  |
| 19 |                                                                |       |                |                |  |
| 20 |                                                                |       |                |                |  |
| 21 |                                                                |       |                |                |  |
| 22 |                                                                |       |                |                |  |
| 23 |                                                                |       |                |                |  |
| 24 |                                                                |       |                |                |  |
| 25 |                                                                |       |                |                |  |
| 20 |                                                                |       |                |                |  |
| 28 |                                                                |       |                |                |  |
| 29 |                                                                |       |                |                |  |

## Semi-Automated Model Review

Initial forays streamlining InDesign workflows – best practice templates, styles and using Text Variables We created Dynamo definitions to generate images highlighting aspects of the model

This saved lots of time... but still involved lots of manual copy-pasting data from an Excel export!

#### 1.0 Detailed Findings & Model Size

#### 1.7 Linked Revit Files

There are **14** linked RVT files in the model. This is a slightly high number and the naming strategy is not as clear as it could be. Some links have been placed multiple times in the model.

| Name                                              | Count | Shared Site?   | Element ID |
|---------------------------------------------------|-------|----------------|------------|
| 39333-PCL-01-ZZ-M3-G-0001-RM-S1-P02.rvt           | 1     | No Shared Site | 1387076    |
| 39333-PCL-02-ZZ-M3-G-0001-RM-S1-P02_PROPOSED.rvt  | 1     | No Shared Site | 1387079    |
| 39333-PCL-03-ZZ-M3-G-0001-RM-S1-P02.rvt           | 1     | No Shared Site | 1387082    |
| 39333-PCL-04-ZZ-M3-G-0001-RM-S1-P01.rvt           | 1     | No Shared Site | 1387085    |
| 39333-PCL-05-ZZ-M3-G-0001-RM-S1-P02.rvt           | 1     | No Shared Site | 1389686    |
| 39333-PCL-ZZ-ZZ-M3-G-0001-RM-S1-P01.rvt           | 1     | No Shared Site | 1389689    |
| 3989-AKT-XX-XX-M3-S-Proposed Structural Model.rvt | 1     | No Shared Site | 1432178    |
| 007317-HAP-V00-ZZ-M3-A-0002-AUDIT.rvt             | 1     | No Shared Site | 1614326    |

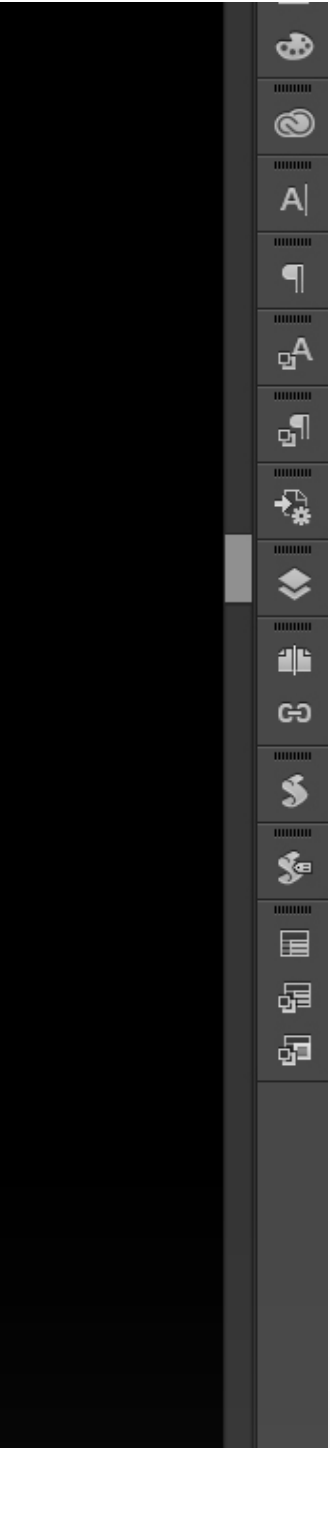

| Atlantis Town Hall                                                                                                    |                                                                                                    |                                                                                                    |                                                                         |               |
|----------------------------------------------------------------------------------------------------|----------------------------------------------------------------------------------------------------|----------------------------------------------------------------------------------------------------|-------------------------------------------------------------------------|---------------|
| < <number>&gt;</number>                                                                                                    | < <name>&gt;</name>                                                                                                    |                                                                                                    |                                                                         |               |
| Room Function                                                                                                    | < <zone department="">&gt;</zone>                                                                                                    |                                                                                                    |                                                                         |               |
| Key Information                                                                                                    |                                                                                                    |                                                                                                    | Ventilation                                                             |               |
| Area (m2)<br>Room Capacity < <m<br>Reverberation Time &lt;<reverbe<br>Modelled Ceiling Height (mm) &lt;<mod< td=""><td>&lt;<area/>&gt; Floor Void Depth (mm)<br/>aximum Room Min. Acoustic Reduction<br/>erationTime&gt;&gt; Daylight Requirements<br/>delled Ceiling Height (mm)&gt;&gt;</td><td>&lt;<floor void<br="">&lt;<noiseratingcriteria>&gt;<br/>&lt;<daylight require-<="" td=""><td>Design Occupancy &lt; &lt; Ver<br/>Ventilation Rate<br/>Additional Comments:</td><td>ntila<br/>&lt; &lt;'</td></daylight></noiseratingcriteria></floor></td></mod<></reverbe<br></m<br> | < <area/> > Floor Void Depth (mm)<br>aximum Room Min. Acoustic Reduction<br>erationTime>> Daylight Requirements<br>delled Ceiling Height (mm)>> | < <floor void<br="">&lt;<noiseratingcriteria>&gt;<br/>&lt;<daylight require-<="" td=""><td>Design Occupancy &lt; &lt; Ver<br/>Ventilation Rate<br/>Additional Comments:</td><td>ntila<br/>&lt; &lt;'</td></daylight></noiseratingcriteria></floor> | Design Occupancy < < Ver<br>Ventilation Rate<br>Additional Comments:    | ntila<br>< <' |
| Additional General Comments:                                                                                                    |                                                                                                    |                                                                                                    | < <ventilation additional="" comm<="" td=""><td>iemt</td></ventilation> | iemt          |
| < <additional comments="" general="">&gt;</additional>                                                                                                    |                                                                                                    |                                                                                                    | Hesting                                                                 |               |
| Finish an                                                                                                    |                                                                                                    |                                                                                                    | Target Winter Temp ±2 (°C) <<br>Target Winter Humidity <<               | :≺He<br>Hea   |
| Finish c Floor Fir                                                                                                    | ishaa                                                                                                    |                                                                                                    | Additional Comments:                                                    |               |
|                                                                                                    | 1311-2-2                                                                                                    |                                                                                                    | <- Heating Additional Commer                                            | nts>          |

### AU 2018 Datamerge

A year ago we demonstrated generating 536 Room Data Sheets in 1 minute InDesign's database publishing tool – combines structured data with a page template

170

We wanted the ability to generate the kinds of InDesign documents a user would normally create – from scratch

180 190 200 210 220 230 240 250 260 270 280

290

320

330 340

350

360

|                                                                | Date<br>31.12.18<br>29.12.18 | Revision<br>03<br>02 | Description<br>FINAL SUBMISSION<br>End of Stage Revision                                       |                                                                                     |                                                                                               |
|----------------------------------------------------------------|------------------------------|----------------------|------------------------------------------------------------------------------------------------|-------------------------------------------------------------------------------------|-----------------------------------------------------------------------------------------------|
|                                                                |                              |                      |                                                                                                |                                                                                     |                                                                                               |
|                                                                |                              |                      |                                                                                                | Fire Alarm & Life Safet                                                             | .y                                                                                            |
| lation Design Occu-<br><ventilation rate="">&gt;</ventilation> | Source<br>Control            |                      | < <ventilation source="">&gt;<br/>&lt;<ventilation control="">&gt;</ventilation></ventilation> | Detection Type<br>Alarm Type                                                        | < <fire detection="" type=""><br/>&lt;<fire alarm="" type=""></fire></fire>                   |
|                                                                |                              |                      |                                                                                                | Additional Comments:                                                                |                                                                                               |
| 105 ->                                                         |                              |                      |                                                                                                | < <fire additional="" require<="" td=""><td>ements and Comments&gt;&gt;</td></fire> | ements and Comments>>                                                                         |
|                                                                |                              |                      |                                                                                                |                                                                                     |                                                                                               |
| Heating Target Win-                                            | Source                       |                      | < Heating Source> >                                                                            | Data & Comms                                                                        |                                                                                               |
| eating larget Winter                                           | Control                      |                      | < <heating control="">&gt;</heating>                                                           | No of Twin RJ45 Outlets<br>High Level                                               | < <data and="" c<br="" comms="" no.="">&lt;<data and="" comms="" hig<="" td=""></data></data> |
| >>                                                             |                              |                      |                                                                                                | Wall Mounted                                                                        | << Data and Comms Wa                                                                          |
|                                                                |                              |                      |                                                                                                | Within Floor Boxes                                                                  | < <data and="" comms="" td="" with<=""></data>                                                |

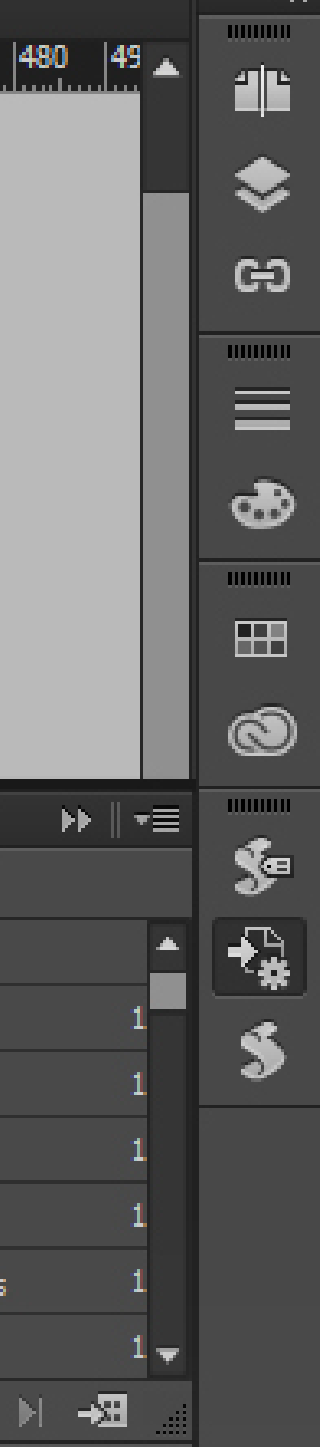

Initial Explorations

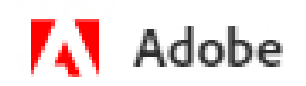

### Access To The InDesign Product Family SDK (Software Developer Kit)

The InDesign SDKs (Software Developer Kit) are for C++ programmers and scripters who want to learn how to write plug-ins and scripts for Adobe® InDesign, InCopy, and InDesign Server. They are designed to give an introduction to plug-in and script development, show how to create some simple plug-ins and scripts, and teach the architecture behind the InDesign product family.

Adobe InDesign CC SDK

Adobe InDesign CC SDK

### InDesign SDK

Initial research showed yes - there's an InDesign API, and an SDK with documentation Downloaded SDK & read through docs. InDesign Server or short, simple scripts

Lots and lots of JavaScript mentions, some TypeScript and AppleScript

Sign In

### InDesign ExtendScript API (14.0) - Document

| Content                                                                                                    | Index                                        | Application        |                                                                                                    |
|----------------------------------------------------------------------------------------------------|----------------------------------------------|--------------------|----------------------------------------------------------------------------------------------------|
| <ul> <li>About</li> <li>About</li> <li>About</li> <li>Adobe InD</li> <li>Applicati</li> <li>Applicati</li> <li>Docum</li> <li>Maste</li> <li>Sprea</li> <li>Sprea</li> <li>Page</li> <li>Link</li> <li>Story</li> <li>Swate</li> <li>Swate</li> <li>Color</li> </ul> | esign CC 2019<br>on<br>ent<br>erSpread<br>id | (14.0) Object Mode | Document.<br>A document.<br>Go to Property Listing   Method Listing<br>Methods:<br>addEventListener, adjustLayout, align, asynchro<br>clearFrameFittingOptions, close, colorTransform<br>createTOC, createTextMsgQRCode, createVCard<br>exportPageItemsSelectionToSnippet, exportPag<br>getAlternateLayoutsForFolio, getElements, getS<br>importAdobeSwatchbookSpotColor, importDtd |
|                                                                                                    |                                              |                    | •                                                                                                    |

### InDesign API Documentation

Documentation online and in downloadable SDK Some helpful, but incomplete 'mind maps' online. Not always intuitive

Wanted a fully .NET-based solution if possible; easier to integrate with existing Revit / WPF tech we use

| Search Search Object | Search Object |
|----------------------|---------------|
|----------------------|---------------|

🛨 ZIP | 🤗 InDesign Skripting lernen | InDesign CS 6 | Files are served by publishing

onousExportFile, changeComposer, changeGlyph, changeGrep, changeObject, changeText, changeTransliterate, checkIn, n, createAlternateLayout, createEmailQRCode, createHyperlinkQRCode, createMissingFontObject, createPlainTextQRCode, dQRCode, deleteAlternateLayout, deleteUnusedTags, distribute, embed, exportFile, exportForCloudLibrary, geltemsToSnippet, exportStrokeStyles, extractLabel, findGlyph, findGrep, findObject, findText, findTransliterate, SelectedTextDirection, getStyleConflictResolutionStrategy, importAdobeSwatchbookProcessColor, I, importFormats, importPdfComments, importStyles, importXML, insertLabel, loadConditions, loadMasters, loadSwatches,

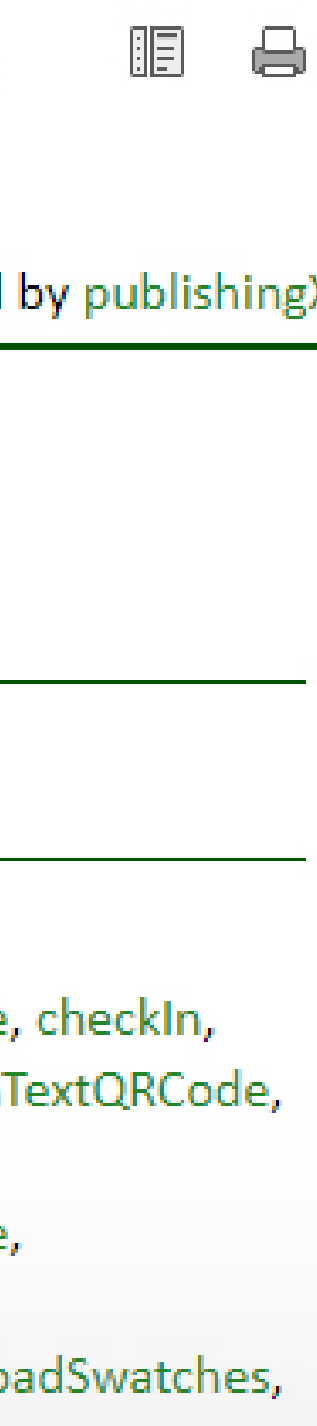

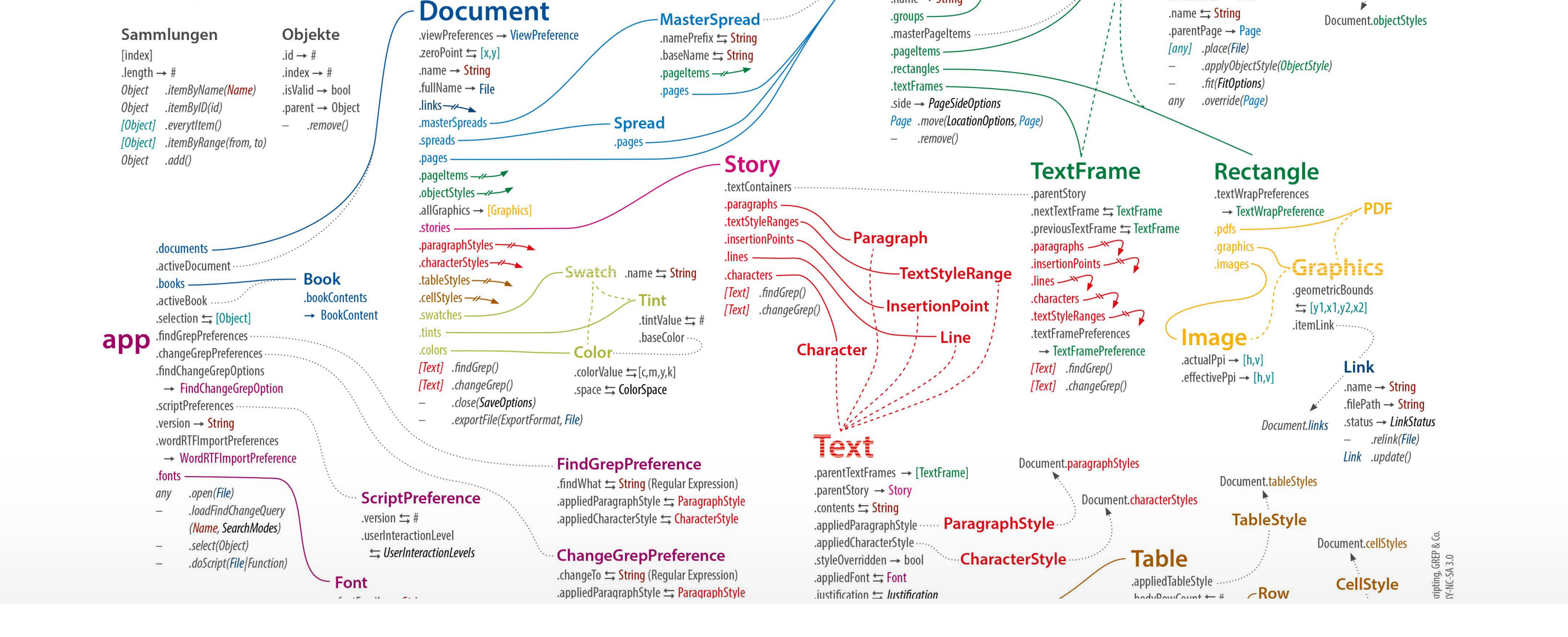

## InDesign API Documentation

Documentation online and in downloadable SDK Some helpful, but incomplete 'mind maps' online. Not always intuitive

Wanted a fully .NET-based solution if possible; easier to integrate with existing Revit / WPF tech I use

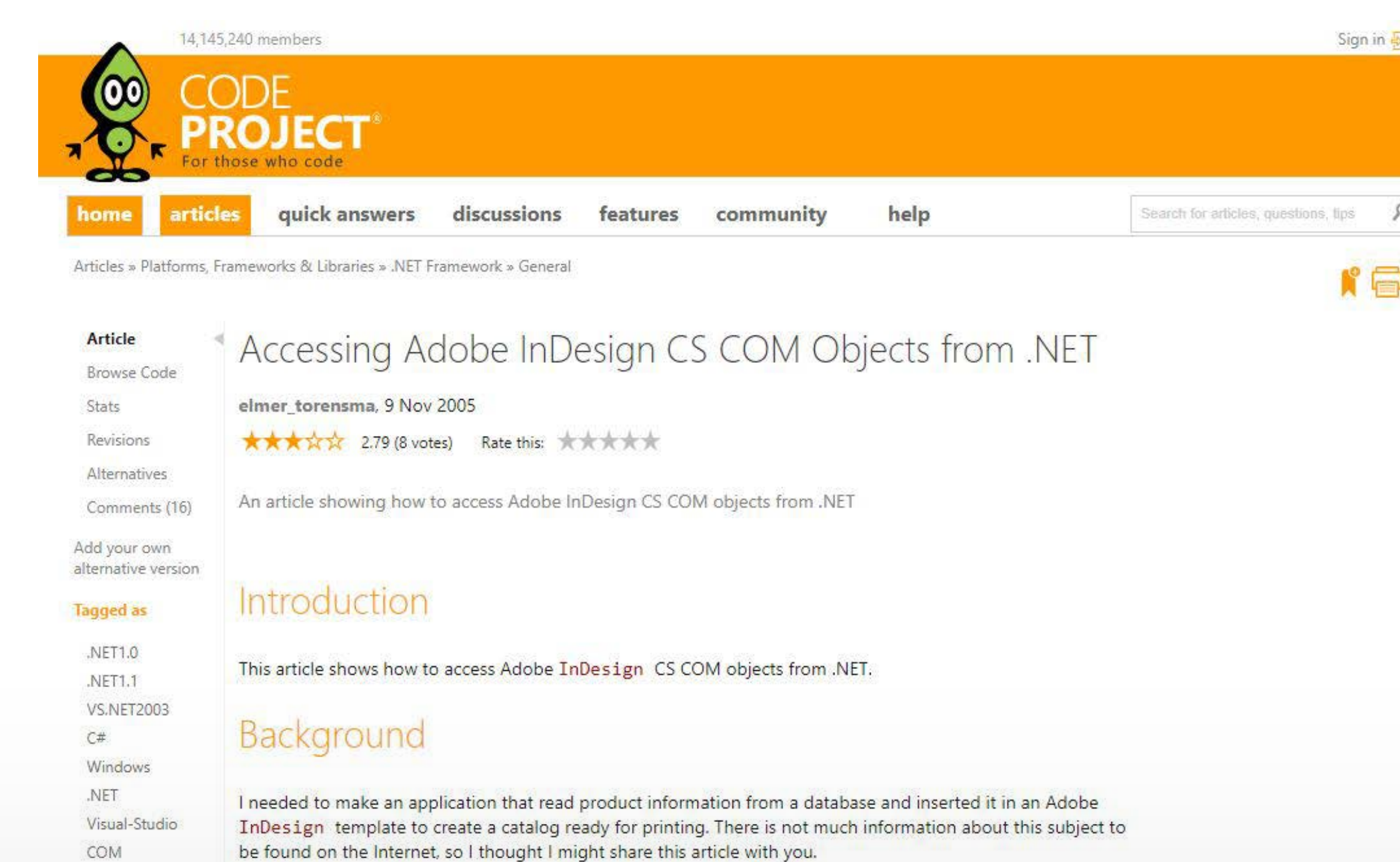

Note: Adobe InDesign CS and the InDesign SDK need to be installed on the development computer.

## C# Examples

Stats

Early 2019 I started reading about InDesign's API in depth - I found just a few examples using C# Example script would open a new InDesign document and create five blank pages

| 14,145                              | i,240 members                                                                                                    |
|-------------------------------------|----------------------------------------------------------------------------------------------------|
| 00 ((                               | DDE                                                                                                    |
|                                     |                                                                                                    |
| home articl                         | es quick answers discussions features community help Search for articles, questions, tip                                                                                                    |
| Articles » Platforms, F             | rameworks & Libraries » COM / COM+ » General                                                                                                    |
|                                     |                                                                                                    |
| Tip/Trick <                         | Create an Adobe InDesign Document with c#                                                                                                    |
| Stats                               | #andy, 7 Nov 2010                                                                                                    |
| Revisions (2)                       | $\star$ $\star$ $\star$ $\star$ 4.67 (3 votes) Rate this: $\star$                                                                                                    |
| Alternatives                        |                                                                                                    |
| Comments (1)                        | Sample code to get you started                                                                                                    |
| Add your own<br>alternative version | I tested some libraries that create InDesign Interchange XML-documents, but was not happy with the results.                                                                                                    |
| Tagged as                           | So if you want to create an InDesign document with C#, you need to                                                                                                    |
| C#                                  | - install Adobe InDesign                                                                                                    |
| COM                                 | - reference "Adobe InDesign CSx Type Library" in your application                                                                                                    |
| Stats                               | Because I didn't find a good documentation, here's some code to get you started as well.                                                                                                    |
| 23.9K views                         | Hide Shrink 🔺 Copy Code                                                                                                    |
| 1 bookmarked                        | // Create application instance                                                                                                    |
|                                     | Type type = Type.GetTypeFromProgID("InDesign.Application");<br>Application application = (Application)Activator.CreateInstance(type);                                                                                                    |
| Posted 5 Nov 2010                   | // Set unit type                                                                                                    |
| Licenced CPOL                       | <pre>// See dife type // See dife type // See diff type // See diff type /</pre> |

#### Being able to see a test script implied it should be possible to create something in C# that talks to InDesign

I found the C# application to hang when I ran it next, so had to close InDesign down, and let C# open it up by itself! Example:

```
Type type = Type.GetTypeFromProgID("InDesign.Application");
Application app = (Application)Activator.CreateInstance(type);
var doc = app.Documents.Add();
for (var i = 0; i < 5; i++)
   doc.Pages.Add(idLocationOptions.idAtBeginning);
```

share edit

### Thank You user3791372!

This was the initial script I read (on Stackoverflow) that I based our proof of concept on.

Sometimes, this is all you need to set off developing something.

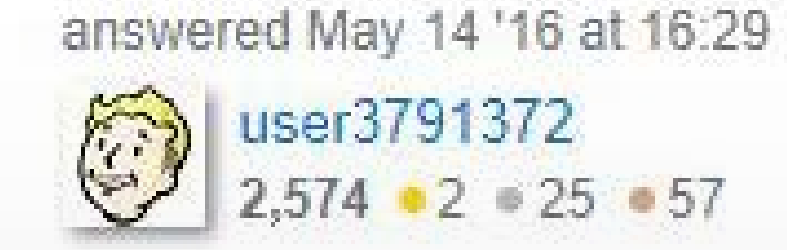

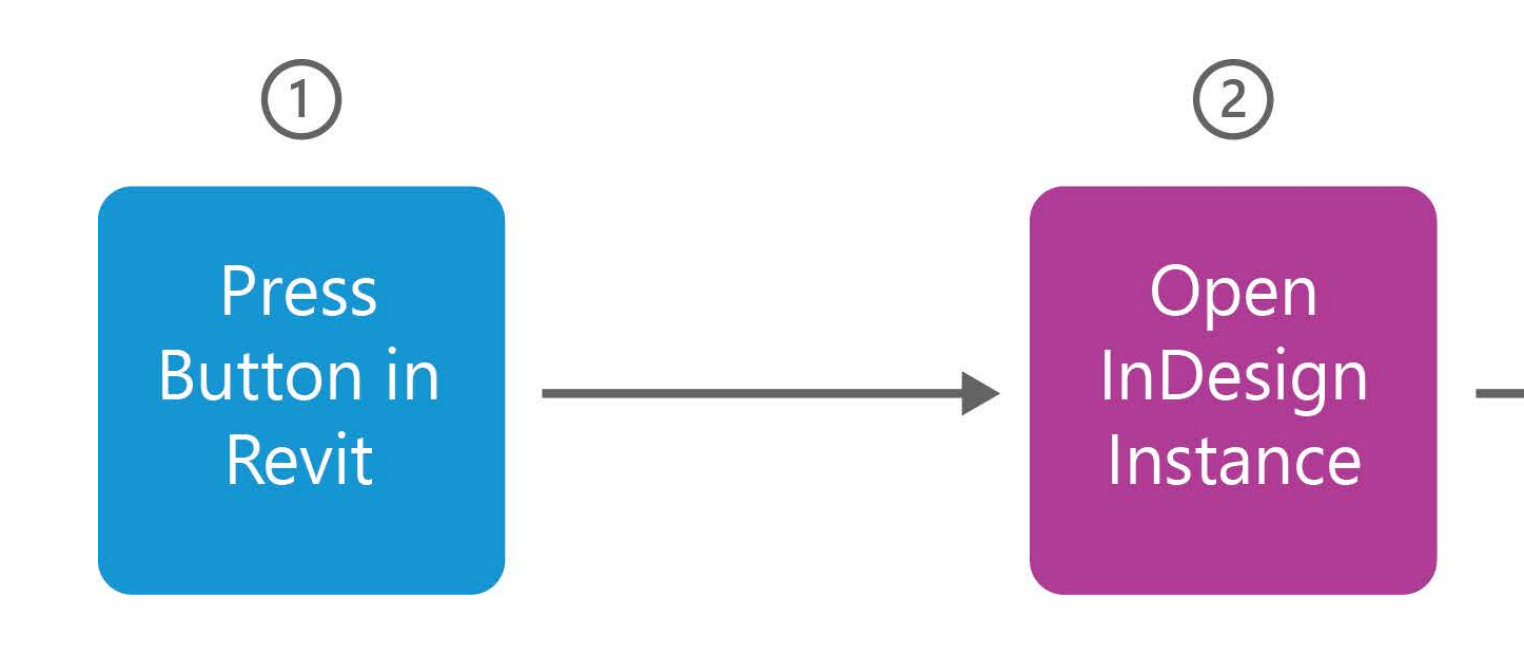

## Simple Proof of Concept Workflow

I put together a proposal for a 'minimum test case' to see if we could create a working proof of concept Our end goal was to read a Revit model's information into a ready-made InDesign template

POC was to see if I could click a button in Revit that would open InDesign and a new document and edit it

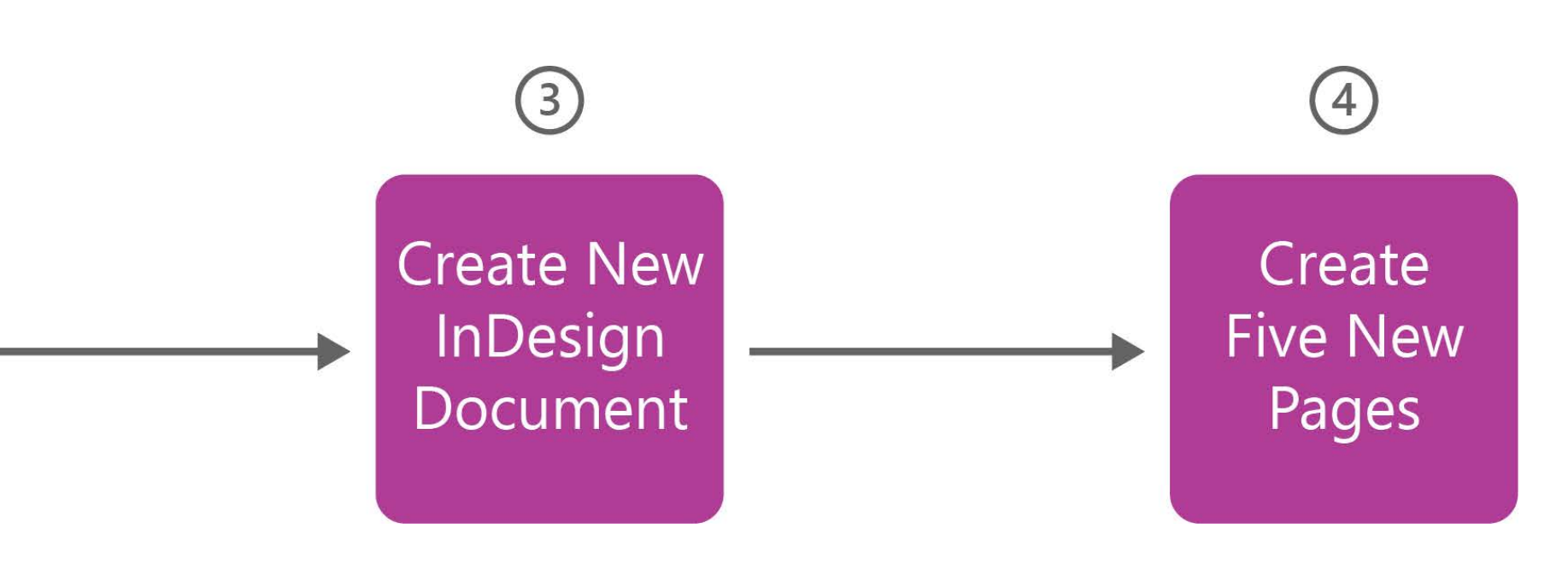

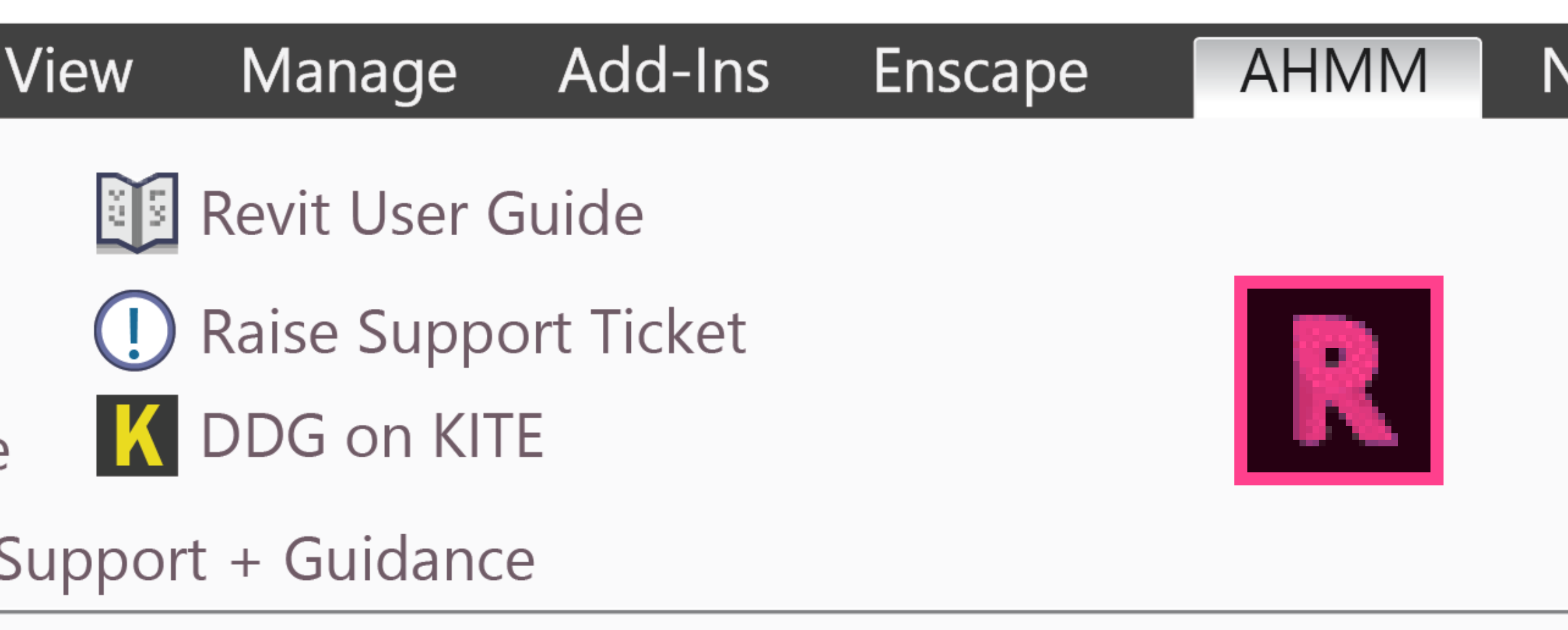

### Ribbon Buttons in Revit

We already had some experience with building our own ribbon, so I can give you an outline of what we did

There are two straightforward ways to launch your own code from the Revit ribbon: these are referred to as ExternalCommands and ExternalApplications

#### Autodesk Revit 2017.2 - rac\_basic\_sample\_project - 3D View: {3D}

#### AHMM Analytics NBS Modify

# Intro to External Commands

## ExternalCommands & ExternalApplications

Both are a way of bringing external code into Revit We used Microsoft Visual Studio as our "Integrated Development Environment" (i.e. where we write our code)

Written in C# using the Revit API's Classes Code gets compiled into a .dll file and placed somewhere Revit can see it (e.g. AppData)

On Revit application startup, it loads in these resources

With both approaches the .dll file will also contain the code that fires when you launch your command or click on each custom-made button

Within this code, you can access Revit's API to make adjustments to the model just like in a Macro

### Visual Studio Overview

Visual Studio is the program everyone uses to compile their Revit addins

It's a code-editor, a UI designer, database administration tool, debugger, and more all in a single program

It's where we compile all our scripts together into a single DLL, which Revit can then run

| File Edit View Project Build                                                                                                    | Debug Team Tes        | t Analyze Tools Extensions Window                                                                                                    | Help Search Visual St                   | udio (Ctrl+Q)        |
|----------------------------------------------------------------------------------------------------|-----------------------|----------------------------------------------------------------------------------------------------|-----------------------------------------|----------------------|
| ତ - ତା 🎦 - 🍅 🔛 🔐 (୭ - ୯ -                                                                                                    | Debug - Any CPU       | - 🕨 IIS Express (Microsoft Edge) - 🗳                                                                                                    | - 🕫 = 🖬 🛋 -                             | ¢⊅¢¢                 |
| Test Explorer 🔹 🖣 🗙                                                                                                    | EmojiSearch.cs: PR 11 | 🛛 🛥 🗙 HomeController.cs 🛛 EmojiSear                                                                                                    | ch.cs Pull Request                      | Discussion           |
| ፍ 🔚 🗄 - 🗄 🗗 Search 🛛 🔎 -                                                                                                    | EmojiSearch.cs: Merge | Base                                                                                                    | EmojiSearch.cs                          |                      |
| Run All J. Durr, et J. Disulists All Tests                                                                                                    | Miscellaneous File -  | 👻 WebApplication2.( 🚽 🤗 hasEmoji                                                                                                    | <ul> <li>Miscellaneous Files</li> </ul> | - 🔧 Wel              |
| Kun Ali   Kun + Playlist : Ali Tests +                                                                                                    | 55                    |                                                                                                    | ▲ <u>55</u>                             | }                    |
| IgJ OserSentiment (18 tests) Trailed                                                                                                    | 56                    | and the second second sec | 56                                      |                      |
| UserSentimentAnalysis (18) 1 sec                                                                                                    | 57                    | return numberFound;                                                                                                    | 57                                      | retur                |
| <ul> <li>W UserSentimentAnal (18) 1 sec</li> </ul>                                                                                                    | 20                    |                                                                                                    | 20                                      |                      |
| Emojilests (6) 244 ms                                                                                                    | 59                    | ublic string Toons Of Joy Soonshi                                                                                                    | 59                                      | ublic et             |
| EmojiClothing lest 1 ms                                                                                                    | 61                    | dolle string rearsorboysearch                                                                                                    | 61                                      | UDITC ST             |
| EmojiExtraspecial < 1 ms                                                                                                    | 62                    | string specificEmoji - twee                                                                                                    | 62                                      | etnir                |
| EmojiFaceSearchiest // ms                                                                                                    | 63                    | neturn specificEmoji                                                                                                    | 63                                      | potu                 |
| Consider The Second Second Secon | 64                    | recurri specificentoji,                                                                                                    | 64                                      | TELUI                |
| Toars Of Journant 10 ms                                                                                                    | 65                    |                                                                                                    | 65                                      |                      |
| HomeControllerTe (6) 1 sec                                                                                                    | 66                    | ublic int SpecificEmoji(Lists                                                                                                    | 66                                      | ublic in             |
| WitterDataModel (6) 1 ms                                                                                                    | 67                    | · · · · · · · · · · · · · · · · · · ·                                                                                                    | 67                                      |                      |
|                                                                                                    |                       |                                                                                                    | 68                                      | If (e                |
|                                                                                                    |                       |                                                                                                    | 69                                      | {                    |
|                                                                                                    |                       |                                                                                                    | 70                                      |                      |
|                                                                                                    |                       |                                                                                                    | 71                                      |                      |
|                                                                                                    |                       |                                                                                                    | 72                                      |                      |
|                                                                                                    | 68                    | <pre>int numberFound = 0;</pre>                                                                                                    | 73                                      | int r                |
|                                                                                                    | 69                    |                                                                                                    | 74                                      |                      |
|                                                                                                    | 70                    | <pre>for (int i = 0; i &lt; emojiTc</pre>                                                                                                    | 75                                      | for                  |
|                                                                                                    | 71                    | {                                                                                                    | 76                                      | {                    |
|                                                                                                    | 72                    | Match match = new Rege                                                                                                    | 77                                      |                      |
|                                                                                                    | 73                    | if (match.Success)                                                                                                    | 78                                      |                      |
|                                                                                                    | 74                    | · · · · <b>·</b> · · · · <b>· {</b>                                                                                                    | 79                                      |                      |
|                                                                                                    | 75                    | <pre>numberFound++;</pre>                                                                                                    | 80                                      |                      |
| SpecificEmojiNullTest Copy All                                                                                                    | 76                    | ····}                                                                                                    | 81                                      | a state and a second |
| Source: EmojiTests.cs line 101                                                                                                    |                       | ····}                                                                                                    | 82                                      | · · · }              |
| SpecificEmojiNullTest                                                                                                    | 78                    |                                                                                                    | 83                                      |                      |
| Marrage                                                                                                    | 79                    | return numberFound;                                                                                                    | 84                                      | retur                |
| Message.                                                                                                    | 80                    |                                                                                                    | 85                                      | e                    |
|                                                                                                    | 125 % 🔹 🥑 No issu     | es found                                                                                                    | No issues found                         | 1 4                  |
| Pull Request Comments Error List Output                                                                                                    | t Terminal Window     |                                                                                                    |                                         |                      |
| 🖾 Ready                                                                                                    |                       |                                                                                                    | Ln 1 Co                                 | ol 1                 |

### ExternalCommands

If your tool is an ExternalCommand, Revit will read the .dll file and load it in as a button

This button will appear in Revit under the Add-ins tab in the External Tools drop-down menu

The ExternalCommand approach is a bit like firing a macro - it's a one-off command you're launching

| 🦹 🖻 🖥 🎕 - th - P                                                                  | - 🚔 😑 - 🖍 🔎 🗛                                                                            | 1 🔹 🗧                            | i 📑 🖬 -      | = Autoo     | lesk Revit 2018.2 | <ul> <li>rac_advance</li> </ul> |
|-----------------------------------------------------------------------------------|------------------------------------------------------------------------------------------|----------------------------------|--------------|-------------|-------------------|---------------------------------|
| File Architecture Struc                                                           | ture Insert Annotate                                                                     | Analyze Mas                      | ssing & Site | Collaborate | View Mana         | ge Add-Ins                      |
| Modify<br>Select • Frovides access to<br>with the software                        | o additional tools that have be                                                          | een installed for                | use          |             |                   |                                 |
| Properties External tools are Some external too software package Press F1 for mor | applications that extend Revit<br>ols provide links between Revi<br>es.<br><b>e help</b> | t functionality.<br>it and other |              |             |                   |                                 |
| 2D Views (2D)                                                                     |                                                                                          | Edit Type                        |              |             |                   |                                 |
| 50 view; (50)                                                                     | L 0                                                                                      | a l                              |              |             |                   |                                 |
| Graphics<br>View Scolo                                                            | 1.100                                                                                    |                                  |              |             |                   |                                 |
| Scale Value 1                                                                     | 100                                                                                      |                                  |              |             |                   |                                 |
| Detail avai                                                                       | Medium                                                                                   |                                  |              |             |                   |                                 |
| Date Visibility                                                                   | Show Original                                                                            |                                  |              |             |                   |                                 |
| Visibility/Graphics Overrides                                                     | Edit                                                                                     |                                  |              |             |                   |                                 |
| Graphic Display Ontions                                                           | Edit                                                                                     |                                  |              |             |                   |                                 |
| Discipline                                                                        | Architectural                                                                            |                                  |              |             |                   |                                 |
| Show Hidden Lines                                                                 | By Discipline                                                                            |                                  |              |             |                   |                                 |
| Default Analysis Display Style                                                    | None                                                                                     |                                  |              |             |                   |                                 |
| Sun Path                                                                          |                                                                                          |                                  |              |             |                   |                                 |
| Extents                                                                           |                                                                                          | *                                |              |             |                   |                                 |
| Crop View                                                                         |                                                                                          |                                  |              |             |                   |                                 |
| Crop Region Visible                                                               |                                                                                          |                                  |              |             |                   |                                 |
| Annotation Crop                                                                   |                                                                                          |                                  |              |             |                   |                                 |
| Far Clip Active                                                                   |                                                                                          |                                  |              |             |                   |                                 |
| Far Clip Offset                                                                   | 304800.0                                                                                 |                                  |              |             |                   |                                 |
| Section Box                                                                       |                                                                                          |                                  |              |             |                   |                                 |
| Camera                                                                            |                                                                                          | *                                |              |             |                   |                                 |
| Rendering Settings                                                                | Edit                                                                                     |                                  | _            |             |                   |                                 |
| Locked Orientation                                                                |                                                                                          |                                  | 1:100        |             |                   |                                 |
| Click to select, TAB for alternates                                               | s, CTRL adds, SHIFT unselects                                                            |                                  |              | <b>6</b> 11 |                   | ~ 2                             |

### ExternalApplications

If your tool is an ExternalApplication it probably lives in its own custom Revit ribbon tab

Revit reads your .dll upon opening and creates your ribbon tabs, ribbon panels and buttons

The Revit ribbon buttons essentially fire off their own ExternalCommands, but there are some differences

The ribbon is always accessible from within Revit, meaning you can retain data between tool runs

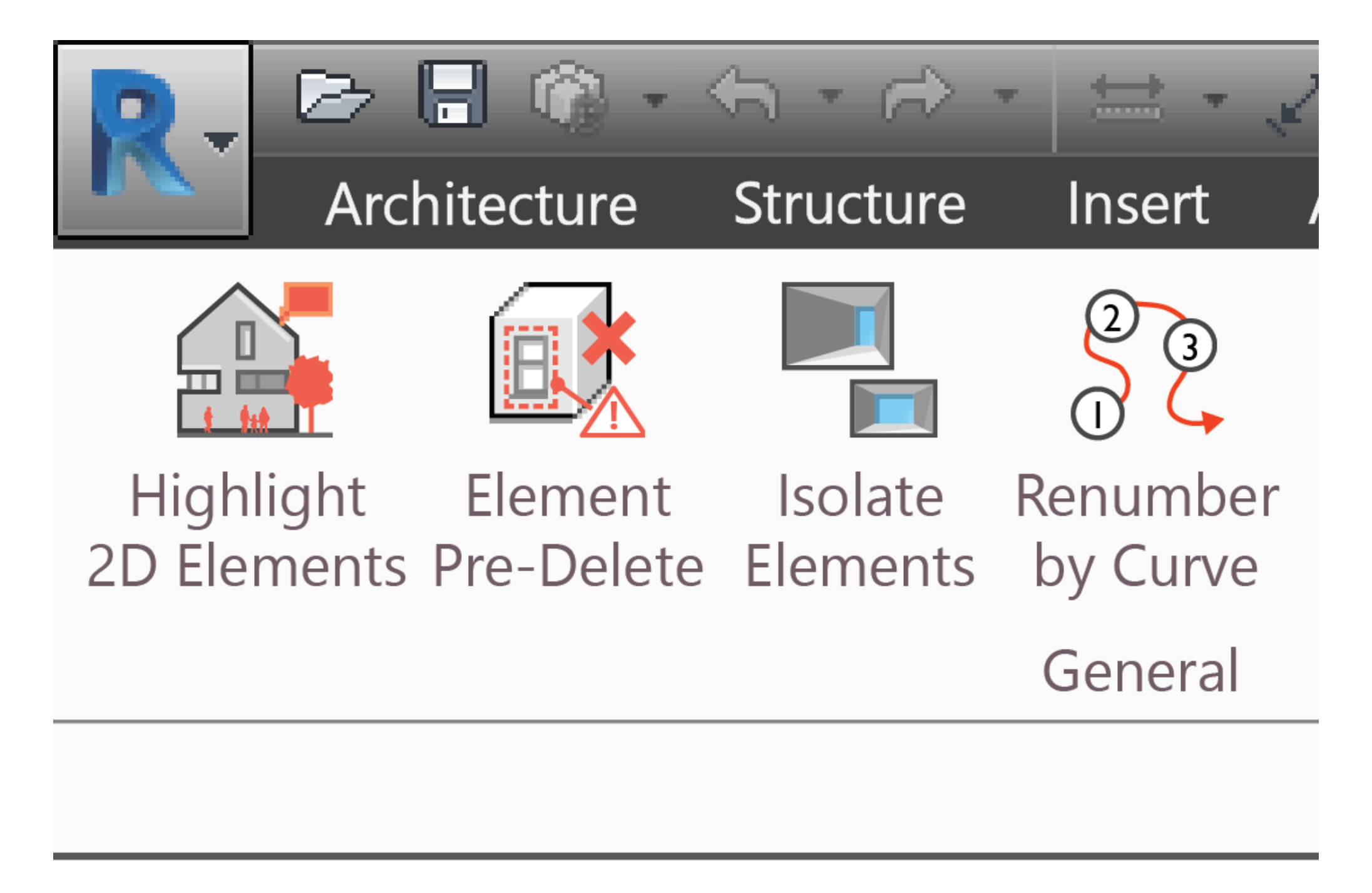

## Further Reading

If you'd like to learn how to build your own custom Revit ribbon, or ExternalCommand button I would recommend archi-lab's blog

http://archi-lab.net

Clear step-by-step instructions on how to build ExternalCommands and ExternalApplications from scratch

If this helps you, consider supporting Konrad!

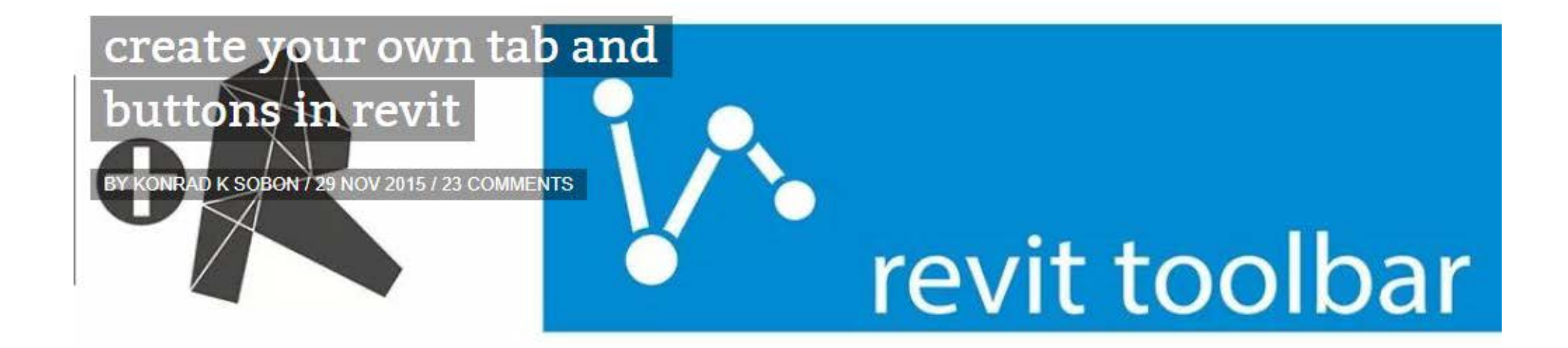

In the last few posts I have outlined in great detail how to make a simple Revit Add-in using the IExternalCommand implementation. Doing that is a great and really fast way of adding new tools to Revit, but after a while we will realize that we just need a little more organization. Luckily for us Revit API offers a way to create our own tab in Revit and an array of different ways to add buttons to it. For the sake of keeping this tutorial simple and easy to follow, I will only show you how to convert our all-ready CurveTotalLength tool to a button.

In this post we will cover a few things like:

- IExternalApplication implementation
- new RibbonPanel
- new PushButton
- resource management

First let's open our Visual Studio session that we worked on last week. It should look like this:

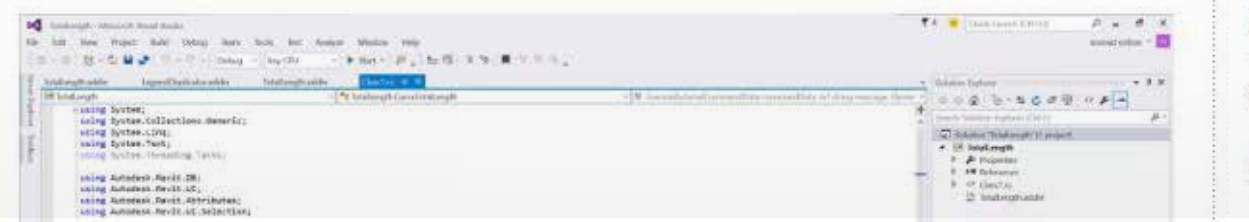

| To search type and hi                                                                                           | it enter                                                 |
|----------------------------------------------------------------------------------------------------|----------------------------------------------------------|
| io con cirque and in                                                                                            |                                                          |
| CATEGORIES                                                                                                    |                                                          |
| Select Category                                                                                                 | •                                                        |
|                                                                                                    |                                                          |
| RECENT POSTS                                                                                                    |                                                          |
| RECENT POSTS                                                                                                    | Shell commands and                                       |
| RECENT POSTS<br>playing with Power S<br>Post Build events. M                                                    | Shell commands and<br>lay 19, 2019                       |
| RECENT POSTS<br>playing with Power S<br>Post Build events. M<br>grids #1 April 13, 201                          | Shell commands and<br>lay 19, 2019<br>9                  |
| RECENT POSTS<br>playing with Power S<br>Post Build events. M<br>grids #1 April 13, 201<br>archi-lab + Patreon A | Shell commands and<br>lay 19, 2019<br>9<br>April 6, 2019 |

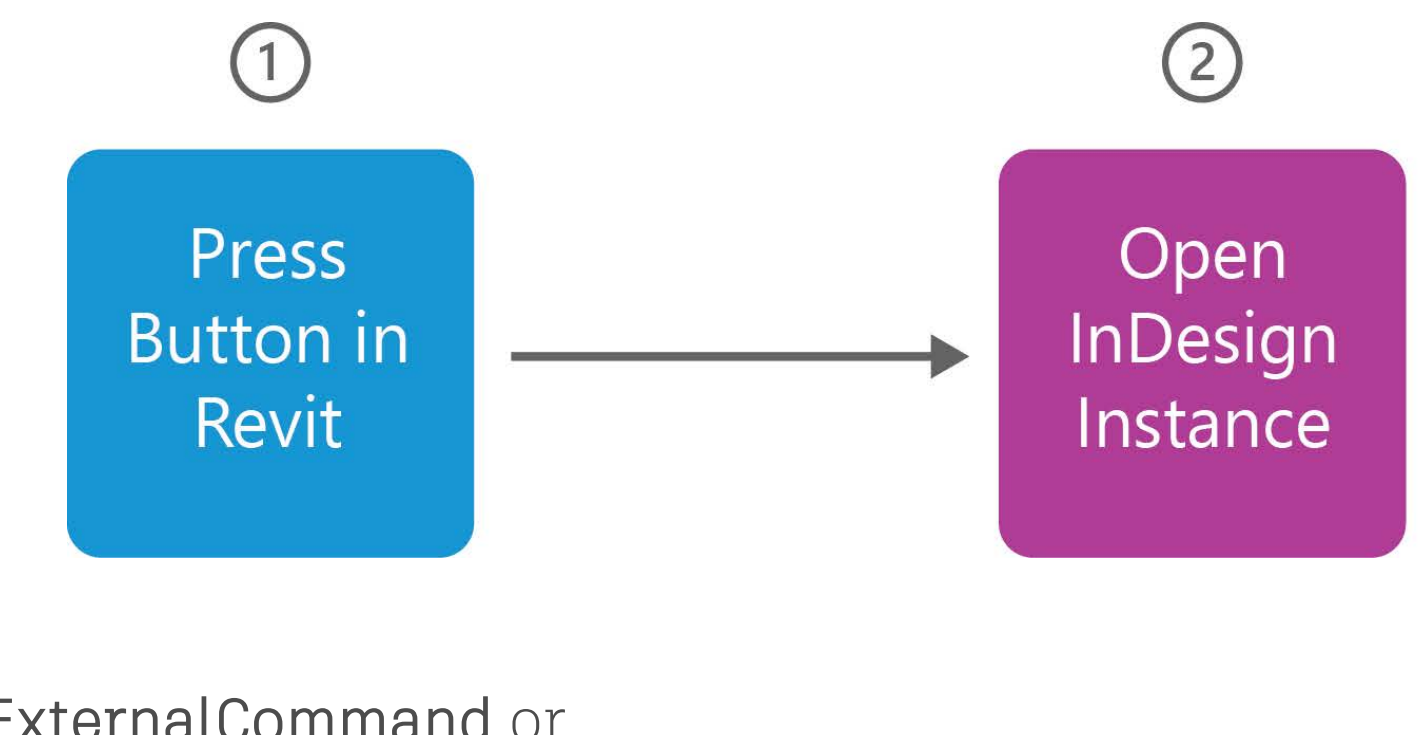

**ExternalCommand** or **ExternalApplication** using Visual Studio

## Back to Proof of Concept

We want our code to fire when we press a button in Revit, so we're using an ExternalApplication to create our custom AHMM ribbon and place buttons in there. These buttons will fire off our custom code.

Next, we want to learn how to open an instance of the InDesign application from within our custom code.

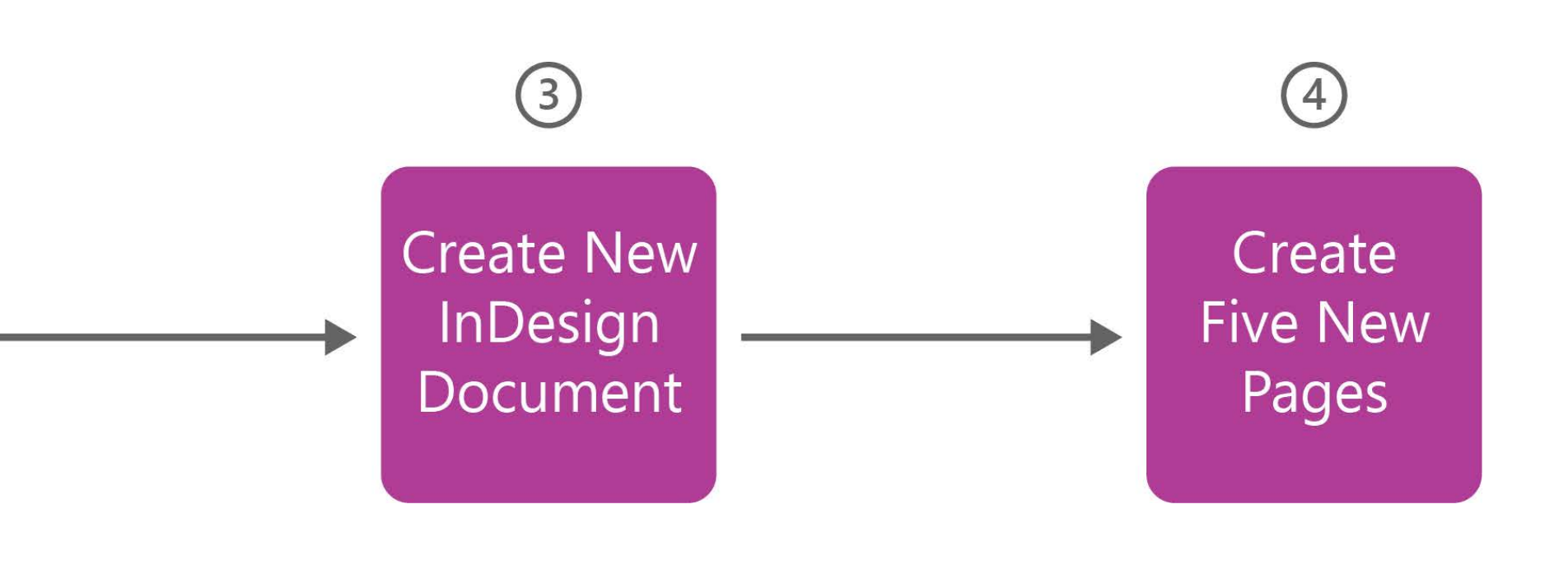

# Interprocess Communications

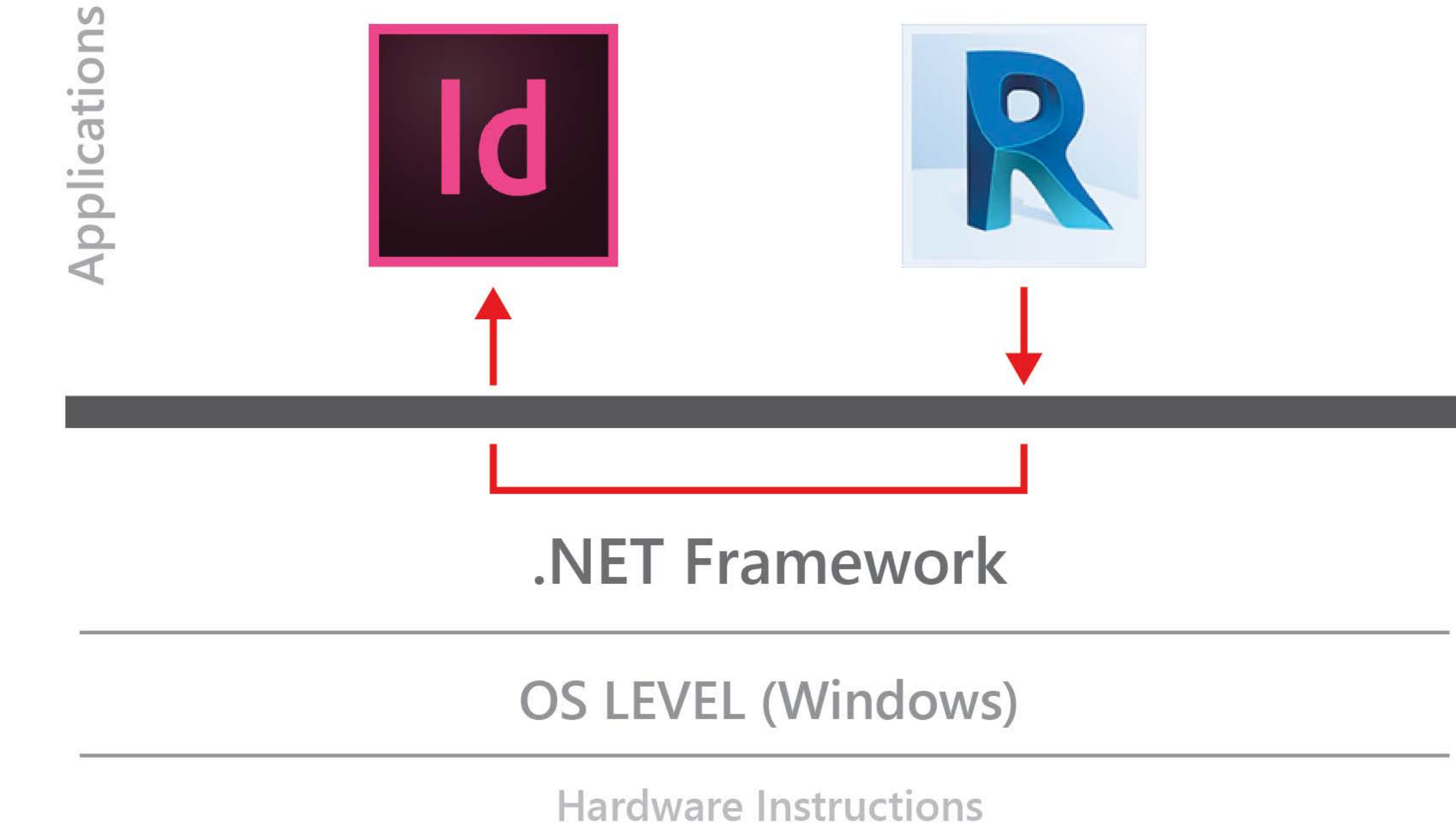

## Revit and the .NET Framework

Revit is a Windows application and **it runs on top of the**.**NET Framework** Microsoft's .NET Framework is the lower-level architecture that unifies software running on a Windows machine, provides important class libraries and resources. This let us have conversations with other applications, access external servers, databases, run tests, etc

We have access to all different parts of Windows to play with if we want - can access speakers, webcams, files

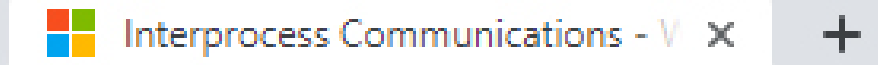

C

 $\cap$ 

https://docs.microsoft.com/en-us/windows/desktop/ipc/interprocess-communications#using-windows-sockets-for-ipc

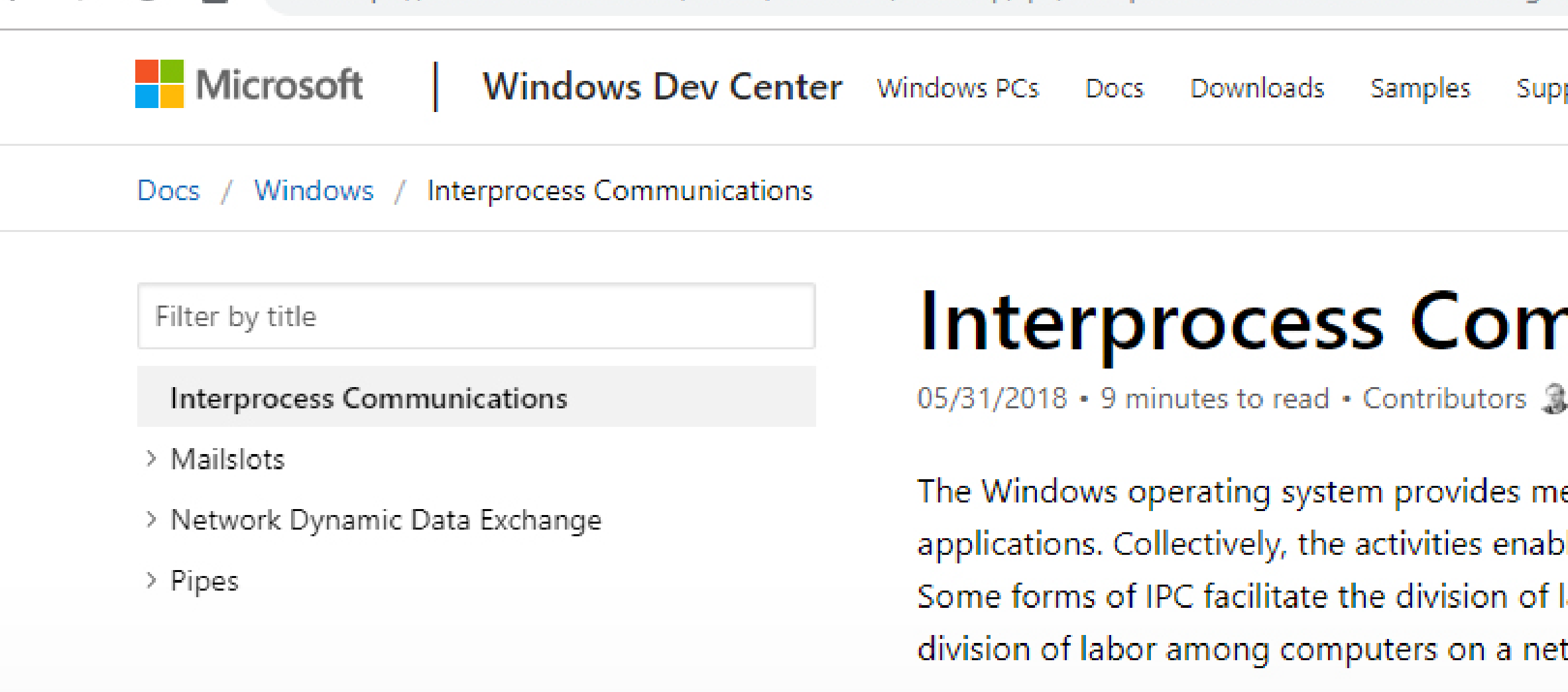

Typically, applications can use IPC categorized a service from some other application or pro

### Interprocess Communications

Windows provides many approaches for sending data between applications - 'inteprocess communication' (or IPC) is one fo them. Refer to MSDN Website for developers who want to develop on top of Microsoft systems

"Interprocess Communications" just means getting pieces of software to talk with one another

I found this page, which outlines multiple IPC technologies: IPC, Sockets, Data Copy, Pipes...

| port Dashboard                                                                         | Search 🔎                |                                |          |  |  |  |
|----------------------------------------------------------------------------------------|-------------------------|--------------------------------|----------|--|--|--|
|                                                                                        | 년 Share                 | ☆ Theme                        | Sign in  |  |  |  |
| nmunications                                                                           |                         | In this article                |          |  |  |  |
|                                                                                        |                         | Using the Clipboard for<br>IPC |          |  |  |  |
| echanisms for facilitating communications and data sharing between                     |                         | Using COM for IPC              |          |  |  |  |
| led by these mechanisms are called <i>interprocess communications</i> (IPC).           | Using Data Copy for IPC |                                |          |  |  |  |
| labor among several specialized processes. Other forms of IPC facilitate the           |                         | Using DDE for IPC              |          |  |  |  |
| twork.                                                                                 | Usi<br>IPC              | ing a File Map<br>C            | ping for |  |  |  |
| ed as clients or servers. A <i>client</i> is an application or a process that requests | Usi                     | ing a Mailslot                 | for IPC  |  |  |  |
| ocess. A server is an application or a process that responds to a client               | Usi                     | ing Pipes for l                | IPC      |  |  |  |

|  |   | × |   |
|--|---|---|---|
|  | ☆ |   |   |
|  |   |   | • |
|  |   |   |   |
|  |   |   |   |
|  |   |   |   |
|  |   |   |   |
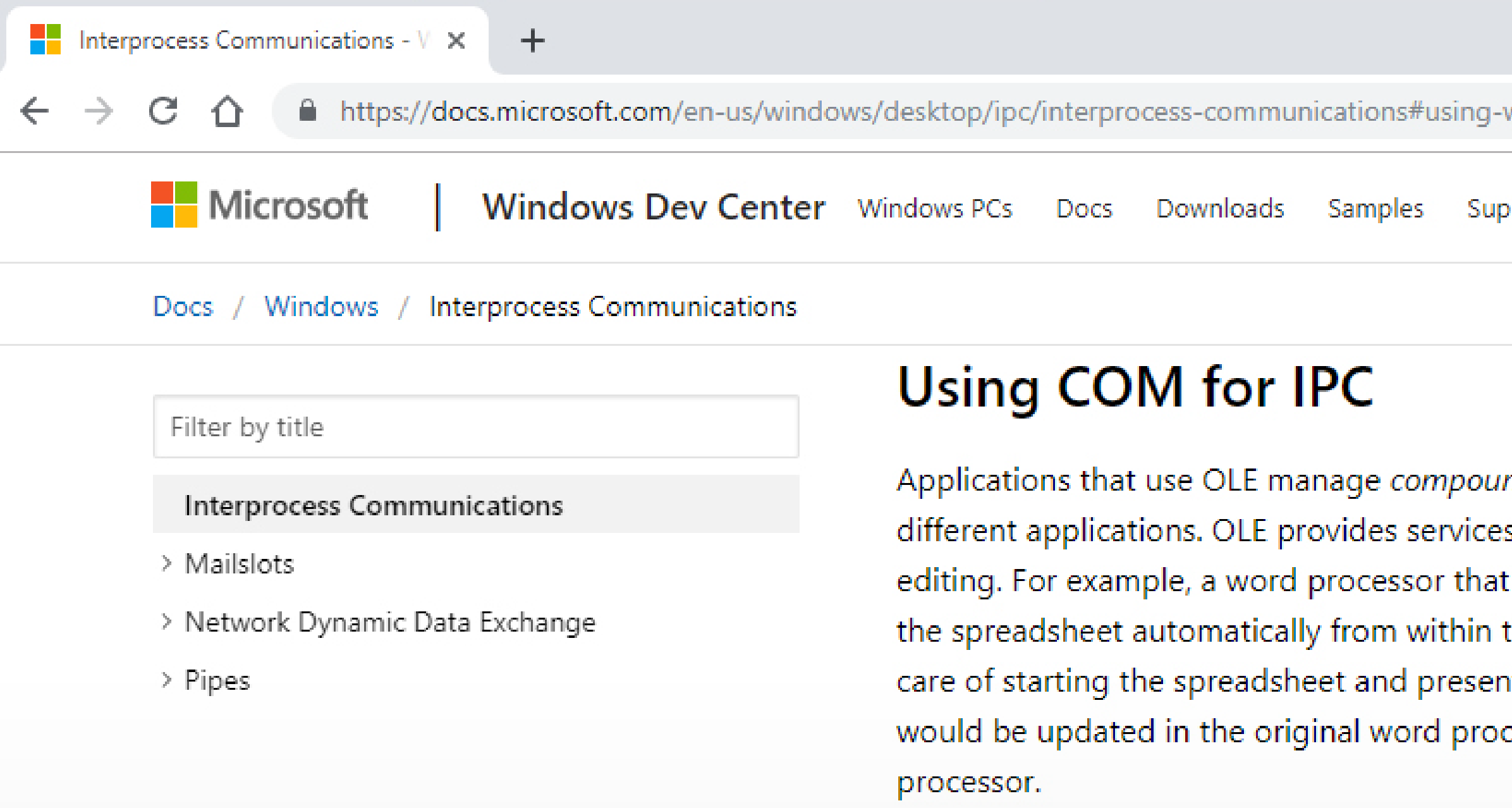

The foundation of OLE is the Component Ol

# COM (Component Object Model)

COM is old (1993) technology but is still supported by .NET using the System.Runtime.InteropServices namespace. For instance, Dynamo's Bumblebee package uses COM to open \$ edit Excel documents

Spoiler Alert: As we will see later, this is the approach I would have to use

| vindows-sockets-for-ipc                                                                                                    |            |                      |          |
|----------------------------------------------------------------------------------------------------|------------|----------------------|----------|
| port Dashboard                                                                                                    |            | Se                   | arch 🔎   |
|                                                                                                    | ය Share    | -☆- Theme            | Sign in  |
|                                                                                                    | ln t       | his article          |          |
| <i>d documents</i> —that is, documents made up of data from a variety of<br>that make it easy for applications to call on other applications for data | Usi<br>IPC | ing the Clipbo       | ard for  |
| uses OLE could embed a graph from a spreadsheet. The user could start                                                                                 | Usi        | ing COM for I        | PC       |
| he word processor by choosing the embedded chart for editing. OLE takes                                                                               | Usi        | ing Data Copy        | for IPC  |
| ting the graph for editing. When the user quit the spreadsheet, the graph                                                                             | Usi        | ing DDE for IP       | С        |
| essor document. The spreadsheet appears to be an extension of the word                                                                                | Usi<br>IPC | ing a File Map       | ping for |
|                                                                                                    | Usi        | ing a Mailslot       | for IPC  |
| bject Model (COM). A software component that uses COM can                                                                                             | Usi        | -<br>ing Pipes for I | PC       |

|  |   | × |   |
|--|---|---|---|
|  | ☆ | : |   |
|  |   |   | * |
|  |   |   |   |
|  |   |   |   |
|  |   |   |   |
|  |   |   |   |
|  |   |   |   |
|  |   |   |   |
|  |   |   |   |
|  |   |   |   |
|  |   |   |   |

\_\_\_\_\_

Visual Studio Setup

# Back to Visual Studio

Our code in Visual Studio would need to bring everything together.

It's where we have the code for creating our Revit ribbon, buttons and model review functionality (e.g. counting the number of warnings).

It's also where we need to have the code which launches and manipulates InDesign.

| File Edit View Project Build                                                                                                    | Debug Team Tes        | t Analyze Tools Extensions Window                                                                                                    | Help Search Visual St                   | udio (Ctrl+Q)        |
|----------------------------------------------------------------------------------------------------|-----------------------|----------------------------------------------------------------------------------------------------|-----------------------------------------|----------------------|
| ତ - ତା 🎦 - 🍅 🔛 🔐 (୭ - ୯ -                                                                                                    | Debug - Any CPU       | - 🕨 IIS Express (Microsoft Edge) - 🗳                                                                                                    | - 🕫 = 🖬 🛋 -                             | ¢⊅¢¢                 |
| Test Explorer 🔹 🖣 🗙                                                                                                    | EmojiSearch.cs: PR 11 | 🛛 🛥 🗙 HomeController.cs 🛛 EmojiSear                                                                                                    | ch.cs Pull Request                      | Discussion           |
| ፍ 🔚 🗄 - 🗄 🗗 Search 🛛 🔎 -                                                                                                    | EmojiSearch.cs: Merge | Base                                                                                                    | EmojiSearch.cs                          |                      |
| Run All J. Durr, et J. Disulists All Tests                                                                                                    | Miscellaneous File -  | 👻 WebApplication2.( 🚽 🤗 hasEmoji                                                                                                    | <ul> <li>Miscellaneous Files</li> </ul> | - 🔧 Wel              |
| Kun Ali   Kun + Playlist : Ali Tests +                                                                                                    | 55                    |                                                                                                    | ▲ <u>55</u>                             | }                    |
| IgJ OserSentiment (18 tests) Trailed                                                                                                    | 56                    | and the second second sec | 56                                      |                      |
| UserSentimentAnalysis (18) 1 sec                                                                                                    | 57                    | return numberFound;                                                                                                    | 57                                      | retur                |
| <ul> <li>W UserSentimentAnal (18) 1 sec</li> </ul>                                                                                                    | 20                    |                                                                                                    | 20                                      |                      |
| Emojilests (6) 244 ms                                                                                                    | 59                    | ublic string Toons Of Joy Soonshi                                                                                                    | 59                                      | ublic et             |
| EmojiClothing lest 1 ms                                                                                                    | 61                    | dolle string rearsorboysearch                                                                                                    | 61                                      | UDITC ST             |
| EmojiExtraspecial < 1 ms                                                                                                    | 62                    | string specificEmoji - twee                                                                                                    | 62                                      | etnir                |
| EmojiFaceSearchiest // ms                                                                                                    | 63                    | neturn specificEmoji                                                                                                    | 63                                      | potu                 |
| Consider The Second Second Secon | 64                    | recurri specificentoji,                                                                                                    | 64                                      | TELUI                |
| Toars Of Journant 10 ms                                                                                                    | 65                    |                                                                                                    | 65                                      |                      |
| HomeControllerTe (6) 1 sec                                                                                                    | 66                    | ublic int SpecificEmoji(Lists                                                                                                    | 66                                      | ublic in             |
| WitterDataModel (6) 1 ms                                                                                                    | 67                    | · · · · · · · · · · · · · · · · · · ·                                                                                                    | 67                                      |                      |
|                                                                                                    |                       |                                                                                                    | 68                                      | If (e                |
|                                                                                                    |                       |                                                                                                    | 69                                      | {                    |
|                                                                                                    |                       |                                                                                                    | 70                                      |                      |
|                                                                                                    |                       |                                                                                                    | 71                                      |                      |
|                                                                                                    |                       |                                                                                                    | 72                                      |                      |
|                                                                                                    | 68                    | <pre>int numberFound = 0;</pre>                                                                                                    | 73                                      | int r                |
|                                                                                                    | 69                    |                                                                                                    | 74                                      |                      |
|                                                                                                    | 70                    | <pre>for (int i = 0; i &lt; emojiTc</pre>                                                                                                    | 75                                      | for                  |
|                                                                                                    | 71                    | {                                                                                                    | 76                                      | {                    |
|                                                                                                    | 72                    | Match match = new Rege                                                                                                    | 77                                      |                      |
|                                                                                                    | 73                    | if (match.Success)                                                                                                    | 78                                      |                      |
|                                                                                                    | 74                    | · · · · <b>·</b> · · · · <b>· {</b>                                                                                                    | 79                                      |                      |
|                                                                                                    | 75                    | <pre>numberFound++;</pre>                                                                                                    | 80                                      |                      |
| SpecificEmojiNullTest Copy All                                                                                                    | 76                    | ····}                                                                                                    | 81                                      | a state and a second |
| Source: EmojiTests.cs line 101                                                                                                    |                       | ····}                                                                                                    | 82                                      | ···}                 |
| SpecificEmojiNullTest                                                                                                    | 78                    |                                                                                                    | 83                                      |                      |
| Marrage                                                                                                    | 79                    | return numberFound;                                                                                                    | 84                                      | retur                |
| Message.                                                                                                    | 80                    |                                                                                                    | 85                                      | e                    |
|                                                                                                    | 125 % 🔹 🥑 No issu     | es found                                                                                                    | No issues found                         | 1 4                  |
| Pull Request Comments Error List Output                                                                                                    | t Terminal Window     |                                                                                                    |                                         |                      |
| 🖾 Ready                                                                                                    |                       |                                                                                                    | Ln 1 Co                                 | ol 1                 |

# Add Reference to InDesign API

The online script had lots of reference to InDesign's native classes (such as Page)

In order to resolve these references, I needed to add a reference to InDesign's API

I was entirely sure how to do this so, some Googling later, I found it's called ResourcesForVisualStudio.tbl, which is a COM type library file

That's how I knew I was going to use the COM approach to Interprocess Communications

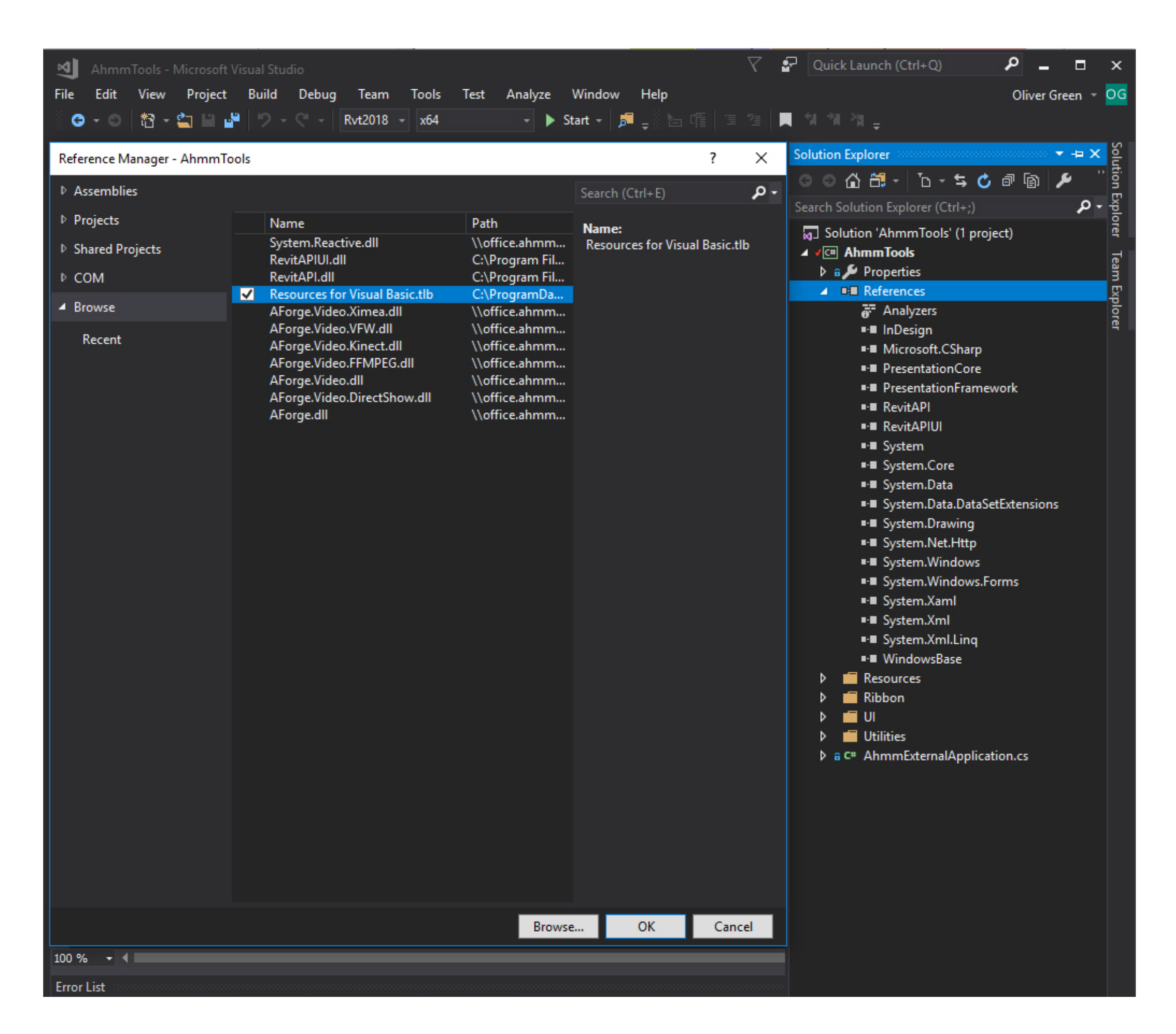

# Add Reference to InDesign API

If you have InDesign installed, you can find it at: C:\ProgramData\Adobe\InDesign\Version 11.0\en\_GB\Scripting Support\11.0\Resources for Visual Basic.tlb

(Exact path address depends on Version but will be almost exactly the same)

Right-Click on your Solution > Add Reference > Browse and select .tlb file

Add 'using InDesign; to your using directives at the top of your C# file, references should resolve

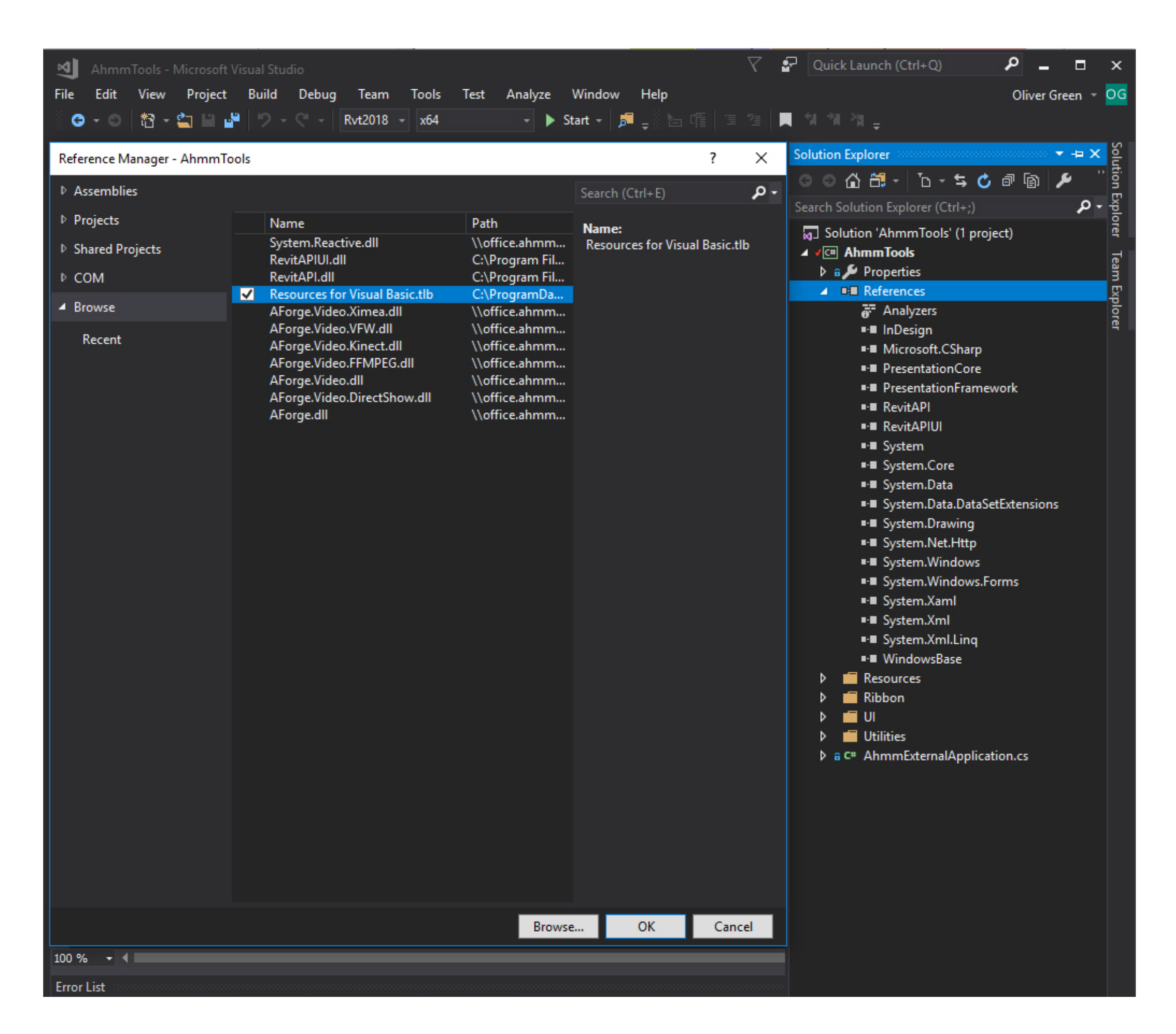

| AhmmTools - Microsoft Visual Studio<br>File Edit View Project Build Debug Team Tool | s Test                                                                           | Analyze Windo                                                                                                   |
|-------------------------------------------------------------------------------------|----------------------------------------------------------------------------------|----------------------------------------------------------------------------------------------------|
| - 🖁 - 🗐 📸 - 當 💾 🗳 ႒ - 🤇 - 🛛 Rvt2018 - 🗴 x64                                         | 1                                                                                | - 🕨 Start -                                                                                                    |
| InDesignSampleAU2019.cs + ×                                                         | 🕂 InDesid                                                                        | gnSampleAU2019                                                                                                  |
| <pre>MethammTools      1</pre>                                                      | <pre> ** InDesig  xternalCo andData omProgID (Applicat Document ) inDesig </pre> | <pre>gnSampleAU2019 ommand commandData, re ("InDesign.Appl tion)Activator. = inDesignApp. gnDocument.Page</pre> |
| ☐ Item(s) Saved                                                                     | Ln 3                                                                             | Col 1                                                                                                    |

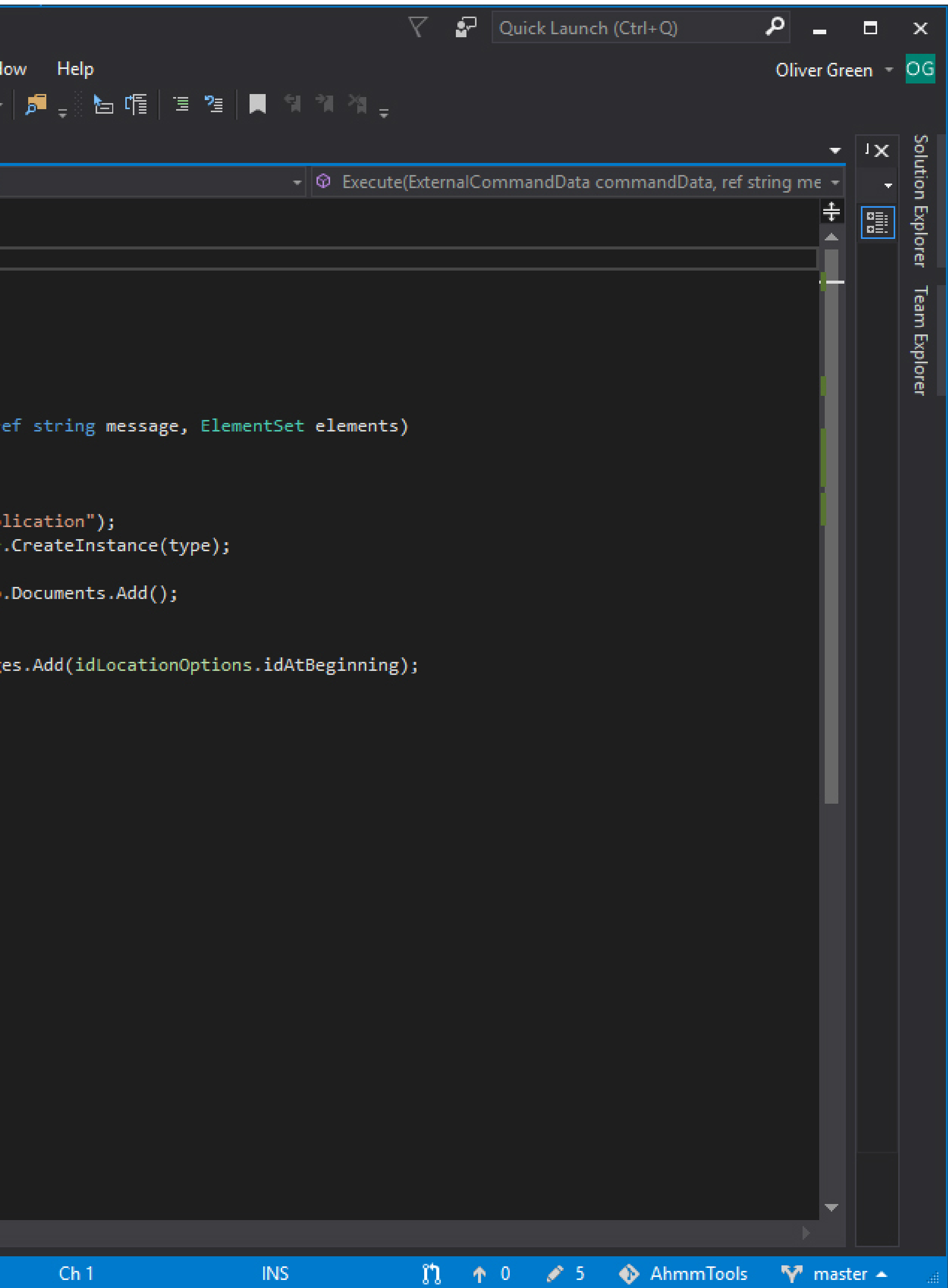

| Error - cann                                          | t be ignored                                                                                                    |                                                           |                                                                      |                                                                |                   |
|-------------------------------------------------------|----------------------------------------------------------------------------------------------------|-----------------------------------------------------------|----------------------------------------------------------------------|----------------------------------------------------------------|-------------------|
| Unable to o<br>'InDesign.A<br>the COM co<br>0060B03C0 | ast COM object of type 'S<br>pplication'. This operation<br>mponent for the interface<br>2E4}' failed due to the fol | SystemCo<br>failed beca<br>e with IID '{<br>llowing error | omObject' to in<br>use the Query<br>ABD4CBB2-0Cf<br>r: No such inter | terface type<br>Interface call<br>FE-11D1-801<br>rface support | on<br>D-<br>ced v |
|                                                       | S                                                                                                    | <u>S</u> how                                              | More <u>I</u> nfo                                                    | Expan                                                          | d >>              |
|                                                       |                                                                                                    |                                                           | <u>O</u> K                                                           | <u>C</u> a                                                     | ancel             |

| Error - cannot be ignored       |                                    |                                       |                 |
|---------------------------------|------------------------------------|---------------------------------------|-----------------|
| 'InDesign.Application'. This op | type SystemC<br>eration failed bec | omObject' to inte<br>ause the QueryIn | terface call on |
| the COM component for the In    | nterrace with IID                  | (ABD4CBB2-UCFE                        | -1101-8010-     |
| 0060B03C02E4}' failed due to    | the following erro                 | or: No such interfa                   | ace supported 🗸 |
| 0060B03C02E4}' failed due to    | the following erro                 | More Info                             | Expand >>       |
| 0060B03C02E4}' failed due to    | the following error                | or: No such interfa                   | Expand >>       |

# Note: COM error messages are almost worthless!

# Fixing COM Error

Find your InDesign .tlb file and delete it Then run InDesign as Administrator This will recreate the .tlb file, which should no longer throw an error

The test script worked, opening InDesign and creating 5 new blank pages!

Tested on Revit 2017/2018/2019. Windows 10 with InDesign CC

ExternalApplication is compiled to x64 architecture / solution platform.

| Autodesk Revit 2018                                                                                                    |   |
|----------------------------------------------------------------------------------------------------|---|
| Error - cannot be ignored                                                                                                    |   |
| Unable to cast COM object of type 'System. <u>ComObject'</u> to interface type<br>'InDesign.Application'. This operation failed because the QueryInterface call on<br>the COM component for the interface with IID '{ABD4CBB2-0CFE-11D1-801D-<br>0060B03C02E4}' failed due to the following error: No such interface supported |   |
|                                                                                                    | × |
| Show More Info Expand >>                                                                                                    | > |
|                                                                                                    |   |
| <u>O</u> K <u>C</u> ance                                                                                                    | 1 |
|                                                                                                    |   |

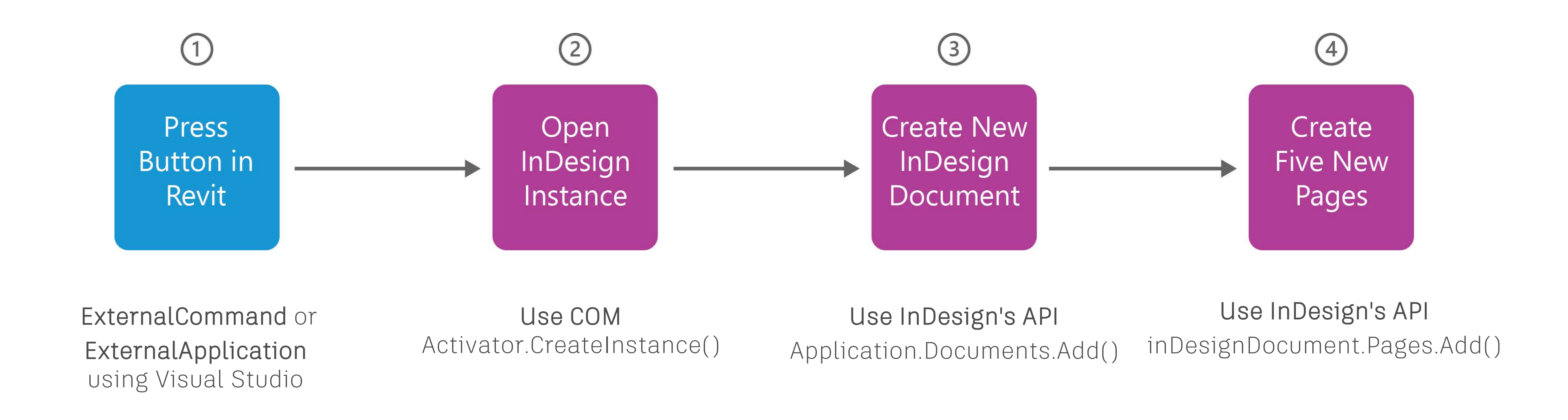

# Back to Proof of Concept

We create an instance of the InDesign application usin handle on an opened session of InDesign.

From here, we need to create a Document to edit. I create a blank document as a proof of concept. Once we have a Document we can do nearly anything we want to. In our example code we created five pages.

### We create an instance of the InDesign application using COM's Activator.CreateInstance() method. This gives us a

# Preparing The Model Report Process

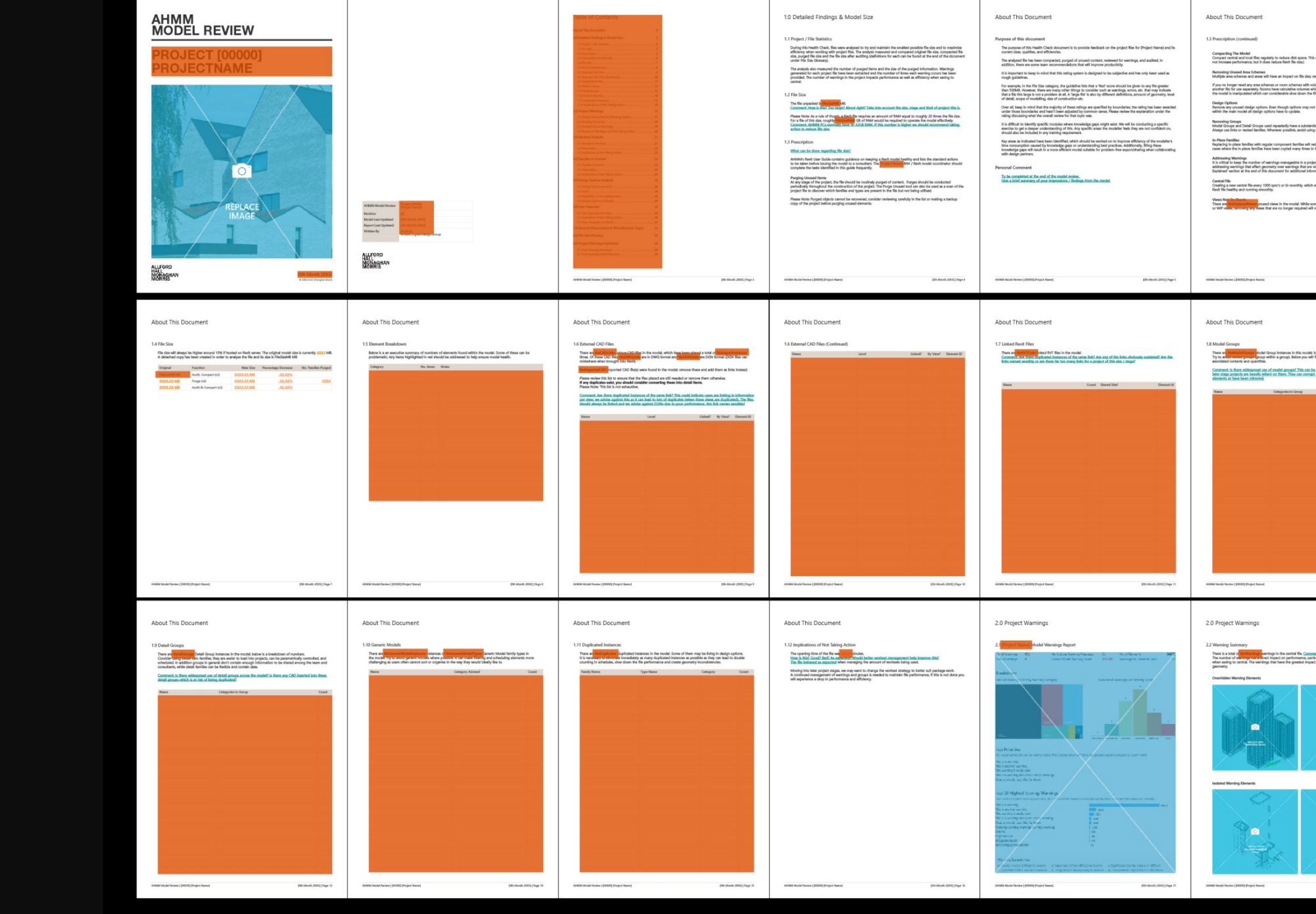

# What Can We Automate?

Proof of Concept worked so I printed out our Model Report and marked up in red what I thought we could automate It was a lot, maybe 80% of the information in the report

Around 40 pages - a structured \$ formatted report, made up of a mix of tables, images, critical commentary

|                                                                                                    | 2.0 Project Warnings                                                                                                    | 2.0 Project Warnings                                                                                                    | 3.0 Workset Analysis                                                                                                    | 3.0 Workset Analysis                                                                                                    | 3.0 Workset Analysis                                                                                                    | 4.0 Families & Content                                                                                                    |
|----------------------------------------------------------------------------------------------------|----------------------------------------------------------------------------------------------------|----------------------------------------------------------------------------------------------------|----------------------------------------------------------------------------------------------------|----------------------------------------------------------------------------------------------------|----------------------------------------------------------------------------------------------------|----------------------------------------------------------------------------------------------------|
| had its dare une a wait or on , this due<br>on use with the one integration of the one<br>of the one waiter is the one of the one<br>of the one waiter is the one of the one<br>of the one waiter is the one of the<br>one of the one of the one of the one<br>of the one of the one of the one of the<br>one of the one of the one of the one of the<br>one of the one of the one of the one of the<br>one of the one of the one of the one of the<br>one of the one of the one of the one of the<br>one of the one of the one of the one of the<br>one of the one of the one of the one of the one<br>of the one of the one of the one of the one<br>of the one of the one of the one of the one<br>of the one of the one of the one of the one<br>of the one of the one of the one<br>of the one of the one of the one of the one<br>of the one of the one of the one of the one<br>of the one of the one of the one of the one of the one<br>of the one of the one of th |                                                                                                    | 1. Hypert of Whendrey and Mitch Malley Archita.         The Whyper Whendrey Whendrey Archita.         Whendrey Whendrey Whendre                                                     | <text><text><text><text><text><image/><image/><image/></text></text></text></text></text>                                                                                                    | <section-header> <section-header>          12 of 2014 bits the the charge local bits of a charge of the outer, have may where the charge local bits of the outer local bits of the outer local b</section-header></section-header> | <section-header><section-header><text><section-header><text><text><section-header><text><section-header><text><text><text><text><text><text><text></text></text></text></text></text></text></text></section-header></text></section-header></text></text></section-header></text></section-header></section-header>                                                                                                    | <section-header><section-header><text><section-header><text><section-header><section-header><section-header><section-header><section-header><section-header><section-header><section-header><section-header><section-header><text><text><text><text><text><text><text><text><text><text><text></text></text></text></text></text></text></text></text></text></text></text></section-header></section-header></section-header></section-header></section-header></section-header></section-header></section-header></section-header></section-header></text></section-header></text></section-header></section-header>                                                                                                    |
|                                                                                                    | 4.0 Families & Content                                                                                                    | 4.0 Families & Content                                                                                                    | 4.0 Families & Content                                                                                                    | 5.0 Design Options Analysis                                                                                                    | 5.0 Design Options Analysis                                                                                                    | 6.0 User Expertise                                                                                                    |
| we a handstein of southing<br>of a field ended of the southing and<br>the southing and the southing and<br>the southing and the southing and<br>General Southing and the southing and<br>General Southing and the southing and<br>General Southing and Southing and Southing and<br>Southing and Southing and Southing and Southing and<br>Southing and Southing and Southing and Southing and Southing and<br>Southing and Southing and Southing and Southing and Southing and<br>Southing and Southing and Southing and Southing and Southing and<br>Southing and Southing and Southing and Southing and Southing and<br>Southing and Southing and Southing and Southing and Southing and Southing and<br>Southing and Southing and Southing and Southing and Southing and Southing and<br>Southing and Southing and Southing and Southing and Southing and Southing and<br>Southing and Southing and Southing and Southing and Southing and Southing and Southing and Southing and Southing and<br>Southing and Southing and Southing a                                                                      | Characterization for the first first | Image: Second second second | Final details         Final details         Particular         Particular    < | <section-header><section-header><section-header><section-header><section-header><section-header><section-header><section-header><section-header><section-header><section-header><section-header><section-header><text></text></section-header></section-header></section-header></section-header></section-header></section-header></section-header></section-header></section-header></section-header></section-header></section-header></section-header>                                                                                                    | 54 Design Option to Muldi<br>The second option of the second option of the second option option | <section-header><section-header><section-header><section-header><text><text><text><text><text><text><text><text><text><text><text></text></text></text></text></text></text></text></text></text></text></text></section-header></section-header></section-header></section-header>                                                                                                    |
| gibi dani 2011 ( Age 12                                                                                                    | and statistic part and the part of the state of the state | Jaan mul how [100] high famil                                                                                                    | ANN Malines (1992) Paper Level                                                                                                    | You any perillar fuel of a                                                                                                    | von enview land who need                                                                                                    | Ann Andrian (Bill) Paper and Strain Strain S |
|                                                                                                    | 6.0 User Expertise                                                                                                    | 7.0 General Observations & Miscellaneous Topics                                                                                                    | 8.0 File Size Glossary                                                                                                    | 9.0 Project Warnings Explained                                                                                                    | 9.0 Project Warnings Explained                                                                                                    | 9.0 Project Warnings Explained                                                                                                    |
|                                                                                                    | C3 Your brought in block.           ************************************                                                                                                    | <image/> <list-item><list-item><list-item><list-item><list-item><list-item><list-item><list-item><list-item><list-item><list-item><list-item><list-item><list-item><list-item><list-item><list-item><list-item></list-item></list-item></list-item></list-item></list-item></list-item></list-item></list-item></list-item></list-item></list-item></list-item></list-item></list-item></list-item></list-item></list-item></list-item>                                                                                                    | <section-header><section-header><section-header><section-header><section-header><text><text><text><text><text><text><text></text></text></text></text></text></text></text></section-header></section-header></section-header></section-header></section-header>                                                                                                    | <text><text><text><section-header><text><text><list-item><list-item><list-item><list-item><list-item><list-item><list-item><list-item><list-item><list-item><list-item></list-item></list-item></list-item></list-item></list-item></list-item></list-item></list-item></list-item></list-item></list-item></text></text></section-header></text></text></text>                                                                                                    | <section-header><section-header><text><text><text><text><text><text><text><text><text><text><text><text><text><text><text></text></text></text></text></text></text></text></text></text></text></text></text></text></text></text></section-header></section-header>                                                                                                    | <text><text><text><text><text><text><text><text><text><text><text><text><text><text><text><text></text></text></text></text></text></text></text></text></text></text></text></text></text></text></text></text>                                                                                                    |
| [Dih-Month 2003] Page 18                                                                                                    | Athlick Model Review [20033] Project Name] (200 Model 2000] Page 31                                                                                                    | Addid Model Reley (10100), Project News) (200, Bryels 200), Project News)                                                                                                    | AMMM Minde Tankee (19300) (Project Nared) [200 Mineral 2000] (Page 33                                                                                                    | AAMMA Model Toolee (100000) Project Manual (201) Model 2000) Page 34                                                                                                    | AAMM Model Review (\$20000) (Project Name) (20% Model) (Project Name)                                                                                                    | AX88M Model Review ( 2000) (Project Name) ( 2001) (Page 36                                                                                                    |

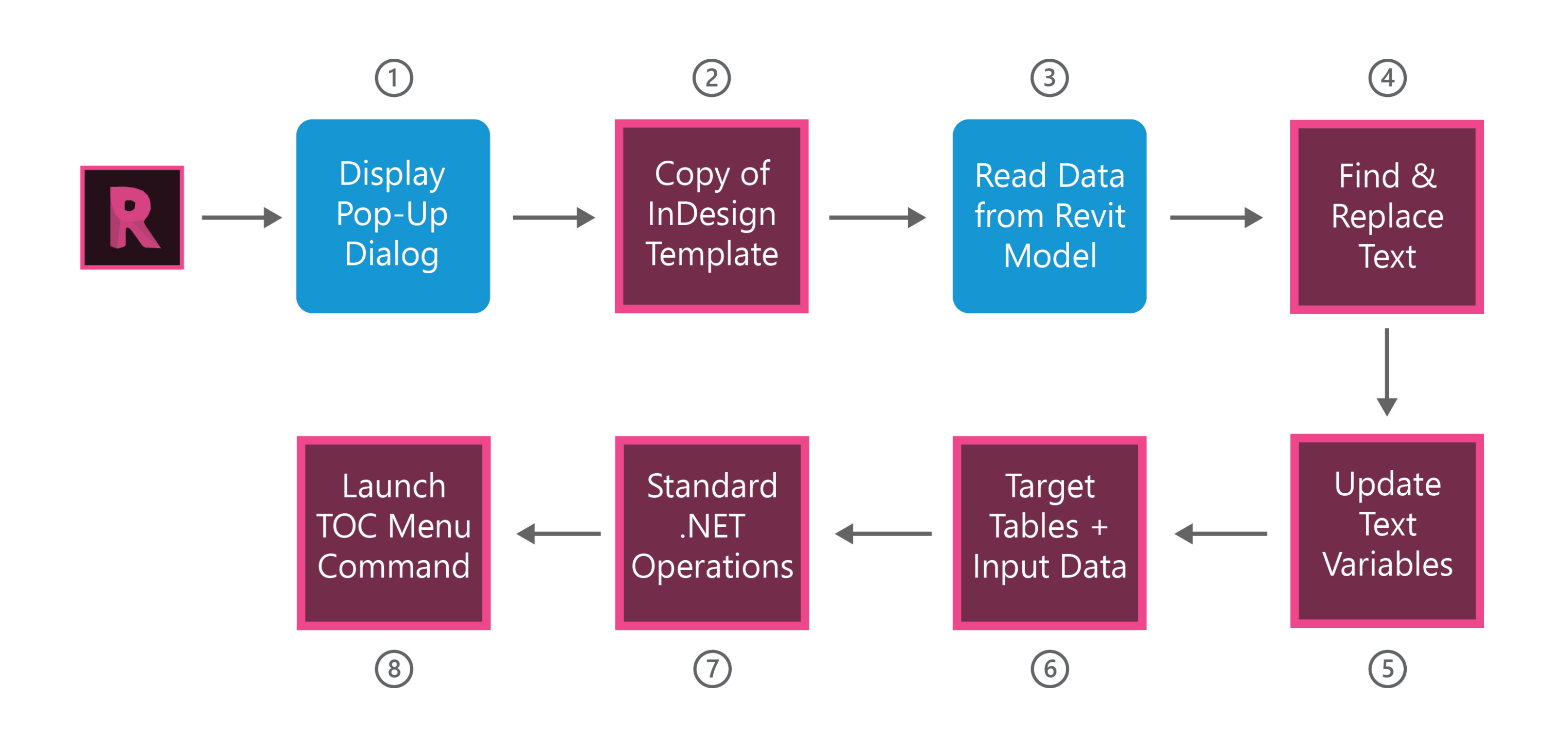

# Full Proposed Process Diagram

Having marked up our report I could differentiate different key tasks our tool would need to complete We already demonstrated we had working access to the InDesign API from within Revit

Next, I had to work our if, and how, these could be automated in code

# 1. Pop-Up Dialog for Input Info

The process would seek to confirm a few key values from the user at the start of each run

This is a WPF pop-up dialog window to let users enter the project name and number

Where possible, they are pre-populated from the Project Information parameters, but ultimately having a user confirm they're useful and valid values

| AH<br>MM Generate Model Review |              | × |
|--------------------------------|--------------|---|
| Please confirm the follow      | ing details: |   |
| Project Name                   | AU Test 2019 |   |
| Project Number                 | 00000        |   |
| Report Author                  | OGreen       |   |
| Revision Number                | 01           |   |
|                                | OK Cancel    |   |
| 0                              |              |   |
|                                |              |   |
|                                |              |   |
|                                |              |   |
|                                |              |   |
|                                |              |   |

# 2. Create New File from Template

I would need to begin the process by opening an instance of the InDesign application using COM. I found examples of how to do this online. I needed to specify InDesign.Application as the type, as Revit has its own native Application Type

Type type = Type.GetTypeFromProgID("InDesign.Application"); InDesign.Application indesignApplication = (InDesign.Application)Activator.CreateInstance(type);

Activator.CreateInstance is used to open the application, which I cast back to the InDesign.Application type, allowing me access to the application's members (methods, events, properties, etc)

Finally, I was able to open an copy of an existing template file and create a handle for it: InDesign.Document inDesignDocument = inDesignApp.Open(TemplatePath, true, idOpenOptions.idOpenCopy) as InDesign.Document;

# 2. Create New File from Template

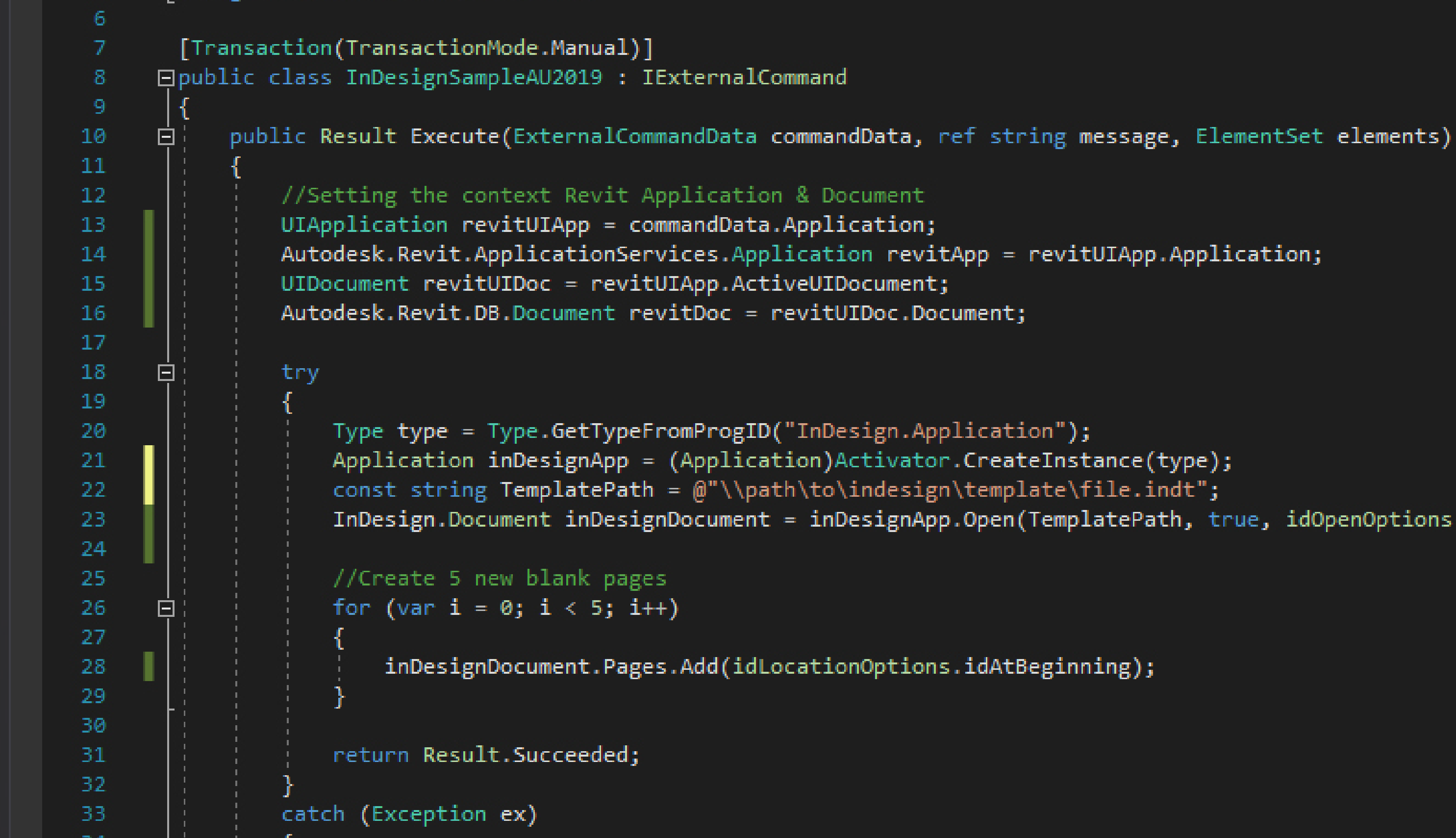

```
InDesign.Document inDesignDocument = inDesignApp.Open(TemplatePath, true, idOpenOptions.idOpenCopy) as InDesign.Document;
```

# 3. Find & Replace Text

With the template copy open, we can get to work!

The first edit I'd want to make would be to target specific placeholder words in our Model Review template and replace them with meaningful values

The template we designed for automation purposes was created full of placeholder words for certain values, such as "There are NoWarnings in the model". I wanted to build a method to switch out these placeholder values

# 3. Find & Replace Text

The InDesign API has find \$ replace functionality using GREP - Global Regular Expressions Print. GREP operations are very quick \$ efficient, using regular expressions I created a method called FindAndReplaceGREP():

void FindAndReplaceGREP(string stringToFind, string stringToReplace) {
inDesignApplication.ChangeGrepPreferences //to initially set up parsing rules. These will not change
inDesignApplication.FindGrepPreferences.findWhat = stringToFind;
var findGrep = inDesignDocument.FindGrep();
inDesignApplication.ChangeGrepPrerences.changeTo = stringToReplace;
inDesignDocument.ChangeGrep(); }

With that method set up, this is all that's required to find and replace text within the target document

# 3. Find & Replace Text

I created a 'GREP Dictionary', which is just a dictionary to associate certain specific words to their replacement values

Then I could iterate through all entries in this dictionary to set the values I wanted, while keeping all data together

### Dictionary<string, string> grepDictionary = new Dictionary<string, string>()

```
{"ProjectName", modelReviewInfo.TextBoxProjectName.Text},
{"NoImportInstances", allImportInstances.Count.ToString()},
{"NoCADLinks", allCadLinkTypes.Count.ToString()},
{"NoRVTLinks", allRevitLinkIds.Count.ToString()},
{"NoDWGLinks", numberDwgLinks.ToString()},
{"NoDGNLinks", numberDgnLinks.ToString()},
{"NoImportedCAD", numberImportedCad.ToString()},
{"NoUnplacedViews", numberUnplacedViews.ToString()},
{"NoViewTemplates", allViewTemplates.Count.ToString()},
{"NoModelGroups", allModelGroups.Count.ToString()},
{"NoDetailGroups", allDetailGroups.Count.ToString()},
{"NoGenericModelTypes", allGenericModelTypes.Count.ToString()},
{"NoGenericModelInstances", allGenericModelElements.Count.ToString()},
{"NoWorksets", allWorksets.Count.ToString()},
{"FileSizeMB", fileSizeMB.ToString()},
{"FileSizeRAM", Math.Round(fileSizeMB*(20.0/1000), 0).ToString()},
{"NoDesignOptions", allDesignOptions.Count.ToString()},
{"NoDesignOptionSets", allDesignOptionSetIds.Count.ToString()},
```

//Iterate through the grepDictionary to replace keywords
foreach (KeyValuePair<string, string> item in grepDictionary)
{ FindAndReplaceGREP(item.Key, item.Value); }

};

# 4. Update Text Variables

I wanted to target the document's Text Variables, which are defined once and implemented in many places across the document

Accessed via Document.TextVariables which returns a list of TextVariables we can loop through

In a similar manner to my 'GREP dictionary', I created a 'Text Variables Dictionary' to associate text variable names to their values

The values can be set using TextVariable.VariableOptions.Contents

### 

//Iterate through the textVariableDictionary to set text variable values
foreach (KeyValuePair<string, string> item in textVariableDictionary)
{ TrySetTextVariable(item.Key, item.Value); }

# //Function to set a value to a text variable void TrySetTextVariable(string textVariableName, string textValue) { foreach (TextVariable textVariable in inDesignDocument.TextVariables) { if (textVariable.Name == textVariableName) { textVariable.VariableOptions.Contents = textValue; } } }

Tables were difficult to access because the API is a bit odd in places

Tables cannot be accessed conveniently using Document.Tables, or even Page.Tables

They are accessed as Document > Pages > TextFrames. Tables are a kind of TextFrame, but so are normal text boxes in InDesign

There are tests to determine which is which, but this all seemed a bit backwards as I wanted the ability to target specific tables

### 1.0 Detailed Findings & Model Size

### 1.6 External CAD Files

There are **NoCADLinks** unique CAD files in the model, which have been placed a total of **NoImportInstances** times. Of these CAD files, **NoDWGLinks** are in DWG format and **NoDGNLinks** are DGN format (DGN files can misbehave when brought into Revit).

NoImportedCAD imported CAD file(s) were found in the model; remove these and add them as links instead.

Please review this list to ensure that the files placed are still needed or remove them otherwise. If any duplicates exist, you should consider converting these into detail items. Please Note: This list is not exhaustive.

Comment: Are there duplicated instances of the same link? This could indicate users are linking in information per view; we advise against this as it can lead to lots of duplicates (when these views are duplicated). The files should always be linked and we advise against DGNs due to poor performance. Are link names sensible?

| Name | Level | Linked? | By View? | Element ID |
|------|-------|---------|----------|------------|
|      |       |         |          |            |
|      |       |         |          |            |
|      |       |         |          |            |
|      |       |         |          |            |
|      |       |         |          |            |
|      |       |         |          |            |
|      |       |         |          |            |
|      |       |         |          |            |
|      |       |         |          |            |
|      |       |         |          |            |
|      |       |         |          |            |
|      |       |         |          |            |

In InDesign all elements have an arbitrary ID number, like 6 or 52

The InDesign API lets us select items by their ID

But it would be a bad idea to hard-code the IDs of each table in the template; this could easily change as I make new copies of or update the model review template

I wanted an approach to guarantee I was selecting the right table every time, regardless of its ID

### 1.0 Detailed Findings & Model Size

### 1.6 External CAD Files

There are **NoCADLinks** unique CAD files in the model, which have been placed a total of **NoImportInstances** times. Of these CAD files, **NoDWGLinks** are in DWG format and **NoDGNLinks** are DGN format (DGN files can misbehave when brought into Revit).

NoImportedCAD imported CAD file(s) were found in the model; remove these and add them as links instead.

Please review this list to ensure that the files placed are still needed or remove them otherwise. If any duplicates exist, you should consider converting these into detail items. Please Note: This list is not exhaustive.

Comment: Are there duplicated instances of the same link? This could indicate users are linking in information per view: we advise against this as it can lead to lots of duplicates (when these views are duplicated). The files should always be linked and we advise against DGNs due to poor performance. Are link names sensible?

| Name | Level | Linked? | By View? | Element ID |
|------|-------|---------|----------|------------|
|      |       |         |          |            |
|      |       |         |          |            |
|      |       |         |          |            |
|      |       |         |          |            |
|      |       |         |          |            |
|      |       |         |          |            |
|      |       |         |          |            |
|      |       |         |          |            |
|      |       |         |          |            |
|      |       |         |          |            |
|      |       |         |          |            |
|      |       |         |          |            |

However, InDesign lets you apply something called 'Script Labels' (readable strings) to elements

We can't search for elements by their Script Label. Therefore, I created a dictionary to map each table (with its script label) to its internal ID when the ExternalCommand first runs

This would let us create a method to search for a table by its label and have it returned to us (courtesy of its ID)

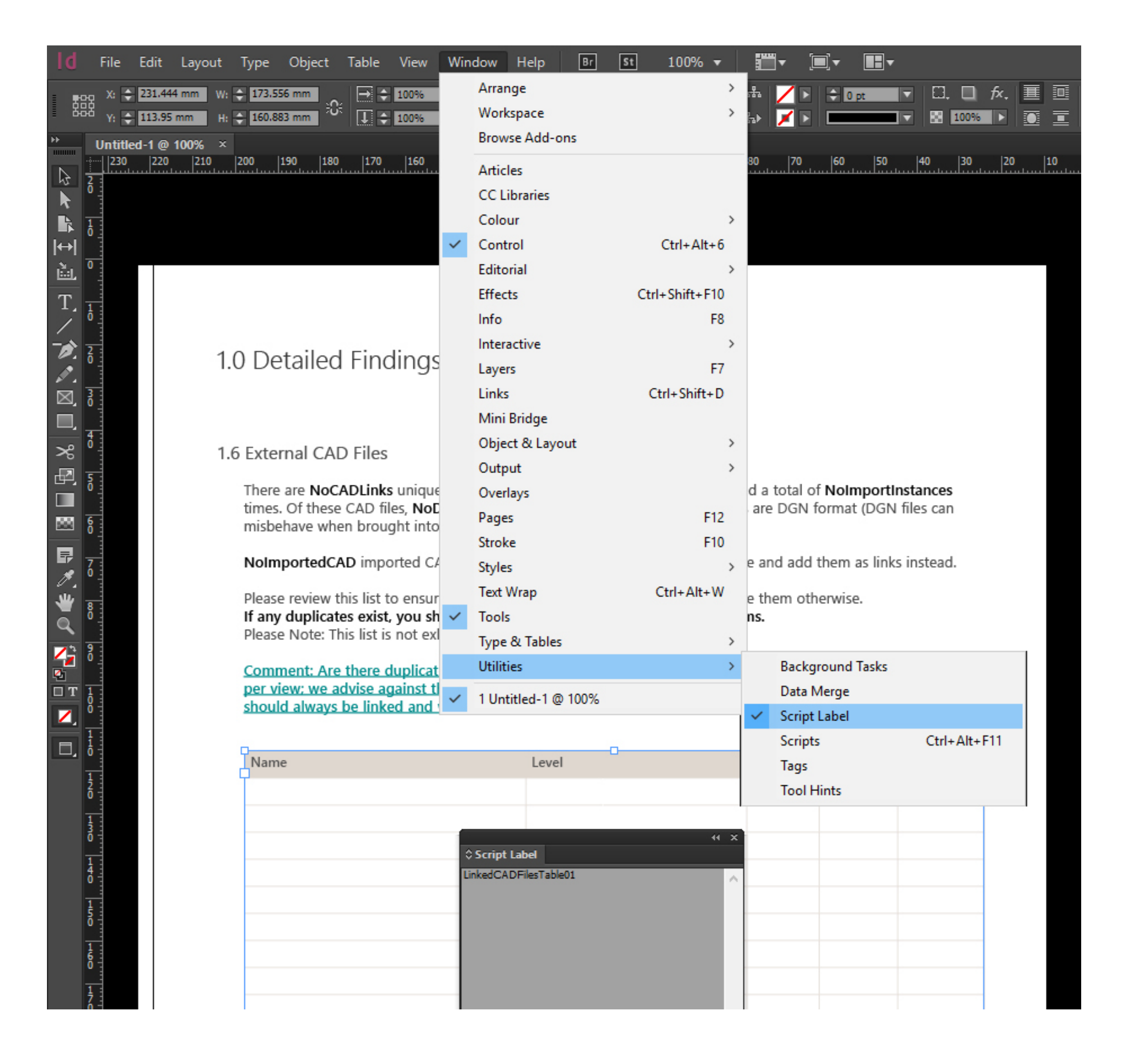

We can't access a document's Tables directly

Since tables are a subclass of TextFrame, we have to iterate through all of these, querying whether each TextFrame has a Script Label applied to it. In order to access TextFrames, we need to iterate through the pages in the document

We can do this and populate our Script Label / ID reference dictionary. We need to create this dictionary only once at the start of our script run

We can then use it for reference to look up Tables

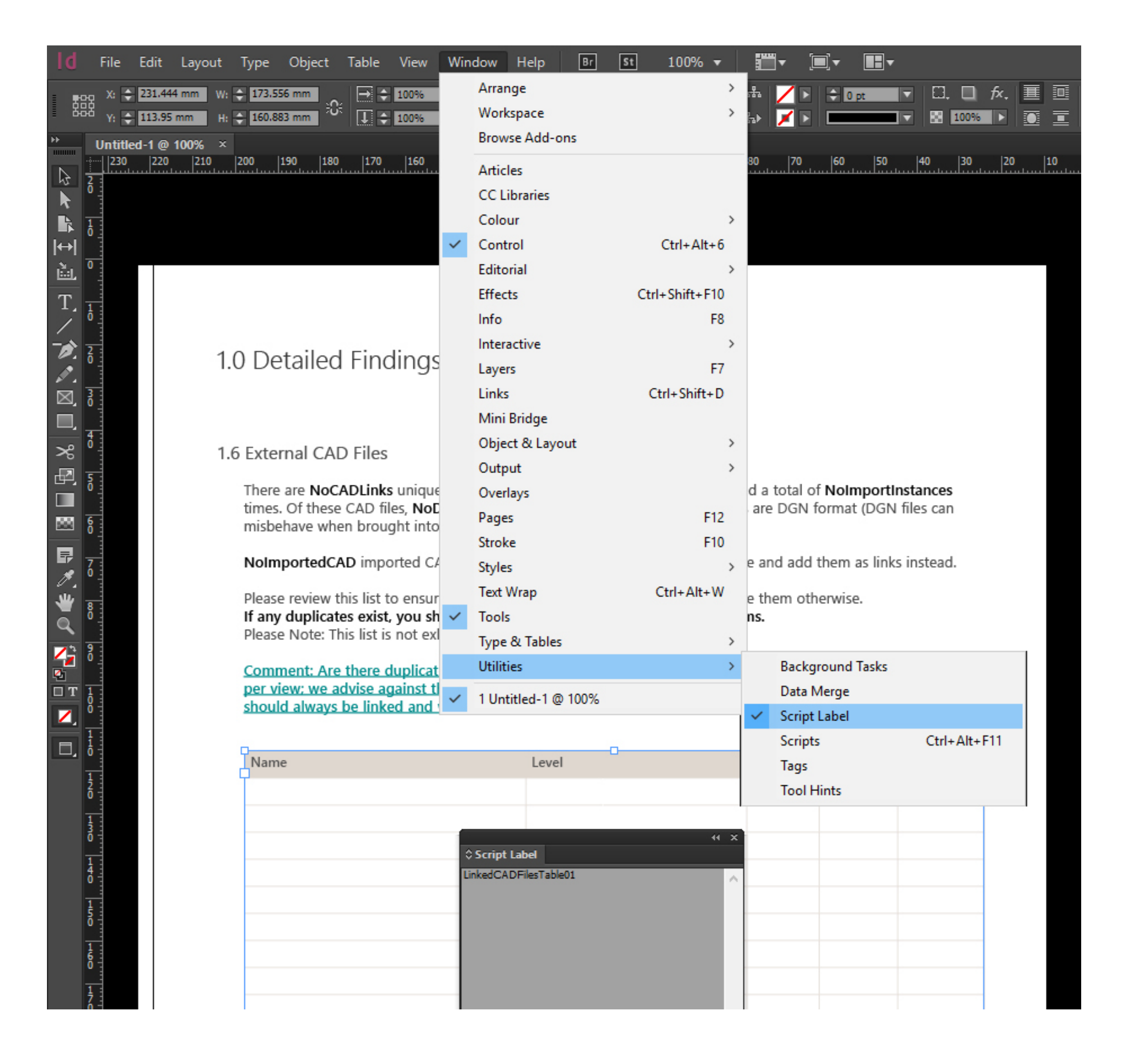

I created a method called FindTable, which simply takes the ScriptLabel name as its key, and which returns the Table I'm after

We now have the ability to target specific tables by their name

Table linkedRevitFilesTable = FindTable("LinkedRevitFilesTable");

The table's contents are accessed via its Contents property, which needs to be passed an array of strings

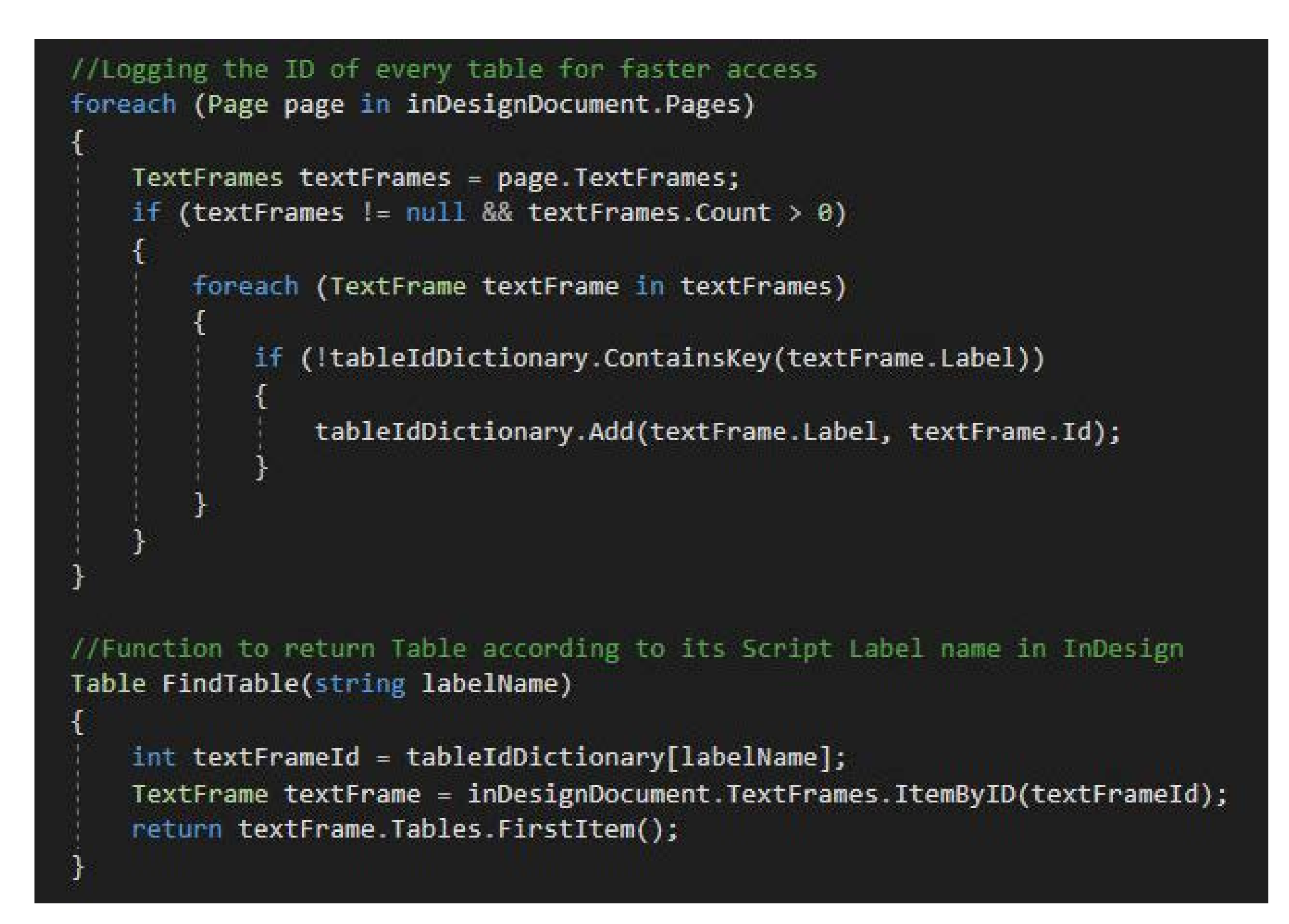

# 6. Normal .NET Operations

There were some key values I wanted the report to be able to display which I knew could be accessed using the .NET class libraries

I read the current date and time and formatted them using **DateTime.Now.ToString("yyyyMMdd")**;

I set the Text Variable for the Report Author's name to read their login name, e.g. OGreen, using **System.Environment.UserName** 

These were used to set Text Variables or for Find & Replace operations

# 6. Normal .NET Operations

I used .NET's threading libraries and WPF to display a live-updating progress bar

This updates in its own thread to get around Revit's single-threadedness

Progress percentage was somewhat arbitrary; I decided how many steps there were and wrote code to update the progress bar after each step

How does one accurately reflect progress? Seems to be a classic programming debate...

| R 🖻 🖥 🏟 - 🖘 - 🖻                  | · 🖶 🚍 · 🖉 :                              | • A 🖻 • •                          | 1                                     | - = Aut             | odesk Revit 2018. | 2 - rac_advanced_sample | e_project.rvt - 3D | ) View: {3D} | Type a keyword or phrase |
|----------------------------------|------------------------------------------|------------------------------------|---------------------------------------|---------------------|-------------------|-------------------------|--------------------|--------------|--------------------------|
| File Architecture Struc          | ture Insert Anno                         | otate Analyze                      | Massing & Si                          | te Collaborate Viev | v Manage          | Add-Ins ProjectOrganiz  | er Enscape™        | AHMM NBS     | AHMM Analytics Modify 🗠  |
|                                  | 0 3 🔺                                    | E AHMM                             | · · · · · · · · · · · · · · · · · · · | 2                   |                   | 🔟 Revit User Guide      |                    |              |                          |
|                                  |                                          |                                    |                                       |                     |                   | Raise Support Ticket    |                    |              |                          |
| 2D Elements Pre-Delete Elem      | late Renumber Eler<br>nents by Line Alio | ment Check Mo<br>oner Naming Issue | e Tool Locatio                        | n Numbering Optic   | ons Guidance      | DDG on KITE             | Review             |              |                          |
|                                  |                                          | General                            |                                       |                     | S                 | upport + Guidance       | Experimental       |              |                          |
|                                  |                                          |                                    |                                       |                     |                   |                         |                    |              |                          |
| Properties                       |                                          | ×                                  |                                       |                     |                   |                         |                    |              |                          |
|                                  |                                          |                                    |                                       |                     |                   |                         |                    |              |                          |
| 3D View                          |                                          | -                                  |                                       |                     |                   |                         |                    |              |                          |
| $\sim$                           |                                          |                                    |                                       |                     |                   |                         |                    |              |                          |
| 3D View: {3D}                    |                                          | - 🕞 Edit Type                      |                                       |                     |                   |                         |                    |              |                          |
| Graphics                         |                                          | * *                                |                                       |                     |                   |                         |                    |              |                          |
| View Scale                       | 1:100                                    |                                    |                                       |                     |                   |                         |                    |              |                          |
| Scale Value 1:                   | 100                                      |                                    |                                       |                     |                   |                         |                    |              |                          |
| Detail Level                     | Medium                                   |                                    |                                       |                     |                   |                         |                    |              |                          |
| Parts Visibility                 | Show Original                            |                                    |                                       |                     |                   | <u> </u>                |                    |              |                          |
| Visibility/Graphics Overrides    | Edit                                     |                                    |                                       |                     |                   |                         |                    |              |                          |
| Discipline                       | Architectural                            |                                    |                                       |                     |                   |                         |                    |              |                          |
| Show Hidden Lines                | By Discipline                            |                                    |                                       |                     |                   |                         |                    |              |                          |
| Default Analysis Display Style   | None                                     |                                    |                                       |                     |                   |                         |                    |              |                          |
| Sun Path                         |                                          |                                    |                                       |                     |                   |                         |                    |              |                          |
| Extents                          | ·                                        | *                                  |                                       |                     |                   |                         |                    |              |                          |
| Crop View                        |                                          |                                    |                                       |                     |                   | AH                      |                    |              |                          |
| Apportation Crop                 |                                          |                                    |                                       |                     |                   | MM Run                  | In Progress        |              | ×                        |
| Far Clip Active                  |                                          |                                    |                                       |                     |                   |                         |                    | 60.09/       |                          |
| Far Clip Offset                  | 304800.0                                 |                                    |                                       |                     |                   |                         |                    | 00.076       |                          |
| Section Box                      |                                          | ×                                  |                                       |                     |                   | Stranger 1              |                    |              |                          |
| Properties help                  |                                          | Apply                              |                                       |                     |                   |                         |                    |              |                          |
| Project Browser - rac_advanced_s | sample_project.rvt                       | ×                                  |                                       |                     |                   | S Charles               |                    |              |                          |
|                                  |                                          | ^                                  |                                       |                     |                   |                         | t perus            |              |                          |
| Floor Plans                      |                                          |                                    |                                       |                     |                   |                         | S.                 |              |                          |
| 01 - Entry Level                 |                                          |                                    |                                       |                     |                   |                         |                    |              |                          |
| 01 - Entry Level - Fu            | urniture Layout                          |                                    |                                       |                     |                   |                         |                    |              |                          |
| 02 - Floor                       |                                          |                                    |                                       |                     |                   |                         |                    |              |                          |
| Roof                             |                                          |                                    |                                       |                     |                   |                         |                    |              |                          |
| Site                             |                                          |                                    |                                       |                     |                   |                         |                    |              |                          |
| 🖃 Ceiling Plans                  |                                          |                                    |                                       |                     |                   |                         |                    |              |                          |
| 01 - Entry Level                 |                                          |                                    |                                       |                     |                   |                         |                    |              |                          |
| 02 - Floor                       |                                          |                                    |                                       |                     |                   |                         |                    |              |                          |
| 03 - Floor                       |                                          |                                    |                                       |                     |                   |                         |                    |              |                          |
| D Views                          |                                          |                                    |                                       |                     |                   |                         |                    |              |                          |
| 03 - Floor Public - I            | Day Rendering                            |                                    |                                       |                     |                   |                         |                    |              |                          |
| 03 - Floor Public - I            | Night Rendering                          |                                    |                                       |                     |                   |                         |                    |              |                          |
| Balcony View                     |                                          |                                    |                                       |                     |                   |                         |                    |              |                          |
| Building Courtyard               |                                          |                                    |                                       |                     |                   |                         |                    |              |                          |
| From Parking Area                |                                          |                                    |                                       |                     |                   |                         |                    |              |                          |
| (30)                             | evation)                                 |                                    |                                       |                     |                   |                         |                    |              |                          |
| Courtvard Elevation              | n - South Wina                           |                                    |                                       |                     |                   |                         |                    |              |                          |
| East                             |                                          |                                    |                                       |                     |                   |                         |                    |              |                          |
| North                            |                                          | ~                                  | 1:100                                 | 🗐 🗇 🌾 💁 🕼 🕅         | P & & P (         | ₿ ြ ॉ <b>ॉ</b> <        |                    |              |                          |
| Ready                            |                                          |                                    |                                       |                     |                   |                         | d'a                |              | ✓ 2 :0 🕅 🕎               |
|                                  |                                          |                                    |                                       |                     |                   |                         |                    |              |                          |

# 6. Normal .NET Operations

Finally, I used some Precompiler Directives in my code to adjust certain operations for different versions of Revit's API

For instance, I couldn't access the number of model warnings via the Revit 2017 API to write this value into our document

| 354 |                                                                                                    |
|-----|----------------------------------------------------------------------------------------------------|
| 355 | #if REVIT2018    REVIT2019                                                                           |
| 356 |                                                                                                    |
| 357 | <pre>List<failuremessage> allWarnings = revitDocument.GetWarnings().ToList();</failuremessage></pre> |
| 358 | FindAndReplaceGREP("NoWarnings", allWarnings.Count.ToString());                                      |
| 359 |                                                                                                    |
| 360 | #endif                                                                                               |
| 361 |                                                                                                    |

# 7. Launch UI Menu Commands

As the last step in our report generation, I needed the ability to update the Table of Contents

This is normally accessed in the UI via the Layout Menu > Update Table of Contents

Menu Commands in InDesign each have a specific 'Command ID'

I found a free Javascript script online, written by a Lancaster-based typesetter called Peter Kahrel

| Pages   Margins and Columns   Ruler Guides   Create Guides   Create Guides   Create Alternate Layout   Liquid Layout   First Page   Previous Page   Shift-Numpad 9   Next Page   Go to Page   Go to Page   Go to Page   Go to Page   Update Table of Contents   Table of Contents   Table of Contents <th>100% ▼ 🔛 ▼ 🔳 ▼</th> <th></th> <th>Help</th> <th>Window</th> <th>View</th> <th>Table</th> <th>Object</th> <th>out Type</th> <th>Layo</th> <th>le Edit</th> <th>F</th> <th>ld</th>                                                                                                    | 100% ▼ 🔛 ▼ 🔳 ▼                                |              | Help      | Window      | View | Table    | Object      | out Type    | Layo | le Edit     | F        | ld         |  |
|----------------------------------------------------------------------------------------------------|-----------------------------------------------|--------------|-----------|-------------|------|----------|-------------|-------------|------|-------------|----------|------------|--|
| Margins and Columns       Ruler Guides         Ruler Guides       Create Guides         Create Atternate Layout       Liquid Layout         First Page       Ctrl-Shift+Numpad 9         Previous Page       Shift+Numpad 9         Next Spread       Alt+Numpad 3         Previous Spread       Alt+Numpad 3         Previous Spread       Alt+Numpad 3         Numbering & Section Options       Table of Contents         Table of Contents       Table of Contents         Table of Contents       Table of Contents                                                                                                    |                                               | 100.11       | >         |             |      |          |             | Pages       |      | x: 🚖 225 m  |          |            |  |
| Ruler Guides   Create Guides   Create Guides   C                                                                                                    |                                               |              |           |             |      | ns       | nd Column   | Margins ar  |      | v 📥 20 mr   | 鼦        | Ē          |  |
| 120/0 Mode       Create Guides       123       120       120       120       120       120       120       120       120       120       120       120       120       120       120       120       120       120       120       120       120       120       120       120       120       120       120       120       120       120       120       120       120       120       120       120       120       120       120       120       120       120       120       120       120       120       120       120       120       120       120       120       120       120       120       120       120       120       120       120       120       120       120       120       120       120       120       120       120       120       120       120       120       120       120       120       120       120       120       120       120       120       120       120       120       120       120       120       120       120       120       120       120       120       120       120       120       120       120       120       120       120       120                                                                                                    |                                               |              |           |             |      |          | es          | Ruler Guid  |      |             |          | b b        |  |
| Create datemate Layout   Liquid Layout   First Page   Ctrl+ Shift+Numpad 9   Previous Page   Shift+Numpad 3   Next Page   Core Page   Core Page   Co                                                                                                    | 00 190 180 170 160 150 140 130 120 110 10 110 | 110  100  90 |           |             |      |          | dec         | Create Gui  |      | *18070 Mode |          |            |  |
| Create Alternate Layout<br>Liquid Layout<br>First Page Ctrl+Shift+Numpad 9<br>Previous Page Shift+Numpad 3<br>Net Page Ctrl+Shift+Numpad 3<br>Net Spread Alt+Numpad 3<br>Net Spread Alt+Numpad 9<br>Go to Page Ctrl+J<br>Go Back Ctrl+Numpad 3<br>Numbering & Section Options<br>Table of Contents<br>Update Table of Contents<br>Table of Contents Styles<br>Update Table of Contents Styles<br>Update Table of Contents Styles<br>Update Table of Contents Styles<br>Update Table of Contents Styles                                                                                                    |                                               |              |           |             |      |          | ucsin       | Create Out  |      |             |          | $\square$  |  |
| Liquid Layout   First Page   Next Page   Shift+Numpad 3   Next Spread   Alt+Numpad 3   Previous Spread   Alt+Numpad 3   Previous Spread   Alt+Numpad 9   Go to Page   Go to Page   Ctrl+J   Go Back   Ctrl+Numpad 3   Numbering & Section Options   Table of Contents.   Update Table of Contents   Table of Contents Styles                                                                                                    |                                               |              |           |             |      | out      | ernate Layo | Create Alte |      |             |          | k          |  |
| First Page Ctrl+Shift+Numpad 9   Previous Page Shift+Numpad 9   Next Page Shift+Numpad 3   Last Page Ctrl+Shift+Numpad 3   Next Spread Alt+Numpad 3   Previous Spread Alt+Numpad 9   Go to Page Ctrl+J   Go Back Ctrl+Numpad 3   Mumbering & Section Options Table of Contents   Table of Contents Update Table of Contents   Table of Contents Styles 10 Detailed Findings & Model Size   13 Prescription (continued). 14 File Size   14 File Size 15 Element Breakdown   16 External CAP Files (contnued). 16   17 Unded Rowt Files. 11   18 Meddel Groups 12   19 Detail Groups 13   10 Generic Models. 14   11 Diplication of Not Taking Action.   12 Model Warnings Report.   13 Mumpesing at Not Taking Action.   14 Time Size   15 Element Breakdown   16 External CAP Files (contnued).   17 Unded Rowt Files.   18 Meddel Groups   19 Detail Groups   19 Detail Groups   11 Diplication of Not Taking Action.   12 Horder Warnings Report.   13 Howkets Overview.   23 Ust of Workets In the Model.   24 Ingreact of Warnings Ling Action.   24 Ingreact of Harnings Report.   23 List of Workets In the Model.                                                                                                    |                                               |              |           |             |      |          | out         | Liquid Lay  |      |             | 2<br>0   | k          |  |
| Previous Page Shift+ Numpad 9   Next Page Shift+ Numpad 3   Last Page Ctrl+Shift+ Numpad 3   Next Spread Alt+ Numpad 9   Go to Page Ctrl+J   Go Back Ctrl+Numpad 3   Mumbering & Section Options 1.0 Detailed Findings & Model Size   Numbering & Section Options 1.1 Project / File Statistics   Table of Contents Update Table of Contents   Table of Contents 1.5 Element Breakdown   Table of Contents Styles 1.6 External CAD Files (Continued).   Numbering & Section Options 1.7 Linked Revf. Files.   Table of Contents 1.0 Detailed Indings Report.   Table of Contents 1.1 Duplicator INC Models.   Or or ward Cut+ Numpad 3   Numbering & Section Options 1.2 File Size   Table of Contents 1.3 Prescription (continued).   Table of Contents 1.4 File Size   Table of Contents Styles 1.1 Duplicator Into Revf. File.   Implications of Net Table gate (Note Table gate) 1.2 Statistics   1.1 Duplications of Net Table gate 1.2 Statistics   2.1 Model Warnings Report. 1.2 Statistics   3.1 Workset Analysis 21   3.1 Workset Analysis 21   3.1 Workset Cherniew 21                                                                                                    |                                               |              | +Numpad 9 | Ctrl+Shift+ |      |          |             | First Page  |      |             |          | ↔          |  |
| Next Page Shift+Numpad 3   Last Page Ctrl+Shift+Numpad 3   Next Spread Alt+Numpad 3   Previous Spread Alt+Numpad 9   Go to Page Ctrl+J   Go Back Ctrl+Numpad 3   Go Forward Ctrl+Numpad 3   Numbering & Section Options 10 Detailed Findings & Model Size   Table of Contents   Update Table of Contents   Update Table of Contents   Table of Contents Styles                                                                                                    |                                               |              | +Numpad 9 | Shift+      |      |          | age         | Previous P  |      |             | Ō        | ù.         |  |
| Last Page Ctrl+Shift+Numpad 3   Next Spread Alt+Numpad 3   Previous Spread Alt+Numpad 9   Go to Page Ctrl+J   Go Back Ctrl+Numpad 9   Go Forward Ctrl+Numpad 3   Numbering & Section Options 1.1 Project / File Statistics   Table of Contents 5   Update Table of Contents 5   Table of Contents Styles 13 Prescription   Contents Styles 12 File Statistics   Contents Styles 13 Prescription   Contents Styles 13 Prescription   Contents Styles 14 File Statistics   Contents Styles 12 File Statistics   Contents Styles 13 Prescription   Contents Styles 14 File Statistics   Contents Styles 14 File Statistics   Contents Styles 12 File Statistics   Contents Styles 13 Prescription   Contents Styles 14 File Statistics   Contents Styles 14 File Statistics   Contents Styles 12 File Statistics   Contents Styles 13 Prescription   Contents Styles 14 File Statistics   Contents Styles 14 File Statistics   Contents Styles 12 Prescription   Contents Styles 13 Prescription   Contents Styles 14 File Statistics   Contents Styles 12 Prescription   Contents Styles 12 Prescription   Contents Styles 13 Prescription   <                                                                                                    |                                               |              | +Numpad 3 | Shift+      |      |          |             | Next Page   |      |             | 0        | T.         |  |
| Next Spread Alt+Numpad 3   Previous Spread Alt+Numpad 9   Go to Page Ctrl+J   Go Back Ctrl+Numpad 9   Go Forward Ctrl+Numpad 3   Numbering & Section Options 10 Detailed Findings & Model Size   Table of Contents 13 Prescription   Update Table of Contents 13 Prescription   Table of Contents Styles 16 External CAD Files   Table of Contents Styles 10 Detail Groups   Table of Contents Styles 10 Detail Groups   Table of Contents Styles 10 Detail Groups   Table of Contents Styles 10 Detail Groups   Table of Contents Styles 10 Detail Groups   Table of Contents Styles 10 Detail Groups   Table of Contents Styles 10 Detail Groups   Table of Contents Styles 10 Detail Groups   Table of Contents Styles 10 Detail Groups   Table of Contents Styles 10 Detail Groups   Table of Contents Styles 10 Detail Groups   Table of Contents Styles 11 Duplicated Instances   Table of Contents Styles 12 Inplications of Not Taking Action   Table of Warnings and Not Taking Action 13 Prescription   Table of Warnings and Not Taking Action 14 Dial Statistics   Table of Warnings and Not Taking Action 15 Detailed Ust of Warnings and Not Taking Action   Table of Warnings and Not Taking Action 20 Tailed Warnings and Not Taking Action   Table of Warnings and Not Taking Action 20 Tailed Warnings                                                                                                    | Table of Contents                             | Tab          | +Numpad 3 | Ctrl+Shift+ |      |          |             | Last Page   |      |             |          | /          |  |
| Previous Spread Alt+Numpad 9   Go to Page Ctrl+J   Go to Page Ctrl+Numpad 9   Go Torward Ctrl+Numpad 3   Numbering & Section Options Table of Contents.   Update Table of Contents Update Table of Contents   Table of Contents Styles 15 Element Breakdown   Table of Contents Styles 16 External CAD Files (Continued).   10 Derailed Groups 12   11 Project / File Statistics 5   12 File Statistics 5   13 Prescription (continued). 6   14 File Statistics 7   15 Element Breakdown 8   16 External CAD Files (Continued). 10   17 Linked Revit Files. 11   18 Model Groups 12   110 Generic Models. 13   120 Project Warnings Report. 13   121 Implicated Instances 15   121 Implicated Instances 15   122 Warning Summary. 18   23 Detailed List of Warnings and Not Taking Action 16   24 Impact Of Warnings and Not Taking Action 16   23 Detailed List of Warnings and Not Taking Action 20   31 Worksets Analysis 21   32 Ust of Worksets in the Model. 22                                                                                                    | T T                                           | Т            | +Numpad 3 | Alt+        |      |          | d           | Next Sprea  |      |             |          | -0         |  |
| Go to Page Ctrl+J   Go to Page Ctrl+Numpad 9   Go Forward Ctrl+Numpad 3   Numbering & Section Options Table of Contents   Update Table of Contents Update Table of Contents   Table of Contents Styles 16 External CAD Files (Continued)                                                                                                    | About This Document 4                         | About        | +Numpad 9 | Alt+        |      |          | pread       | Previous S  |      |             |          | Ø          |  |
| Go to Page Ctrl+J   Go Back Ctrl+Numpad 9   Go Forward Ctrl+Numpad 3   Numbering & Section Options 1.1 Project / File Statistics   Table of Contents Update Table of Contents   Update Table of Contents Styles 1.6 External CAD Files   Table of Contents Styles 1.1 Nodel Krewt Files   1.1 Detailed Findings & Model Size 5   1.2 File Size 5   1.3 Prescription 6   1.4 File Size 7   1.5 Element Breakdown 8   1.6 External CAD Files 10   1.1 Detaile def ordings & Model Size 5   1.2 File Size 11   1.3 Prescription 12   1.4 File Size 12   1.5 Element Breakdown 12   1.6 External CAD Files 12   1.1 Detailed frougps 12   1.2 Iniked Revit Files 11   1.3 Model Groups 12   1.1 Duplicated Instances 13   1.2 Uproject Warnings 17   2.1 Model Warnings Report 17   2.2 Warning Summary 18   2.3 Detailed List of Worksets in the Model 20   3.1 Workset Sverview 21   3.1 Workset Sverview 22   3.2 List of Worksets in the Model 22                                                                                                    |                                               |              |           |             |      |          |             |             |      |             | g        |            |  |
| Go Back Ctrl+Numpad 9   Go Forward Ctrl+Numpad 3   Numbering & Section Options 1.2 File Size   Table of Contents Update Table of Contents   Update Table of Contents 1.3 Prescription (continued).   Table of Contents Styles 1.4 File Size.   Table of Contents Styles 1.7 Linked Revit Files.   Table of Contents Styles 1.7 Linked Revit Files.   11.1 Project / File Statistics 9   Update Table of Contents 1.4 File Size.   Table of Contents Styles 10   1.7 Linked Revit Files. 11   1.8 Model Groups. 12   1.9 Detail Groups. 12   1.10 Generic Models 14   1.11 Duplicated Instances 15   1.12 Implications of Not Taking Action 16   2.0 Project Warnings and Not Taking Action 20   3.0 Workset Analysis 21   3.1 Worksets Overview. 21   3.2 List of Worksets in the Model. 22                                                                                                    | 1.0 Detailed Findings & Model Size 5          | 1.0 Det      | Ctrl+J    |             |      |          | 2           | Go to Page  |      |             |          |            |  |
| Go Forward Ctrl+ Numpad 3   Numbering & Section Options   Table of Contents   Update Table of Contents   Update Table of Contents   Table of Contents Styles     Table of Contents Styles     10   Table of Contents Styles     112   113   114   115   116   117   118   118   119   111   111   111   111   111   111   111   111   111   111   1111   1111   1111   1111   1111   1111   1111   1111   1111   1111   1111   1111   1111   1111   1111   1111   1111   1111   1111   1111   1111   1111   1111   1111   1111   1111   1111   1111   1111   1111   1111   1111   1111   1111   1111   1111   1111   1111   1111   1111   1111   1111   1111   1111   1111   1111  <                                                                                                    | 1.1 Project / File Statistics                 | 1.1 F        | +Numpad 9 | Ctrl+       |      |          |             | Go Back     |      |             | ğ        | ~          |  |
| Numbering & Section Options   Table of Contents   Update Table of Contents   Table of Contents Styles     Table of Contents Styles     Table of Contents Styles     Numbering & Section Options     Table of Contents   Table of Contents </th <th>1.2 File Size</th> <th>1.21</th> <th>+Numpad 3</th> <th>Ctrl+</th> <th></th> <th></th> <th>d</th> <th>Go Forward</th> <th></th> <th></th> <th>4</th> <th>~~</th>                                                                                                    | 1.2 File Size                                 | 1.21         | +Numpad 3 | Ctrl+       |      |          | d           | Go Forward  |      |             | 4        | ~~         |  |
| Image: Section Options     Table of Contents   Update Table of Contents   Table of Contents   Table of Contents Styles     14 File Size     15 Element Breakdown   16 External CAD Files   17 Linked Revit Files   18 Model Groups   19 Detail Groups   10 Generic Models   11 Duplications of Not Taking Action   16 External CAD Files     17 Linked Revit Files     18 Model Groups   19 Detail Groups   12 Or Project Warnings   17 Linked Revit   18 List of Warnings Report   17 Linked Revit   18 List of Warnings and Not Taking Action   20 Hoode Warnings and Not Taking Action   21 Model Soups   22 Warning Summary   23 Detailed List of Warnings   21 Model Warnings Report   22 Warning Summary   23 Detailed List of Warnings   21 Model Soups   22 Warning Summary   23 Detailed List of Warnings   24 Impact of Warnings   21 Jast of Worksets in the Model                                                                                                    | 1.3 Prescription (continued).                 | 131          |           |             |      | n Ontion | a & Castia  | Numberin    |      |             | Ó        |            |  |
| Table of Contents   Update Table of Contents   Table of Contents   Table of Contents   Table of Contents   Table of Contents Styles     1.5 Element Breakdown   1.6 External CAD Files.   1.7 Linked Revit Files.   1.8 Model Groups.   1.10 Generic Models.   1.11 Duplicated Instances   1.2 Implications of Not Taking Action   1.3 Detailed List of Warnings Report.   1.4 Impact of Warnings and Not Taking Action   2.0 Workset Analysis   2.1 Model.   2.1 Models Coverview.   2.2 Ist of Worksets in the Model.                                                                                                    | 1.4 File Size                                 | 1.4 F        |           |             | 15   | n Option | g & sectio  | Numbering   |      |             | 5        |            |  |
| Update Table of Contents   Table of Contents Styles     1.6 External CAD Files                                                                                                    | 1.5 Element Breakdown                         | 1.5 8        |           |             |      |          | ontents     | Table of Co |      |             | 0        | 1000       |  |
| Table of Contents Styles     1.6 External CAD Files (Continued)                                                                                                    | 1.6 External CAD Files9                       | 1.6 8        |           |             |      | tents    | ble of Cont | Update Tal  |      |             | 6        | <b>F</b>   |  |
| Image: Second second second                     | 1.6 External CAD Files (Continued)10          | 1.6 E        |           |             |      | yles     | ontents Sty | Table of Co |      |             |          | Ø,         |  |
| 1.8 Model Groups 12   1.9 Detail Groups 13   1.0 Generic Models 14   1.11 Duplicated Instances 15   1.12 Implications of Not Taking Action 16   2.0 Project Warnings 17   2.1 Model Warnings Report 17   2.2 Warning Summary 18   2.3 Detailed List of Warnings and Not Taking Action 20   3.0 Workset Analysis 21   3.1 Worksets Overview 21   3.2 List of Worksets in the Model 22                                                                                                    | 1.7 Linked Revit Files11                      | 1.7 l        |           |             |      |          | -           |             |      |             | 7        | *          |  |
| Image: Second Second Secon | 1.8 Model Groups                              | 1.8 /        |           |             |      |          |             |             |      |             |          | ā          |  |
| Into General Models 14   Into General Models 14   1.11 Duplicated Instances 15   1.12 Implications of Not Taking Action 16   2.0 Project Warnings 17   2.1 Model Warnings Report 17   2.2 Warning Summary 18   2.3 Detailed List of Warnings and Not Taking Action 20   3.0 Workset Analysis 21   3.1 Worksets Overview 21   3.2 List of Worksets in the Model 22                                                                                                    | 1.9 Detail Groups                             | 1.91         |           |             |      |          |             |             |      |             | 8        | <b>1</b> 2 |  |
| Image: Constraint of the depindence of the depindence o | 1.10 Generic Models                           | 1.10         |           |             |      |          |             |             |      |             |          | 2          |  |
| 2.0 Project Warnings 17   2.1 Model Warnings Report. 17   2.2 Warning Summary 18   2.3 Detailed List of Warnings. 19   2.4 Impact of Warnings and Not Taking Action 20   3.0 Workset Analysis 21   3.1 Worksets Overview. 21   3.2 List of Worksets in the Model 22                                                                                                    | 1.12 Implications of Not Taking Action        | 1.12         |           |             |      |          |             |             |      |             | 2        |            |  |
| 10       10       2.1 Model Warnings Report.       17         10       10       2.2 Warning Summary       18         2.3 Detailed List of Warnings.       19         2.4 Impact of Warnings and Not Taking Action       20         3.0 Workset Analysis       21         3.1 Worksets Overview.       21         3.2 List of Worksets in the Model.       22                                                                                                    | 2.0 Project Warnings 17                       | 2.0 Pro      |           |             |      |          |             |             |      |             |          |            |  |
| 1       1       2.2 Warning Summary       18         2.3 Detailed List of Warnings       19         2.4 Impact of Warnings and Not Taking Action       20         3.0 Workset Analysis       21         3.1 Worksets Overview       21         3.2 List of Worksets in the Model       22                                                                                                    | 2.1 Model Warnings Report                     | 2.11         |           |             |      |          |             |             |      |             | <b>İ</b> |            |  |
| 1       2.3 Detailed List of Warnings.       19         2.4 Impact of Warnings and Not Taking Action       20         3.0 Workset Analysis       21         3.1 Worksets Overview.       21         3.2 List of Worksets in the Model.       22                                                                                                    | 2.2 Warning Summary                           | 2.2          |           |             |      |          |             |             |      |             |          |            |  |
| 2.4 Impact of Warnings and Not Taking Action       20         3.0 Workset Analysis       21         3.1 Worksets Overview       21         3.2 List of Worksets in the Model       22                                                                                                    | 2.3 Detailed List of Warnings19               | 2.3 [        |           |             |      |          |             |             |      |             | i        |            |  |
| 0       3.0 Workset Analysis       21         1       3.1 Worksets Overview                                                                                                    | 2.4 Impact of Warnings and Not Taking Action  | 2.4          |           |             |      |          |             |             |      |             | 1        |            |  |
| 3.1 Worksets Overview                                                                                                    | 3.0 Workset Analysis 21                       | 3.0 Wo       |           |             |      |          |             |             |      |             | ő        |            |  |
| 3.2 List of Worksets in the Model                                                                                                    | 3.1 Worksets Overview                         | 9 3.1 \      |           |             |      |          |             |             |      |             | 1        |            |  |
|                                                                                                    | 3.2 List of Worksets in the Model             | 3.2 l        |           |             |      |          |             |             |      |             | <b>0</b> |            |  |
| 3.3 Prescription                                                                                                    | 3.3 Prescription                              | 3.3 F        |           |             |      |          |             |             |      |             | 1        |            |  |
| 3.4 Implications of Not Taking Action                                                                                                    | 3.4 Implications of Not Taking Action         | 3.4 I        |           |             |      |          |             |             |      |             | 0        |            |  |
| 4.0 Families & Content 24                                                                                                    | 4.0 Families & Content 24                     | 4.0 Far      |           |             |      |          |             |             |      |             | 150      |            |  |
| 4.1 Families Overview                                                                                                    | 4.1 Families Overview                         | 4.1 F        |           |             |      |          |             |             |      |             |          |            |  |
| 4.2 Prescription                                                                                                    | 4.2 Prescription                              | 4.2 1        |           |             |      |          |             |             |      |             | 60       |            |  |
| 4.3 Implications of Not Taking Action                                                                                                    | 4.3 Implications of Not Taking Action         | 4.3          |           |             |      |          |             |             |      |             |          |            |  |
| 5.0 Design Options Analysis 28                                                                                                    | 5.0 Design Options Analysis 28                | 5.0 De       |           |             |      |          |             |             |      |             | 7        |            |  |
| 5.1 Design Options Overview                                                                                                    | 5.1 Design Options Overview                   | 5.1 [        |           |             |      |          |             |             |      |             | 1        |            |  |

# 7. Launch UI Menu Commands

The script creates a mini menu of all CommandIds in InDesign

I could then sort these menu commands or search using keywords to find the ID of the menu action I needed (it was 71442)

I needed to find the TextFrame containing the Table of Contents using its Script Label, and select it in code using Application.Selection

### Menu actions (21 items)

|                                    |                              |        |            | - |
|------------------------------------|------------------------------|--------|------------|---|
| Name                               | Area                         | ID     | Name:      | U |
| Update Table of Contents           | Layout Menu                  | 71442  |            |   |
| Updates                            | Other                        | 91340  | Keystring: |   |
| Update All Assignments             | Panel Menus:Assignment       | 104975 | Area:      | ſ |
| Update Selected Assignments        | Panel Menus:Assignment       | 104974 | , a can    |   |
| Update Content                     | Panel Menus:Assignment       | 102161 | ID:        |   |
| Update Out-of-Date Assignments     | Panel Menus:Assignment       | 105210 | Cont.      |   |
| Update Chapter & Paragraph Numbers | Panel Menus:Book             | 65944  | Sort:      | 4 |
| Update All Numbers                 | Panel Menus:Book             | 65943  |            |   |
| Update Page & Section Numbers      | Panel Menus:Book             | 65811  |            |   |
| Update All Cross-References        | Panel Menus:Book             | 79431  |            |   |
| Update Cross-Reference             | Panel Menus:Cross-References | 79383  |            |   |
| Show Log of Update Results         | Panel Menus:Data Merge       | 108043 |            |   |
| Update Content in Data Fields      | Panel Menus:Data Merge       | 108042 |            |   |
| Update Data Source                 | Panel Menus:Data Merge       | 108039 |            |   |
| Update Hyperlink                   | Panel Menus:Hyperlinks       | 79373  |            |   |
| Auto Update URL Status             | Panel Menus:Hyperlinks       | 79441  |            |   |
| Update Preview                     | Panel Menus:Index            | 78085  |            |   |
| Update Library Item                | Panel Menus:Library          | 34410  |            |   |
| Update Link                        | Panel Menus:Links            | 132610 |            |   |
| Update All Links                   | Panel Menus:Links            | 132633 |            |   |
| Update missing font list           | Text and Tables              | 119653 |            |   |

# 7. Launch UI Menu Commands

Then I could use the MenuAction and indesignApplication.MenuActions.ItemByID(71442);

To select the Action, followed by menuAction.Invoke() to invoke the command

This Updated the Table of Contents

### Menu actions (21 items)

|                                    |                              |        |            | - |
|------------------------------------|------------------------------|--------|------------|---|
| Name                               | Area                         | ID     | Name:      | U |
| Update Table of Contents           | Layout Menu                  | 71442  |            |   |
| Updates                            | Other                        | 91340  | Keystring: |   |
| Update All Assignments             | Panel Menus:Assignment       | 104975 | Area:      | ſ |
| Update Selected Assignments        | Panel Menus:Assignment       | 104974 | , a can    |   |
| Update Content                     | Panel Menus:Assignment       | 102161 | ID:        |   |
| Update Out-of-Date Assignments     | Panel Menus:Assignment       | 105210 | Cont.      |   |
| Update Chapter & Paragraph Numbers | Panel Menus:Book             | 65944  | Sort:      | 4 |
| Update All Numbers                 | Panel Menus:Book             | 65943  |            |   |
| Update Page & Section Numbers      | Panel Menus:Book             | 65811  |            |   |
| Update All Cross-References        | Panel Menus:Book             | 79431  |            |   |
| Update Cross-Reference             | Panel Menus:Cross-References | 79383  |            |   |
| Show Log of Update Results         | Panel Menus:Data Merge       | 108043 |            |   |
| Update Content in Data Fields      | Panel Menus:Data Merge       | 108042 |            |   |
| Update Data Source                 | Panel Menus:Data Merge       | 108039 |            |   |
| Update Hyperlink                   | Panel Menus:Hyperlinks       | 79373  |            |   |
| Auto Update URL Status             | Panel Menus:Hyperlinks       | 79441  |            |   |
| Update Preview                     | Panel Menus:Index            | 78085  |            |   |
| Update Library Item                | Panel Menus:Library          | 34410  |            |   |
| Update Link                        | Panel Menus:Links            | 132610 |            |   |
| Update All Links                   | Panel Menus:Links            | 132633 |            |   |
| Update missing font list           | Text and Tables              | 119653 |            |   |

Live Demonstration

# Conclusion

Our Model Review tool did everything we wanted it to: copying a template, filling tables & key values

About 80% of the report's content was autogenerated, saving many hours per model review

It was naturally limited in its scope: "Let's not spent months on this, but what could we reasonably achieve?"

It is certainly possible to take this further

### AHMM MODEL REVIEW PROJECT 16092 TOTTENHAM HALE CENTER ISLAND SITES

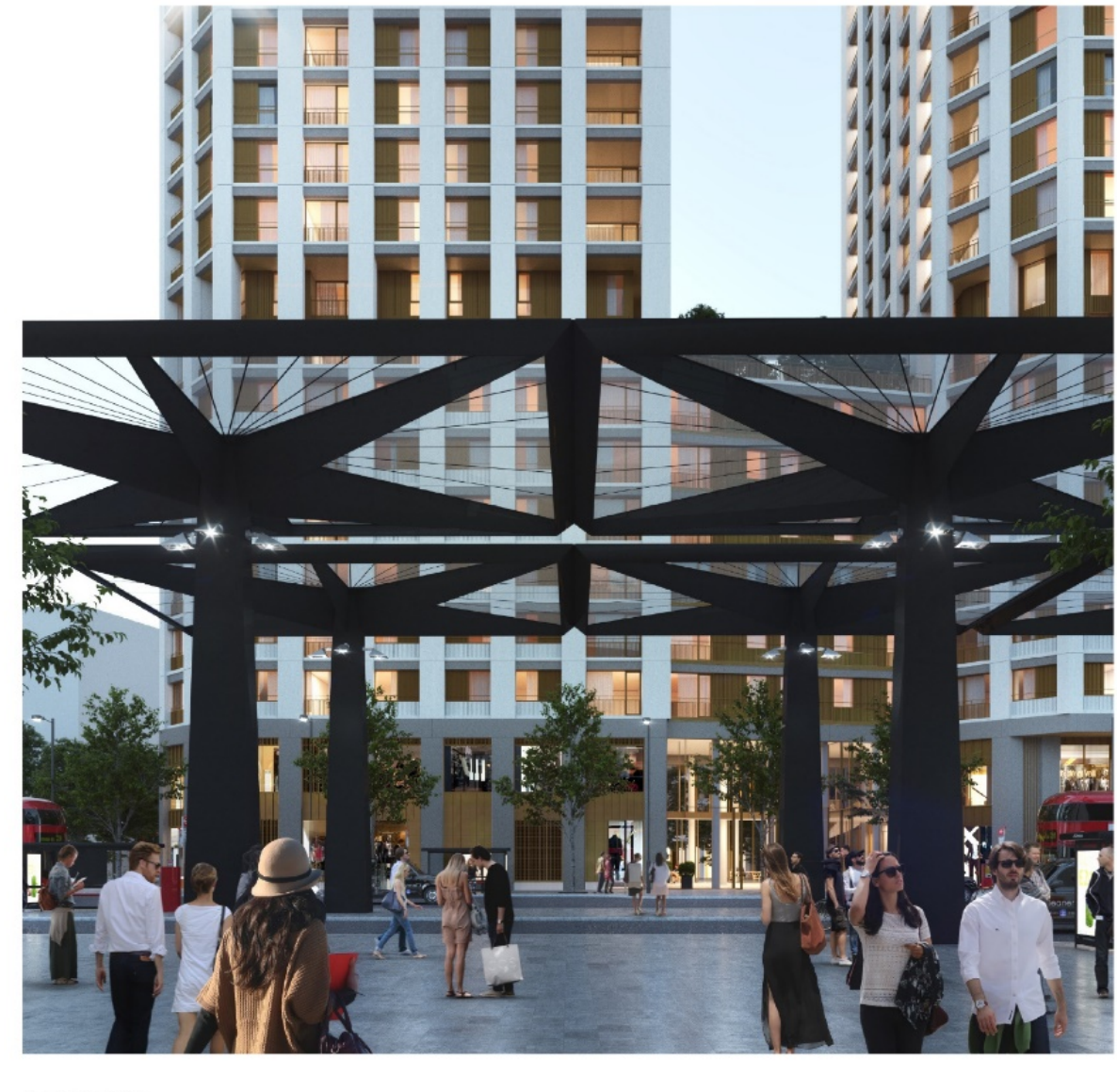

8 April 2019

# Further Possibilities

Use Revit API to create isolated images of warning elements / worksets, save an image and dynamically update template's image placeholders

Intelligent commenting based on pre-existing knowledge of filesize, RIBA stage and number of elements in the model

Automatic formatting of paragraphs according to a condition

Using WPF data visualisation libraries to create charts & graphs (e.g. LiveCharts)

### AHMM MODEL REVIEW PROJECT 16092 TOTTENHAM HALE CENTER ISLAND SITES

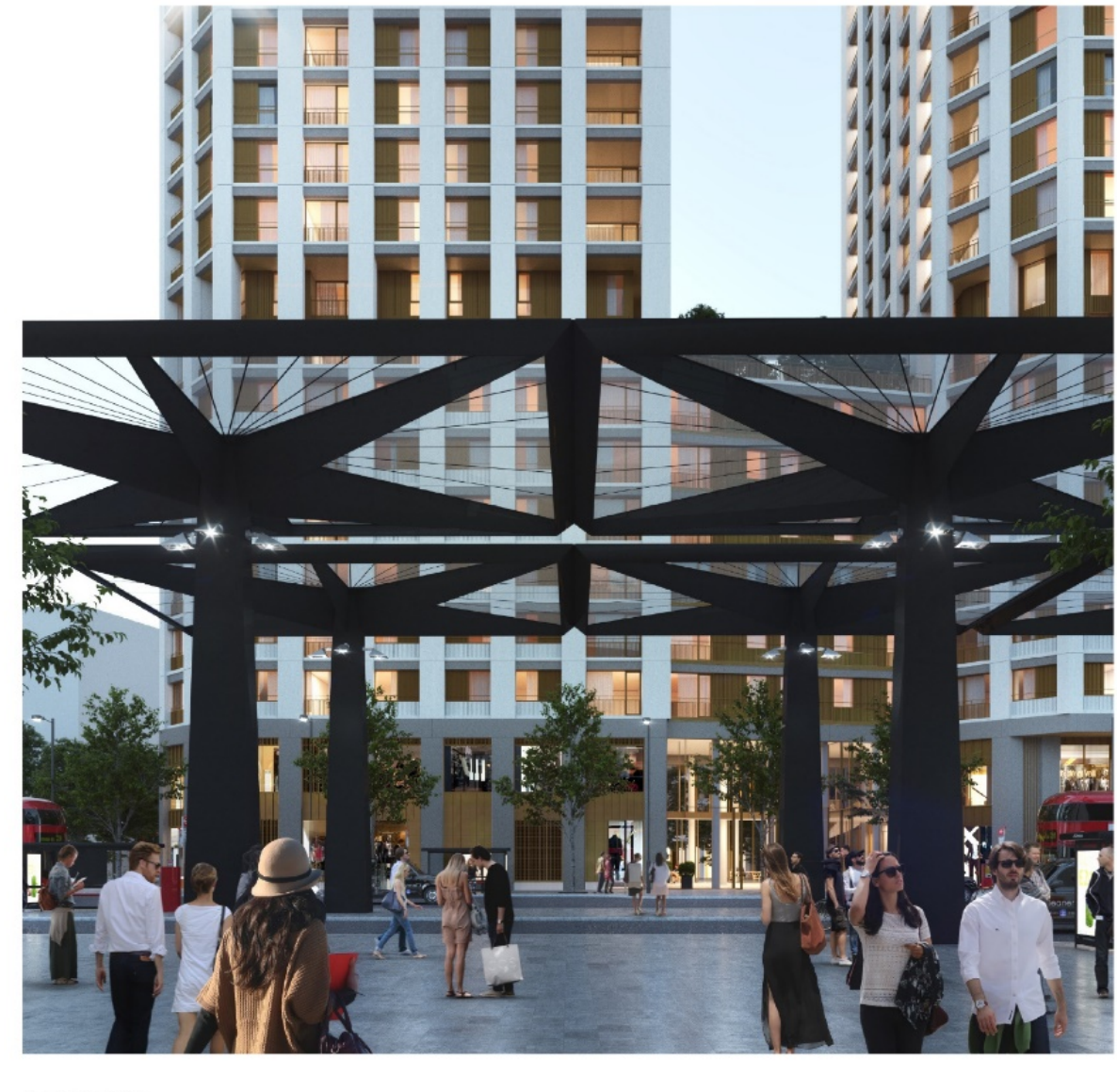

8 April 2019

# Now It's Your Turn

Have any reports you want to automate?

We have uploaded skeleton code samples to AHMM's Github repository

We have just scratched the surface of what Revit and InDesign's API can do together

### AHMM MODEL REVIEW PROJECT 16092 TOTTENHAM HALE CENTER ISLAND SITES

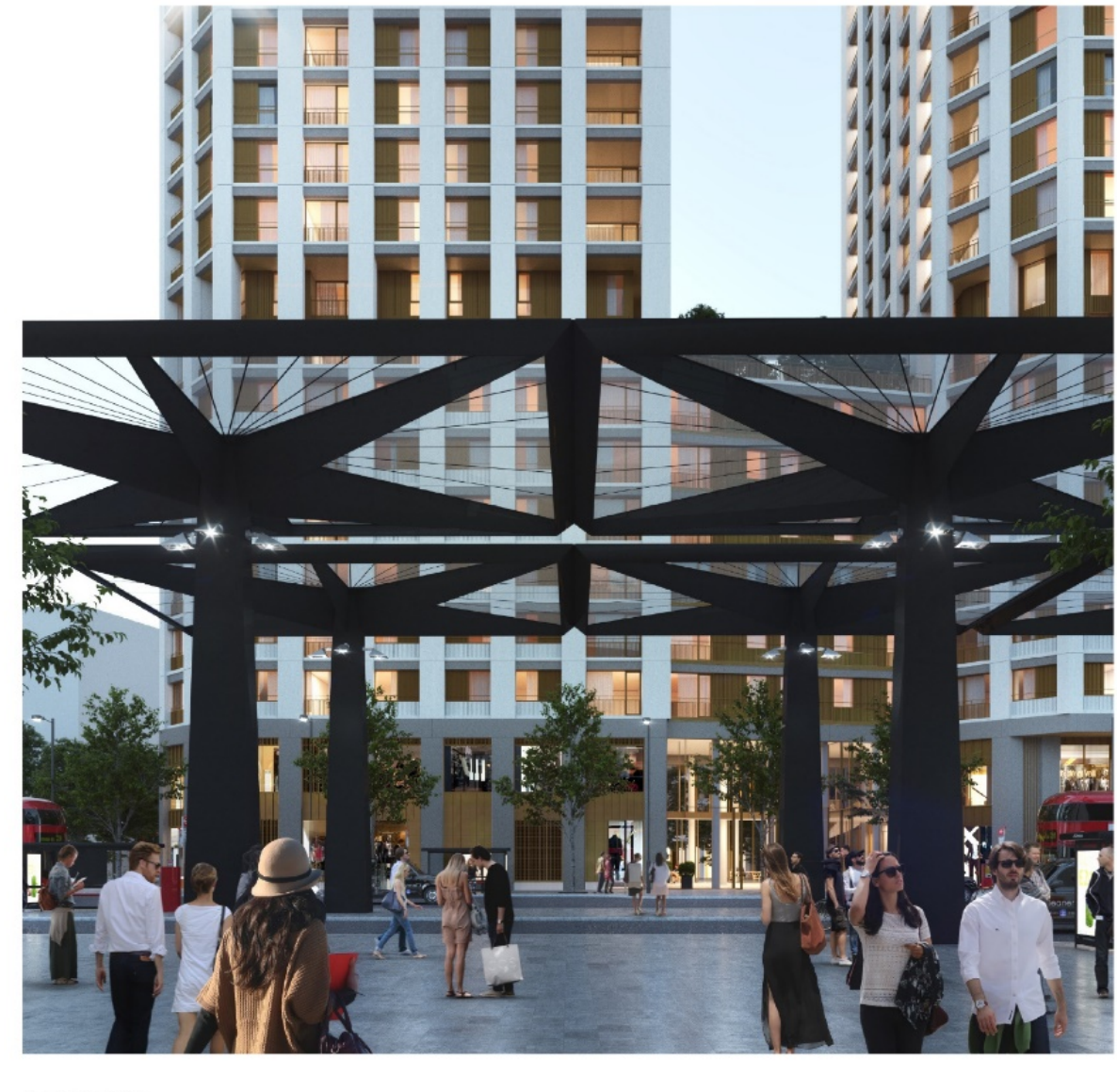

8 April 2019

© Allford Hall Mona

## Resources

archi-lab blog for very detailed posts on creating ExternalCommands and ExternalApplications

The Building Coder blog for Revit API reference

InDesign's SDK for API docs and examples

YouTube: Jamie King's channel for helpful explanations of C# concepts

Our Github - to get started

### AHMM MODEL REVIEW PROJECT 16092 TOTTENHAM HALE CENTER ISLAND SITES

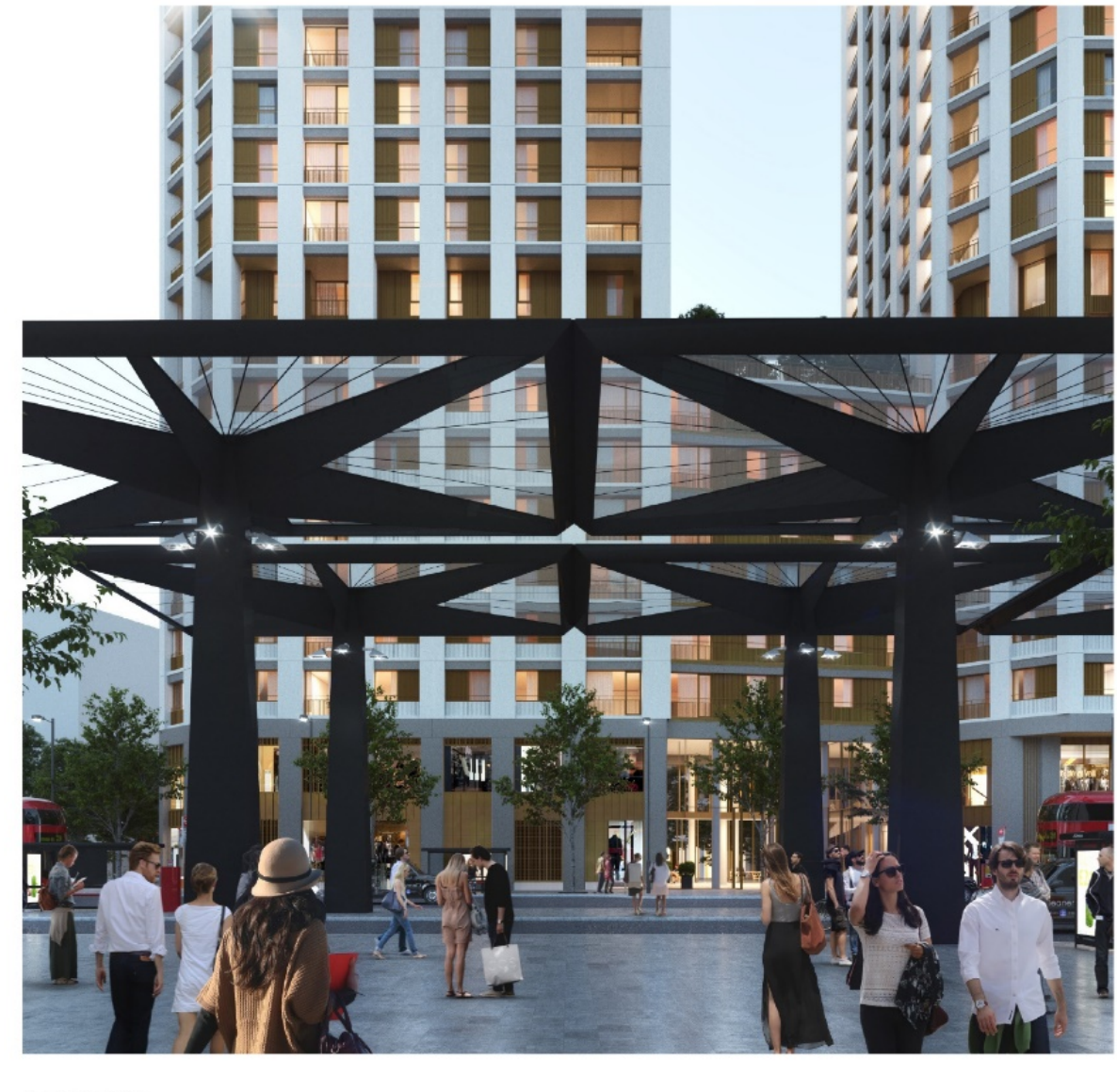

8 April 2019

© Allford Hall Mo
## Thank You for Listening

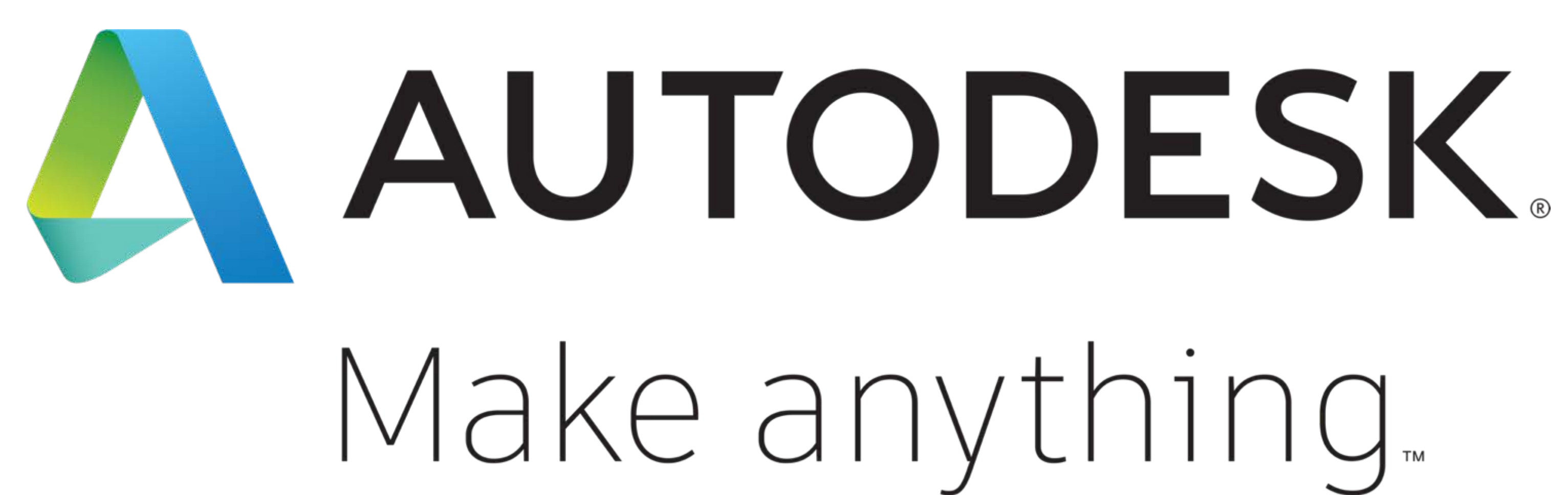

Autodesk and the Autodesk logo are registered trademarks or trademarks of Autodesk, Inc., and/or its subsidiaries and/or affiliates in the USA and/or other countries. All other brand names, product names, or trademarks belong to their respective holders. Autodesk reserves the right to alter product and services offerings, and specifications and pricing at any time without notice, and is not responsible for typographical or graphical errors that may appear in this document.

© 2019 Autodesk. All rights reserved.

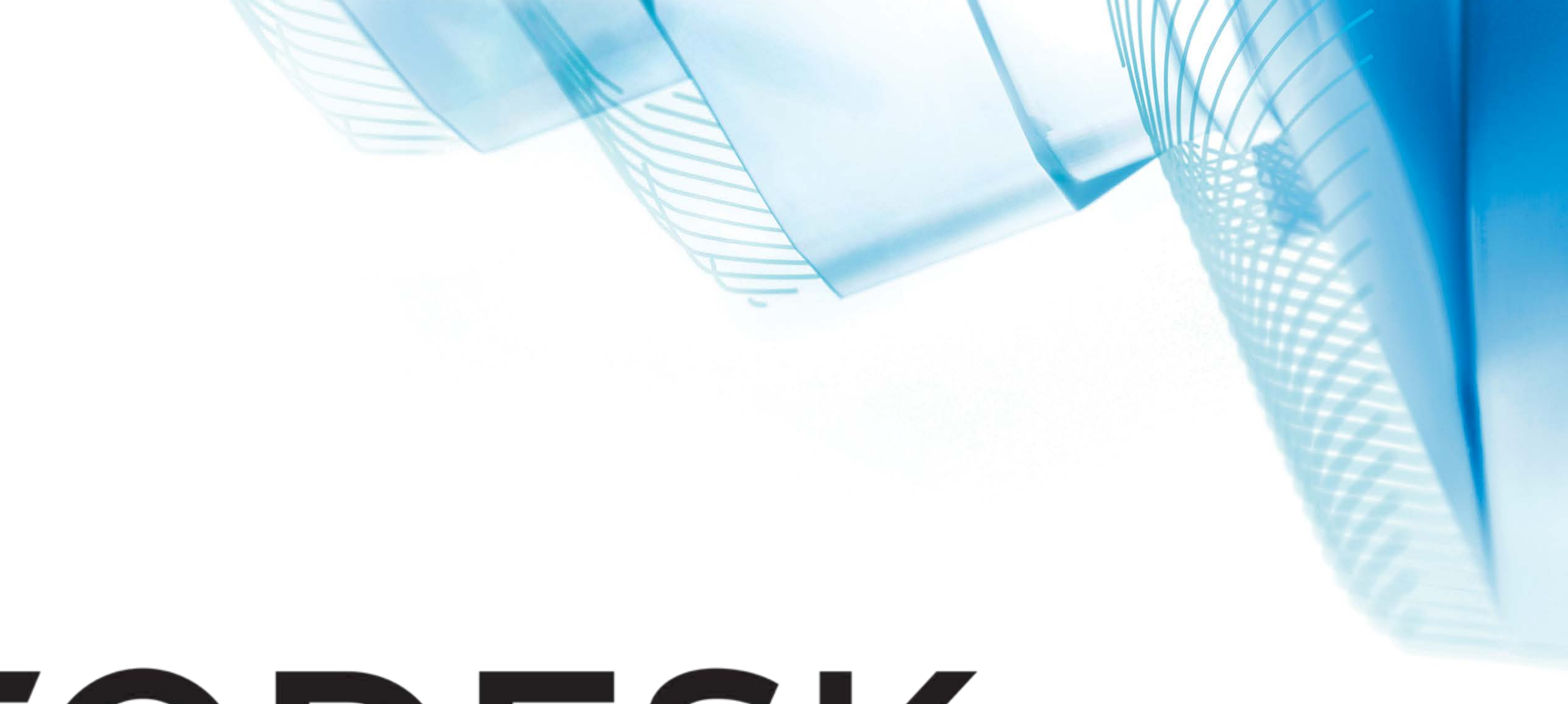

## Make anything.

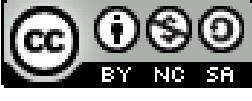

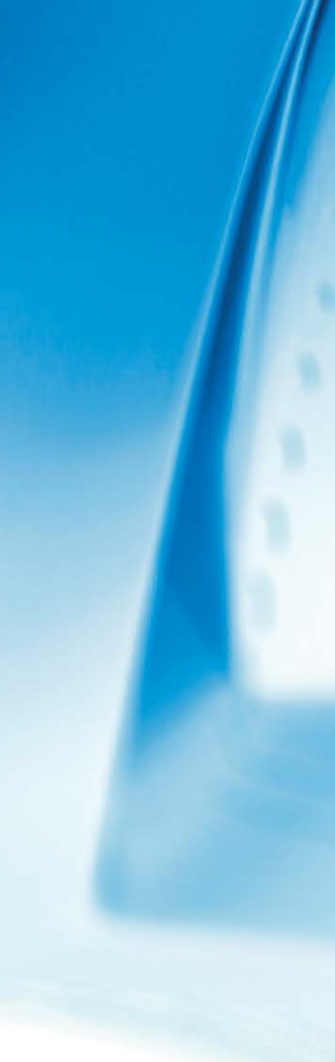

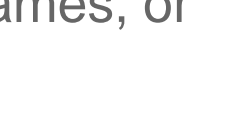